#### **New Vendor Registration**

#### 

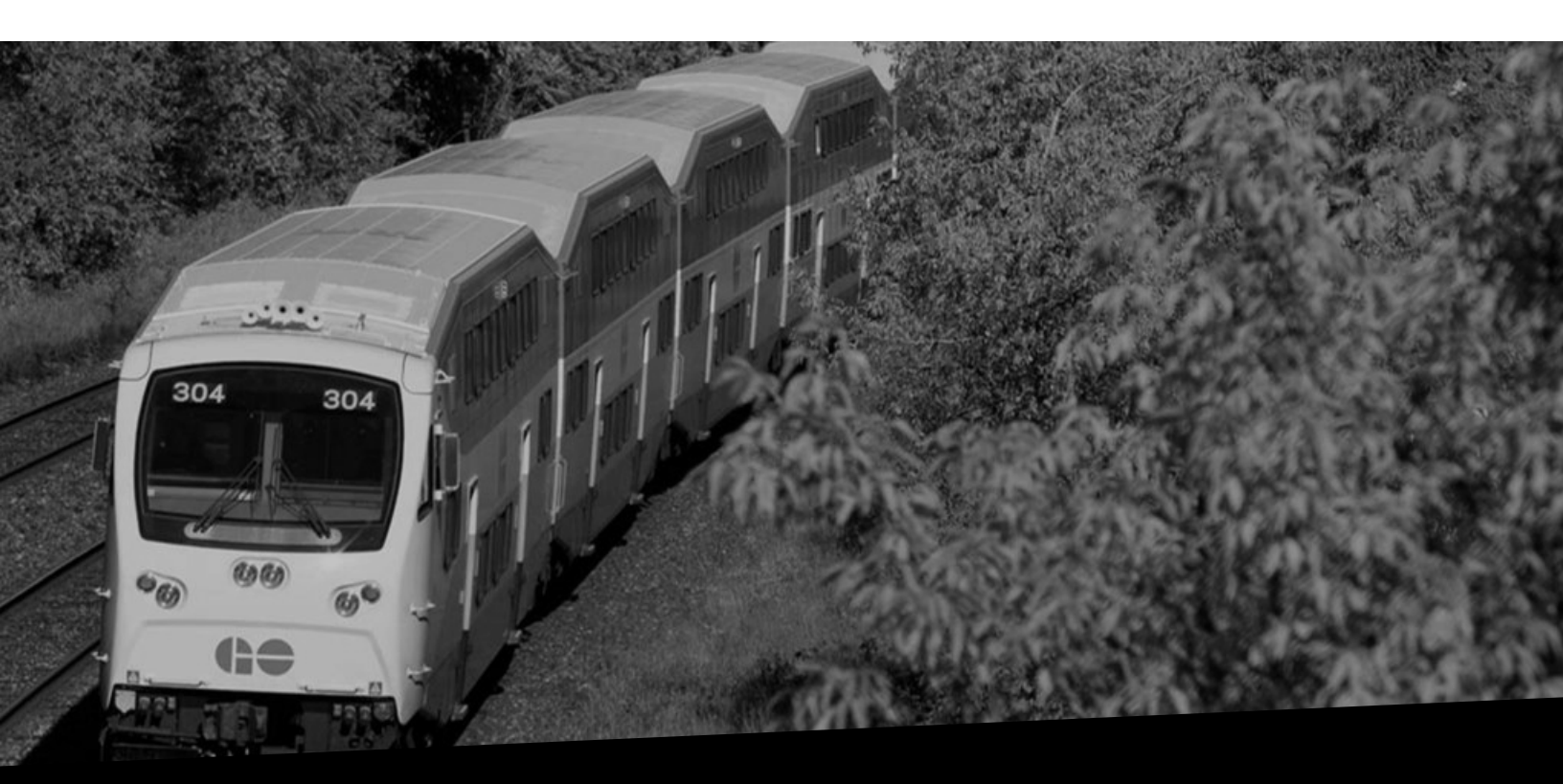

# **New Vendor Registration**

#### Version No: 1.0 Date: 08/09/2023

#### Overview

This document provides you the steps to register a new vendor.

#### **New Vendor Registration**

As a new vendor for Metrolinx, you will receive an iSupplier registration invite from Metrolinx.

Follow the steps below to register a new vendor:

1. Click the **Oracle Applications system** link to navigate to the iSupplier registration section.

| For Your Information: Invitation to reg                              | gister (i) As a new vendor for Metrolinx, you will receive<br>an iSupplier registration invite from Metrolinx. |
|----------------------------------------------------------------------|----------------------------------------------------------------------------------------------------|
| E erpdev02<br>Tue 8/24/2022 4:32 AM                                  |                                                                                                    |
| To Iisal@invalidemail.com<br>Sent 24.JUI-2023 04:30:44<br>ID 2121988 |                                                                                                    |
| Metrolinx has invited you to register as suppl                       | ier at <u>Oracle Applicatifyns system.</u>                                                                     |
|                                                                      | Click the <b>Oracle Applications system</b> link to navigate to the iSupplier registration section.            |

2. The **Prospective Supplier Registration: Current Status** page displays. Click the **Respond** button.

|                                                                                            | , p⊂Ciose   🔅                                         |
|--------------------------------------------------------------------------------------------|-------------------------------------------------------|
| Prospective Supplier Registration: Current Status                                          | Respond                                               |
| Thank you for registering with us. Here's the current status of your registration request. |                                                       |
| Registration Details and Status                                                            | The Prospective Supplier Registration: Current Status |
| Company Name ACME Holdings Contact Information                                             | page displays. Click the <b>Respond</b> button.       |
| Email lisal@invalidemail.com                                                               | Phone Area Code                                       |
| First Name Lisa                                                                            | Phone Number                                          |
| Last Name Larson                                                                           | Phone Extension                                       |
| Status History                                                                             |                                                       |
| Date Status                                                                                | Note                                                  |
| 24-AUG-2023 Invitation                                                                     | on Sent                                               |
|                                                                                            |                                                       |

3. The **Prospective Supplier Registration** page displays. Scroll down to view the complete list of fields.

|                                                                                                    |                                                                                                    | Close                                                                                                    |
|----------------------------------------------------------------------------------------------------|----------------------------------------------------------------------------------------------------|----------------------------------------------------------------------------------------------------|
| Basic Information                                                                                                    |                                                                                                    | Company Details Attachments                                                                                     |
| Prospective Supplier Registration                                                                                                    |                                                                                                    | Step 1 of 3 N                                                                                                   |
| Indicates required field                                                                                                    |                                                                                                    |                                                                                                    |
| ${\mathfrak T}$ TP by registering in iSupplier, you agree to accept the following terms t C C Suppler Registration – How to DoorFAO Mercinix – Privacy Policy Blank label for instruction text | and conditions found at the link below.                                                                                                    |                                                                                                    |
| Company Details                                                                                                    |                                                                                                    |                                                                                                    |
| At least one tax id is required to be able to complete the registration rec                                                                                                    | quest.                                                                                                    |                                                                                                    |
| * Company Name                                                                                                    | ACME Holdings                                                                                                    |                                                                                                    |
| Company Name                                                                                                    | Nome Holdings                                                                                                    |                                                                                                    |
| Company Name<br>Tax Country                                                                                                    | Where provided the tax country will be used to                                                                                                    |                                                                                                    |
| Company Name<br>Tax Country<br>Tax Registration Number                                                                                                    | Where provided, the tax country will be used to                                                                                                    | The <b>Prospective Supplier Registration</b> page displays.                                                     |
| Tax Country<br>Tax Registration Number<br>Taxpayer ID                                                                                                    | Where provided, the tax country will be used to                                                                                                    | The <b>Prospective Supplier Registration</b> page displays.<br>Scroll down to view the complete list of fields. |
| Tax Country<br>Tax Registration Number<br>Taxpayer ID<br>DUNS Number                                                                                                    | Where provided, the tax country will be used to                                                                                                    | The <b>Prospective Supplier Registration</b> page displays.<br>Scroll down to view the complete list of fields. |
| Tax Country<br>Tax Registration Number<br>Taxpayer ID<br>DUNS Number<br>SIN                                                                                                    | Where provided, the tax country will be used to<br>Social Insurance Number (SIN) collection is option<br>Metroline withhold and submit income taxes at so<br>propose, Metroline is not responsible for the pro-<br>social function of the second second seco | The <b>Prospective Supplier Registration</b> page displays.<br>Scroll down to view the complete list of fields. |

Validate the information that Metrolinx has entered in the **Company Details** and **Contact Information** sections. You can update the details, as needed.

Note that you have received the invitation email because Metrolinx has identified you as a primary contact for your organization.

| Metrolinx - Privacy Policy<br>Blank label for instruction text              |                                                                                                    |                                                                                                    |
|-----------------------------------------------------------------------------|----------------------------------------------------------------------------------------------------|----------------------------------------------------------------------------------------------------|
| Company Details                                                             |                                                                                                    |                                                                                                    |
| At least one tax ld is required to be able to complete the registration rec | quest.                                                                                                    |                                                                                                    |
| * Company Name                                                              | ACME Holdings                                                                                                    | ]                                                                                                    |
| Tax Country                                                                 | <u>م</u> الا                                                                                                    |                                                                                                    |
| Tax Registration Number                                                     | Where provided, the tax country will be used to validate the                                                                                                    | format of the Tax Registration Number and/or Taxpayer ID.                                                                                                 |
| Taxpayer ID                                                                 | ·                                                                                                    | Validate the information that Metrolinx has entered in                                                                                                    |
| DUNS Number                                                                 |                                                                                                    | the Company Details and Contact Information                                                                                                    |
| SIN                                                                         | Social Insurance Number (SiN) collection is o<br>Metoinex withhold and submit income taxes :<br>Dy using this potal, you represent and years<br>purposes. Metoinko is not responsed for the<br>accordance with our privacy policy: https://ww | sections. You can update the details, as needed.<br>Note that you have received the invitation email<br>because Metrolinx has identified you as a primary |
| Contact Information                                                         |                                                                                                    | contact for your organization.                                                                                                    |
| Blank label for instruction text                                            |                                                                                                    | , ,                                                                                                    |
| * Email                                                                     | lisal@invalidemail.com                                                                                                    |                                                                                                    |
| First Name                                                                  | Lisa                                                                                                    |                                                                                                    |
| * Last Name                                                                 | Larson                                                                                                    |                                                                                                    |
| Phone Area Code                                                             |                                                                                                    |                                                                                                    |
| Phone Number                                                                |                                                                                                    |                                                                                                    |
| Phone Extension                                                             |                                                                                                    |                                                                                                    |
|                                                                             |                                                                                                    | Step 1 of 3 Next                                                                                                    |

Enter the relevant details in the **Tax Country** field and in at least one of the following fields, such as **Tax Registration Number**, **Taxpayer ID** or **DUNS** Number.

Also, enter the relevant Social Insurance Number (SIN) in the **SIN** field. An error message will be displayed if the relevant SIN is not entered.

Please note that the Social Insurance Number (SIN) collection is not required for Trade Vendors and is optional for independent contractors engaged by Metrolinx. This information is only used for tax reporting purposes.

| Metrolinx - Privacy Policy<br>Blank label for instruction | text              |                                                                                                    |                               |
|-----------------------------------------------------------|-------------------|----------------------------------------------------------------------------------------------------|-------------------------------|
| Company Details                                           |                   |                                                                                                    |                               |
| At least one tax ld is rec                                | quired to be able | to complete the registration request.                                                                                                    |                               |
|                                                           |                   | * Company Name ACME Holdings                                                                                                    |                               |
|                                                           |                   | Tax Country                                                                                                    |                               |
|                                                           |                   | Where provided, the tax country will be used to validate the format of the Tax Registration Number and/or Taxpayer ID. Tax Registration Number                                                                              |                               |
|                                                           |                   | DUNS Number                                                                                                    |                               |
|                                                           |                   | SIN<br>Social Insurance Number (SIN) collection is optional for independent contractors engaged by Metrolinx and is only used for tax reporting purpose                                                                     | s if you have elected to have |
|                                                           | _                 | Metrolinx withhold and submit income taxes at source.                                                                                                    | ation for tay reportion       |
| Contact Informat                                          |                   | Enter the relevant details in the <b>Tax Country</b> field and in at least one of the followin fields, such as <b>Tax Registration Number</b> , <b>Taxpayer ID</b> or <b>DUNS Number</b> .                                  | ersonal information in        |
| Blank label for instruct                                  | (j                | Also, enter the relevant Social Insurance Number (SIN) in the <b>SIN</b> field. An error message will be displayed if the relevant SIN is not entered.                                                                      |                               |
|                                                           |                   | Please note that the Social Insurance Number (SIN) collection is not required for Trade Vendors and is optional for independent contractors engaged by Metrolinx. This information is only used for tax reporting purposes. |                               |
|                                                           |                   |                                                                                                    | Step 1 of 3 Next              |

In this demonstration, the relevant fields are populated for you.

#### Scroll up.

| Company Details                                         |                                           |                                                                                                    |                                                                                                    |
|---------------------------------------------------------|-------------------------------------------|----------------------------------------------------------------------------------------------------|----------------------------------------------------------------------------------------------------|
| At least one tax ld is required to be able to a         | complete the registration rec             | quest.                                                                                                    |                                                                                                    |
|                                                         | * Company Name                            | ACME Holdings                                                                                                    | Scroll up.                                                                                                    |
|                                                         | Tax Country                               | Canada 🔟 Q                                                                                                    |                                                                                                    |
| 5                                                       | Tax Registration Number                   | Where provided, the tax country will be used to validate the format of the Tax Registration Number and/or Taxpayer ID.<br>4020440810                                                                             |                                                                                                    |
| L.                                                      | Taxpayer ID                               | 102011010                                                                                                    |                                                                                                    |
|                                                         |                                           |                                                                                                    |                                                                                                    |
|                                                         | DUNS Number                               |                                                                                                    |                                                                                                    |
|                                                         | SIN                                       | 1/18/15/1-20/K                                                                                                    |                                                                                                    |
| _                                                       |                                           | Social Insurance Number (SIN) collection is optional for independent contractors engaged by Metrolinx and is only used for<br>Metrolinx withhold and submit income taxes at source.                              | or tax reporting purposes if you have elected to have                                                                                                    |
| Contact Information Blank label for instruction text    | i In this de                              | Concernsion of the second for an end of the second for independent contractors engaged by Metrolina and is only used in<br>Metrolina withhed are submit income takes at source.                                  | or tax reporting purposes if you have elected to have<br>on. Metolinx uses this information for tax reporting<br>ou. Metrolinx manages your personal information in  |
| Contact Information Blank label for instruction text    | i In this de                              | Cover Insurance Number (SNI) objection is optional for independent contractors engaged by Metrolinx and is only used in<br>Metrolinx withhed and submit means takes at source.                                   | or tax reporting purposes if you have elected to have<br>on. Metolinx uses this information for tax reporting<br>ou. Metolinx manages your personal information in   |
| Contact Information<br>Blank label for instruction text | i In this de                              | Cooker Insurance Number (SNI) collecton is cational for independent contractors engaged by Metrolinx and is only used for Metrolinx withhold and submit means taxes at source.                                   | or tax reporting purposes if you have elected to have                                                                                                    |
| Contact Information<br>Blank label for instruction text | In this de     *Last Name Phone Area Code | Concernment of the second for independent contractors engaged by Metrolinx and is only used for     Metrolinx withheld and submit encodes associate     emonstration, the relevant fields are populated for you. | or tax reporting purposes if you have elected to have                                                                                                    |
| Contact Information Blank label for instruction text    | In this de                                | Concernment of the second file and the second for independent contractors engaged by Metrolinx and is only used is been onstration, the relevant fields are populated for you.                                   | or tax reporting purposes if you have elected to have<br>on. Metrolinx uses this information for tax reporting<br>ou. Metrolinx manages your personal information is |

4. Click the **Next** button.

| Basic information                                                                                                    | Company Details                                                                                                    | Attachments                                                                                                    |
|----------------------------------------------------------------------------------------------------|----------------------------------------------------------------------------------------------------|----------------------------------------------------------------------------------------------------|
| Prospective Supplier Registration                                                                                                    |                                                                                                    | Step 1 of 3 New                                                                                                    |
| Indicates required field                                                                                                    |                                                                                                    |                                                                                                    |
| TP By registering in iSupplier, you agree to accept the following terms and co<br>f & C<br>Supplier Registration - How to Doc/TAQ<br>Janki Jahaf for instruction text. | nditions found at the link below.                                                                                                    | /L                                                                                                    |
|                                                                                                    |                                                                                                    | Click the <b>Next</b> button.                                                                                                    |
| company Details                                                                                                    |                                                                                                    | L                                                                                                    |
| At least one tax id is required to be able to complete the registration request.                                                                                       |                                                                                                    |                                                                                                    |
| * Company Name                                                                                                    | ACME Holdings                                                                                                    |                                                                                                    |
| Tax Country                                                                                                    | Canada 🔄 🤟 🔍                                                                                                    |                                                                                                    |
|                                                                                                    | Where provided, the tax country will be used to validate the format of the Tax Registration Number and/or Taxpayer I                                                                                                    | ID.                                                                                                    |
| Tax Registration Number                                                                                                    | 4020440810                                                                                                    |                                                                                                    |
| Taxpayer ID                                                                                                    |                                                                                                    |                                                                                                    |
| DUNS Number                                                                                                    |                                                                                                    |                                                                                                    |
| SIN                                                                                                    |                                                                                                    |                                                                                                    |
|                                                                                                    | Social Insurance, Number (SIN) collection is optional for independent contractors engaged by Metrolinx a<br>Metrolinx withhold and submit income taxes at source.<br>By using this potal, you represent and warrant that the information you enter will be your own and true a<br>purposes. Metrolinx is not responsible for the provision of any failsfued, stolen or invalid information that<br>accordance with our privacy policy Thisp. Jawa metrolina, comenprivacy-policy | and is only used for tax reporting purposes if you have elected to have<br>and accurate information. Metrolinx uses this information for tax reporting<br>may be provided by you. Metrolinx manages your personal information in |
| contact Information                                                                                                    |                                                                                                    |                                                                                                    |
| Blank label for instruction text                                                                                                    |                                                                                                    |                                                                                                    |
| * Email                                                                                                    | lisal@invalidemail.com                                                                                                    |                                                                                                    |
| First Name                                                                                                    | Lisa                                                                                                    |                                                                                                    |
| * Lact Name                                                                                                    | Larson                                                                                                    |                                                                                                    |

The **Prospective Supplier Registration: Additional Details** page displays.

Take a moment to read the **Note to Supplier** text which provides relevant information regarding the iSupplier registration process.

|                                                                                                    | Basic Information                                                                                                    |                                                                                                    | Company                                                                                                    | Details                                                                                                    | Attachments  |                 |
|----------------------------------------------------------------------------------------------------|----------------------------------------------------------------------------------------------------|----------------------------------------------------------------------------------------------------|----------------------------------------------------------------------------------------------------|----------------------------------------------------------------------------------------------------|--------------|-----------------|
| rospective St                                                                                                    | In the second second se | The Pro<br>Take a<br>informa                                                                                                    | ospective Supplier Registr<br>moment to read the Note<br>ation regarding the iSupp                                                                                                    | ration: Additional Details page<br>to Supplier text which provides<br>lier registration process.                                                                                                    | displays.    | Step 2 of 3 Nex |
| ddress Book                                                                                                    | Note                                                                                                    | to Supplier Please re<br>appropria<br>cheque."                                                                                                    | view and update any details entered, as well as entered, as well as well as well a | er any required fields including your banking details. If<br>incorporation and proof of banking details, such as a void<br>linx iSupplier Resources page. metrolinx.comiSupplier                                                          |              |                 |
| ddress Book                                                                                                    | Note                                                                                                    | to Supplier Please re<br>appropria<br>cheque.                                                                                                    | A<br>wiew and update any details entered, as well as ent<br>te, you will also be required to attach your articles of<br>You can access resources on iSupplier on the Metro                                                                                                    | er anv required fields including your banking datalls. If<br>incorporation and proof of banking datalis, such as a void<br>innx (Supplier Resources page: metrolinx com/Supplier                                                          |              |                 |
| ddress Book<br>At least one entry is r<br>Create                                                                                                    | Note                                                                                                    | to Supplier Please re<br>appropria<br>cheque."                                                                                                    | And<br>And And And And And And And And And And                                                                                                    | er any required fields including your banking details. If<br>if incorporation and proof of banking details, such as a void<br>inx Supplier Resources page: metrolinx.com/Supplier                                                         |              |                 |
| ddress Book<br>Al least one entry is r<br>Create<br>Address Name                                                                                                 | required<br>Address Details                                                                                                    | to Supplier Please re<br>approprie<br>cheque.                                                                                                    | A<br>wiew and update any details entared, as well as en-<br>le, you will also be required to attach your articles of<br>four an access resources on Supplier on the Metro                                                                                                    | er any required fields including your banking details. If<br>If incorporation and proof of banking details, such as a void<br>inx (Supplier Resources page: metrolinx.com/Supplier<br>Purpose                                             | Update       | Delete          |
| Address Book<br>At least one entry is r<br>Create<br>Address Name<br>Homo Baso                                                                                   | required Address Details 432 Clover Street, T                                                                                                    | to Supplier Please re<br>appropria<br>cheque."                                                                                                    | A<br>view and update any details entered, as well as en-<br>te, you will also be required to attach your articles of<br>four an access resources on Supplier on the Metro<br>our an access resources on Supplier on the Metro                                                                                                    | er any required fields including your banking details. If<br>If incorporation and proof of banking details, such as a void<br>inx (Supplier Resources page: metrolinx com/Supplier<br>Purpose<br>Paymont, Purchasing                      | Update 🥖     | Delete          |
| Address Book<br>At least one entry is r<br>Create<br>Address Name<br>Homo Baso<br>Contact Director                                                               | required Address Details 432 Clover Street, T                                                                                                    | to Supplier Please re<br>appropri<br>cheque.                                                                                                    | view and update any details entered, as well as on<br>the you will also be required to attach your ancies o<br>four can access resources on iSupplier on the Metro                                                                                                    | er anv required fields including your banking datalite. If<br>fincorporation and proof of banking datalits, such as a void<br>innx (Supplier Resources page: metrolinx com/Supplier<br>Purpose<br>Payment, Purchasing                     | Update 🧳     | Delete          |
| Address Book<br>At least one entry is r<br>Create<br>Home Base<br>Contact Director<br>At least one entry is r<br>Create                                          | required<br>Address Details<br>432 Clover Street, T<br>rguired.                                                                                                    | to Supplier Please re<br>appropri<br>cheque.                                                                                                    | view and update any details entered, as well as ent<br>as you will also be required to attach your articles o<br>four can access resources on iSupplier on the Metro                                                                                                    | er anv required fields including your banking details. If<br>Incorporation and proof of banking details, such as a void<br>inx (Supplier Resources page: metrolinx.com/(Supplier<br>Purpose<br>Paymont, Purchasing                        | Update       | Delete          |
| Address Book<br>At least one entry is r<br>Create<br>Address Name<br>Home Base<br>Contact Director<br>At least one entry is r<br>Create   IFr Ør F<br>First Name | required Address Details 432 Clover Street, T ry required. *** Lest Name                                                                                                    | to Supplier Please re-<br>appropriation of the propriotic of the propriotic of the propriotic of the properties of the properties of the prop | view and update any details entered, as well as on<br>the you will also be required to attach your ancides on<br>four can access resources on iSupplier on the Metro<br>a                                                                                                    | er anv required fields including your banking details. If<br>fincorporation and proof of banking details, such as a void<br>inx (Suppler Resources page: metrolinx com/Suppler<br>Purpose<br>Payment, Purchasing<br>Requires User Account | Update<br>// | Delete          |

5. Enter any relevant messaging to Metrolinx in the **Note to Buyer** field.

|                                                                                                    | Basic Information                                                      |                                                                                                    |                                                                                                    | Company Details                                                                                                    | Attachments   |        |
|----------------------------------------------------------------------------------------------------|------------------------------------------------------------------------|----------------------------------------------------------------------------------------------------|----------------------------------------------------------------------------------------------------|----------------------------------------------------------------------------------------------------|---------------|--------|
| Prospective Supplier Registration: Additional Details                                                                                                |                                                                        |                                                                                                    |                                                                                                    | Save For Later Back                                                                                                    | Step 2 of 3 N |        |
| Blank label for instructio                                                                                                    | on text<br>Com<br>Tax Registrat<br>DU<br>Alternate Su<br>No            | ACM<br>Tax Country<br>tion Number<br>Taxpayer ID<br>INS Number<br>polier Name<br>ote to Buyer<br>The<br>secti | E Holdings<br>Ide<br>440610<br>details for ACME Holdings are entered in<br>ons.                                                           | ny relevant messaging to Metrolinx in<br>the <b>Note to Buyer</b> field.                                                                                                    |               |        |
| Address Book                                                                                                    | Note                                                                   | e to Supplier Pleas<br>appro<br>cheq                                                                          | se review and update any details entere<br>opriate, you will also be required to attac<br>ue. You can access resources on iSuppl          | 1, as well as enter any required fields including your banking details. If<br>h your articles of incorporation and proof of banking details, such as a void<br>ler on the Metrolinx /Supplier Resources page: metrolinx.com/Supplier                                                                                                    |               |        |
| Address Book                                                                                                    | Note                                                                   | e to Supplier Pleas<br>appro<br>cheq                                                                          | se review and update any details entere<br>opriate, you will also be required to attac<br>ue. You can access resources on ISuppl          | 4. as well as enter any required fields including your banking details. If<br>h your articles of incorporation and proof of banking details, such as a void<br>er on the Metotinx (Supplier Resources page: metrolinx.com)Supplier                                                                                                    |               |        |
| Address Book<br>At least one entry is re<br>Create                                                                                                   | Note                                                                   | e to Supplier Pleas<br>appr<br>cheq                                                                           | se review and update any details entere<br>opriate, you will also be required to attac<br>ue. You can access resources on iSuppl          | 2. As well as enter any required fields including your banking details. If<br>h your articles of incorporation and proof of banking details, such as a void<br>ler on the Metrolinx (Supplier Resources page: metrolinx.com)(Supplier<br>enter the Metrolinx (Supplier Resources page). The supplicit of the supplicit of the |               |        |
| Address Book<br>At least one entry is re<br>Create<br>Address Name<br>Home Base                                                                      | required Address Details 432 Clover Street 1                           | e to Supplier Plea:<br>appr<br>cheq                                                                           | se review and update any details entere<br>opnate, you will also be required to attac<br>ue. You can access resources on iSuppl           | 4. As well as enter any required fields including your banking details. If hyour articles of incorporation and proof of banking details, such as a void ler on the Metrolinx (Supplier Resources page: metrolinx.com)(Supplier Resources page: metrolinx.com)(Supplier Resources page: metr         | Update        | Delete |
| Address Book<br>At least one entry is re<br>Create<br>Address Name<br>Homo Baso<br>Contact Director<br>At least one entry is re<br>Create            | required<br>Address Details<br>432 Clover Street, T<br>ry<br>required. | to Supplier Pleasappr<br>appr<br>cheq                                                                         | se review and update any details entere<br>opnate, you will also be required to attac<br>ue. You can access resources on iSuppl           | d. as well as enter any required fields including your banking details. If hyour articles of incorporation and proof of banking details, such as a void ler on the Metrolinx (Supplier Resources page: metrolinx.com)(Supplier Resources page: metrolinx.com)         Purpose       Payment, Purchasing                                                                                                    | Update        | Delete |
| Address Book<br>At least one entry is re<br>Create<br>Address Name<br>Home Base<br>Contact Director<br>At least one entry is re<br>Create I IF IP IP | required Address Details 432 Clover Street, 1 Fy required              | to Supplier Pleas<br>appr<br>cheq<br>Toronto MSC 2NS Ca<br>Phone                                              | se review and update any details entere<br>opriate, you will also be required to attac<br>ue. You can access resources on iSuppl<br>unada | A swella senter any required fields including your banking details. If hyour articles of incorporation and proof of banking details, such as a void ler on the Metrolinx (Supplier Resources page: metrolinx.com/Supplier)           Purpose           Payment, Purchasing                                                                                                    | Update<br>2   | Delete |

6. Scroll down to view more details.

|                                                                                                    | plier Portal                                                                                    |                                                                                                    |                                                                                                    |                        |               |          |
|----------------------------------------------------------------------------------------------------|-------------------------------------------------------------------------------------------------|----------------------------------------------------------------------------------------------------|----------------------------------------------------------------------------------------------------|------------------------|---------------|----------|
|                                                                                                    | 0                                                                                               | •                                                                                                    |                                                                                                    |                        |               |          |
|                                                                                                    | Basic Information                                                                               | Company D                                                                                                    | Details                                                                                                    | Attachmo               | ents          |          |
| Prospective Sup                                                                                                    | plier Registration: Additional De                                                               | etails                                                                                                    |                                                                                                    | Save For Later E       | Back Step     | 2 of 3 N |
| Blank label for instruction te                                                                                                    | ext                                                                                             |                                                                                                    |                                                                                                    |                        |               |          |
|                                                                                                    | Company Name                                                                                    | ACME Holdings                                                                                                    |                                                                                                    |                        |               |          |
|                                                                                                    | Tax Country                                                                                     | Canada                                                                                                    |                                                                                                    |                        |               |          |
|                                                                                                    | Tax Registration Number                                                                         | 4020440810                                                                                                    |                                                                                                    |                        |               |          |
|                                                                                                    | Taxpayer ID                                                                                     |                                                                                                    |                                                                                                    |                        |               |          |
|                                                                                                    | DUNS Number                                                                                     |                                                                                                    |                                                                                                    |                        |               |          |
|                                                                                                    | Alternate Supplier Name                                                                         |                                                                                                    |                                                                                                    |                        |               |          |
|                                                                                                    | Note to Buyer                                                                                   | The details for ACME Holdings are entered in the relevant<br>sections.                                                                                                    |                                                                                                    |                        |               |          |
|                                                                                                    |                                                                                                 |                                                                                                    |                                                                                                    |                        |               |          |
| Address Book                                                                                                    | Note to Supplier                                                                                | Please review and update any details entered, as well as enter<br>appropriate, you will also be required to attach your articles of<br>cheque. You can access resources on iSupplier on the Metroli                                                                                                    | er any required fields including your banking details. If<br>incorporation and proof of banking details, such as a void<br>inx iSupplier Resources page: metrolinx com/iSupplier                                                            |                        |               |          |
| Address Book                                                                                                    | Note to Supplier                                                                                | Please review and update any details entered, as well as enter<br>appropriate, you will also be required to attach your articles of<br>cheque. You can access resources on Supplier on the Metroli                                                                                                    | er any required fields including your banking details. If<br>incorporation and proof of banking details, such as a void<br>inx iSupplier Resources page: metrolinx.com/iSupplier                                                            |                        |               |          |
| Address Book<br>At least one entry is requi                                                                                                    | Note to Supplier                                                                                | Please review and update any details entered, as well as entered<br>appropriate, you will also be required to attach your articles of<br>cheque. You can access resources on iSupplier on the Metroli                                                                                                    | ar any required fields including your banking details. If<br>incorporation and proof of banking details, such as a void<br>inx iSupplier Resources page: metrolinx com/iSupplier                                                            |                        |               |          |
| Address Book<br>At least one entry is requi<br>Create<br>Address Name                                                                                   | Note to Supplier irrid Address Details                                                          | Please review and update any details entered, as well as entered<br>appropriate, you will also be required to attach your articles of<br>cheque. You can access resources on iSupplier on the Metroli                                                                                                    | ar any required fields including your banking details. If<br>incorporation and proof of banking details, such as a void<br>inx iSupplier Resources page metrolinx com/ISupplier<br>Purpose                                                  | Update                 | 1             | Delete   |
| Address Book<br>At least one entry is requi<br>Create<br>Address Name<br>Home Base                                                                      | Note to Supplier irred Address Details 432 Clover Street, Toranto MSC 2                         | Please review and update any defails entered, as well as enter<br>appropriate you will also be required to attach your articles of<br>cheque. You can access resources on iSupplier on the Metroli<br>2005 Canada                                                                                                    | ar any required fields including your banking details. If<br>incorporation and proof of banking details, such as a void<br>inx iSupplier Resources page metrolinx com/ISupplier<br>Purpose                                                  | Update                 | 1             | Delete   |
| Address Book<br>At least one entry is requi<br>Create<br>Address Name<br>Home Base<br>Contact Directory                                                 | Note to Supplier<br>irred<br>Address Details<br>432 Clover Street, Toronto MSC 2                | Please review and update any details entered, as well as entered<br>appropriate, you will also be required to attach your articles of<br>cheque. You can access resources on iSupplier on the Metroli<br>2N5 Canada                                                                                                    | rr any required fields including your banking details. If<br>incorporation and proof of banking details, such as a void<br>inx iSupplier Resources page: metrolinx com/iSupplier<br>Purpose<br>Scroll down to view                          | Update<br>v more detai | ls.           | Delete   |
| Address Book At least one entry is requi Create Address Name Homo Base Contact Directory At least one entry is requi Create                             | Note to Supplier irred Address Details 432 Clover Street, Torento MSC 2 irred.                  | Please review and update any details entered, as well as enter<br>appropriate, you will also be required to attach your articles of<br>cheque. You can access resources on Suppler on the Metrol<br>2005 Canada                                                                                                    | ar any required fields including your banking details. If<br>incorporation and proof of banking details, such as a void<br>inx: Supplier Resources page: metrolinx.com/iSupplier<br>Purpose<br>Scroll down to view                          | Update<br>v more detai | ls.           | Delete   |
| Address Book<br>At least one entry is requi<br>Create<br>Address Name<br>Home Base<br>Contact Directory<br>At least one ontry is requi<br>Create   Er & | Note to Supplier irred Address Details 432 Clover Street, Toronto MSC ; irred. Last Name A Phon | Presse review and update any details entered as well as the september of the september of the set of the set o | rr any required fields including your banking details. If<br>Incorporation and proof of banking details, such as a void<br>inx (Supplier Resources page: metrolinx.com/iSupplier<br>Purpose<br>Scroll down to view<br>Requires User Account | update<br>v more detai | lS.<br>e Dela | Delete   |

In the **Address Book** section, you can add a new address as well as update the address that Metrolinx has added for your organization.

Note that any changes in address will require Metrolinx's approval before you can start using that address in iSupplier.

|                                                                                                    |                                                                                                    | 4020440010                                                                                                    |                                                                                                    |                                                                                                    |                                                           |                       |                            |
|----------------------------------------------------------------------------------------------------|----------------------------------------------------------------------------------------------------|----------------------------------------------------------------------------------------------------|----------------------------------------------------------------------------------------------------|----------------------------------------------------------------------------------------------------|-----------------------------------------------------------|-----------------------|----------------------------|
|                                                                                                    | Taxpayer ID                                                                                                    |                                                                                                    |                                                                                                    |                                                                                                    |                                                           |                       |                            |
|                                                                                                    | DUNS Number                                                                                                    |                                                                                                    |                                                                                                    |                                                                                                    |                                                           |                       |                            |
|                                                                                                    | Alternate Supplier Name                                                                                            |                                                                                                    |                                                                                                    |                                                                                                    |                                                           |                       |                            |
|                                                                                                    | Note to Buyer                                                                                                    | The details for ACME Holdings are<br>sections.                                                                 | entered in the relevant                                                                                                |                                                                                                    |                                                           |                       |                            |
|                                                                                                    | Note to Supplier                                                                                                   | Please review and update any deta<br>appropriate, you will also be require<br>cheque. You can access resources | ils entered, as well as enter any rec<br>ed to attach your articles of incorpor<br>on iSupplier on the Metrolinx iSupp | uired fields including your bank<br>ation and proof of banking detai<br>ier Resources page: metrolinx.               | king details. If<br>ils, such as a void<br>.com/iSupplier |                       |                            |
| ddress Book                                                                                                    |                                                                                                    |                                                                                                    |                                                                                                    |                                                                                                    |                                                           |                       |                            |
| At least one entry is required.                                                                                                    |                                                                                                    |                                                                                                    |                                                                                                    |                                                                                                    |                                                           |                       |                            |
|                                                                                                    |                                                                                                    |                                                                                                    |                                                                                                    |                                                                                                    |                                                           |                       |                            |
| ddress Name                                                                                                    | Address Details                                                                                                    |                                                                                                    |                                                                                                    | Purpose                                                                                                    |                                                           | Update                | Delete                     |
| ddress Name<br>Iome Base<br>ontact Directory                                                                                                    | Address Details<br>432 Clover Street, Toronto MSC 2                                                                | N5 Canada<br>Address Book sec                                                                                  | tion, vou can add                                                                                                    | Purpose<br>Payment, Purchasing                                                                                       | as well as                                                | Update<br>/           | Delete                     |
| ddress Name<br>ome Base<br>ontact Directory<br>At least one ontry is required.<br>Create                                                                                     | Address Details<br>432 Clover Street, Torento MSC 2<br>In the<br>update                                            | NS Canada<br>Address Book sec<br>9 the address that                                                            | tion, you can add<br>Metrolinx has add                                                                                 | Purpose<br>Paymont, Purchasing<br>a new address<br>ded for your org                                                  | as well as<br>ganization.                                 | Update<br>/<br>Update | Delete<br>Delete           |
| Address Name<br>ontact Directory<br>Al loast one ontry is required.<br>Create   ↓ ↓ ↓ ↓ ↓ ↓ ↓ ↓ ↓ ↓ ↓ ↓ ↓ ↓ ↓ ↓ ↓ ↓                                                          | Address Details<br>432 Clover Street, Toronto M5C 2<br>In the update<br>Note t                                     | NS Canada<br>Address Book sec<br>e the address that<br>hat any changes in                                      | tion, you can add<br>Metrolinx has add<br>n address will requ                                                          | Purpose<br>Payment, Purchasing<br>a new address<br>ded for your org<br>uire Metrolinx's                              | as well as<br>ganization.<br>approval                     | Update                | Delete<br>Delete           |
| Address Name<br>omo Easo<br>The Directory<br>At least one ontry is required.<br>Create    □r & ···<br>its Name Last Nam<br>Isa Larson<br>anking Detailis                     | Address Details<br>432 Clover Street, Teronto MSC 2<br>update<br>Note t<br>before                                  | Address Book sec<br>e the address that<br>hat any changes in<br>you can start usir                             | tion, you can add<br>Metrolinx has add<br>n address will req<br>ng that address in                                     | Purpose<br>Payment, Purchasing<br>a new address<br>ded for your org<br>uire Metrolinx's<br>iSupplier.                | as well as<br>ganization.<br>approval                     | Update                | Delete<br>Delete           |
| Address Name ontact Directory At least one ontry is required. Create   □ □ □ □ □ □ □ □ □ □ □ □ □ □ □ □ □ □                                                                   | Address Details<br>432 Clover Street Toronto MSC 2<br>update<br>Note t<br>before                                   | Address Book sec<br>e the address that<br>hat any changes in<br>you can start usir                             | tion, you can add<br>Metrolinx has add<br>n address will req<br>ng that address in                                     | Purpose<br>Paymont, Purchasing<br>a new address<br>ded for your org<br>uire Metrolinx's<br>iSupplier.                | as well as<br>ganization.<br>approval                     | Update                | Delete<br>Delete           |
| Address Name onne Base ontact Directory At least one entry is required. Create   □ □ ∅ 0 ··· Irist Name Larson anking Detailis At least one entry is required. Create Create | Address Details<br>432 Clover Street Toronto MSC 2<br>update<br>Note t<br>before                                   | Address Book sec<br>e the address that<br>hat any changes in<br>you can start usin                             | tion, you can add<br>Metrolinx has add<br>n address will req<br>ng that address in                                     | Purpose<br>Payment, Purchasing<br>a new address<br>ded for your org<br>ire Metrolinx's<br>iSupplier.                 | as well as<br>ganization.<br>approval                     | Update                | Delete                     |
| ddress Name ontact Directory At least one ontry is required. Create   □ → → → Irst Name Larston ankling Details At least one ontry is required. Create ank Account Number    | Address Details<br>432 Clover Street Toronto MGC 2<br>In the ,<br>update<br>Note t<br>before<br>Currency Bank Acco | Address Book sec<br>e the address that<br>hat any changes in<br>e you can start usin                           | tion, you can add<br>Metrolinx has add<br>n address will req<br>ng that address in<br>Name Bank Number                 | Purpose<br>Payment, Purchasing<br>a new address<br>ded for your org<br>uire Metrolinx's<br>iSupplier.<br>Branch Name | as well as<br>ganization.<br>approval<br>Branch Number    | Update<br>Update      | Delete<br>Delete<br>Remove |

7. To update the address added by Metrolinx, click the **Update** icon corresponding to the address.

|                                                                                                    | tax registration run         | mber 402044081                                  | 10                                                            |                                                                          |                                                                      |                                                                                                    |                                                           |              |                |
|----------------------------------------------------------------------------------------------------|------------------------------|-------------------------------------------------|---------------------------------------------------------------|--------------------------------------------------------------------------|----------------------------------------------------------------------|----------------------------------------------------------------------------------------------------|-----------------------------------------------------------|--------------|----------------|
|                                                                                                    | Тахрау                       | er ID                                           |                                                               |                                                                          |                                                                      |                                                                                                    |                                                           |              |                |
|                                                                                                    | DUNS Nur                     | mber                                            |                                                               |                                                                          |                                                                      |                                                                                                    |                                                           |              |                |
|                                                                                                    | Alternate Supplier N         | lame                                            |                                                               |                                                                          |                                                                      |                                                                                                    |                                                           |              |                |
|                                                                                                    | Note to B                    | luyer The details<br>sections.                  | s for ACME Holdi                                              | ngs are entered in t                                                     | he relevant                                                          |                                                                                                    |                                                           |              |                |
|                                                                                                    | Note to Sup                  | pplier Please revi<br>appropriate<br>cheque. Yo | riew and update a<br>e, you will also be<br>ou can access res | iny details entered, a<br>e required to attach y<br>sources on iSupplier | as well as enter any<br>your articles of inco<br>on the Metrolinx iS | required fields including your bank<br>rporation and proof of banking deta<br>upplier Resources page: metrolinx | king details. If<br>ils, such as a void<br>.com/iSupplier |              |                |
| Address Book                                                                                                    |                              |                                                 |                                                               |                                                                          |                                                                      |                                                                                                    |                                                           |              |                |
| At least one entry is required                                                                                                    | 1                            |                                                 |                                                               |                                                                          |                                                                      |                                                                                                    |                                                           |              |                |
| Create                                                                                                    |                              |                                                 |                                                               |                                                                          |                                                                      |                                                                                                    |                                                           |              |                |
| Address Name                                                                                                    | Address Details              |                                                 |                                                               |                                                                          |                                                                      | Purpose                                                                                                    |                                                           | Update       | Delete         |
| Home Base                                                                                                    | 432 Clover Street, Toronto 1 | M5C 2N5 Canada                                  |                                                               |                                                                          |                                                                      | Payment, Purchasing                                                                                             |                                                           | 9            |                |
| Contact Directory                                                                                                    |                              |                                                 |                                                               |                                                                          |                                                                      |                                                                                                    |                                                           |              |                |
|                                                                                                    | d.                           |                                                 |                                                               |                                                                          |                                                                      |                                                                                                    |                                                           |              |                |
| At least one entry is required                                                                                                    |                              |                                                 |                                                               |                                                                          |                                                                      | To update the a                                                                                                 | ddress added by                                           | v Metrolinx. | - I' I         |
| At least one entry is required                                                                                                    |                              |                                                 |                                                               |                                                                          |                                                                      |                                                                                                    |                                                           | ,            | CIICK          |
| At least one entry is required<br>Create   Er 2<br>First Name                                                                                               | Last Name 🛆                  | Phone                                           | Email                                                         |                                                                          |                                                                      | the <b>Update</b> icor                                                                                          | n corresponding                                           | to the add   | ress.          |
| At least one entry is required<br>Create   I v v ····<br>First Name<br>Lisa                                                                                 | Last Name 🛆 🛛 I              | Phone                                           | Emall<br>lisal@invalidem                                      | ail.com                                                                  |                                                                      | the <b>Update</b> icor                                                                                          | n corresponding                                           | to the add   | ress.          |
| At least one entry is required<br>Create   ET &<br>First Name<br>Lisa<br>Banking Details                                                                    | Last Name A                  | Phone                                           | Email<br>lisal@invalidom                                      | iail.com                                                                 |                                                                      | the <b>Update</b> icor                                                                                          | n corresponding                                           | to the add   | ress.          |
| At least one entry is required<br>Create   Er &<br>First Name<br>Lise<br>Banking Details<br>At least one entry is required                                  | Last Name A                  | Phone                                           | Email<br>lisal@invalidom                                      | lail.com                                                                 |                                                                      | the <b>Update</b> icor                                                                                          | n corresponding                                           | to the add   | ress.          |
| At least one ontry is required<br>Create   Er &<br>First Name<br>Lisa<br>Banking Details<br>At least one ontry is required<br>Create                        | Lest Name A                  | Phone                                           | Email<br>lisal@invalidom                                      | iail.com                                                                 |                                                                      | the <b>Update</b> icor                                                                                          | n corresponding                                           | to the add   | ress.          |
| At least one ontry is required<br>Create   Er &<br>First Name<br>Lisa<br>Banking Details<br>At least one ontry is required<br>Create<br>Bank Account Number | Lest Name A Larson           | Phone<br>Account Name                           | Email<br>lisal@invalidom                                      | Bank Name                                                                | Bank Numb                                                            | the <b>Update</b> icor                                                                                          | n corresponding<br>Branch Number                          | to the add   | CIICK<br>ress. |

The **Update Address** page displays. Here, you can validate the information that Metrolinx has added as well as enter new information in the relevant fields.

| ORACLE iSupplier Port                      | al                                         |                                                              |                                                                                                    | Diose   🔅         |
|--------------------------------------------|--------------------------------------------|--------------------------------------------------------------|----------------------------------------------------------------------------------------------------|-------------------|
| Update Address                             |                                            |                                                              |                                                                                                    |                   |
| * Indicates required field                 |                                            |                                                              |                                                                                                    |                   |
| Return to Prospective Supplier Regist      | ation: Additional Details                  |                                                              |                                                                                                    |                   |
| Country                                    | Canada                                     |                                                              |                                                                                                    |                   |
| * Address Name                             | Home Base                                  | Phone Area Code                                              |                                                                                                    |                   |
| * Address Line 1                           | 432 Clover Street                          | Phone Number                                                 |                                                                                                    |                   |
| Address Line 2                             |                                            | Fax Area Code                                                |                                                                                                    |                   |
| Address Line 3                             |                                            | Fax Number                                                   |                                                                                                    |                   |
| Address Line 4                             |                                            | Email Address                                                |                                                                                                    |                   |
| City                                       | Toronto                                    |                                                              | Charles and the second second se |                   |
| County                                     |                                            |                                                              | <ul> <li>Purchasing Address</li> </ul>                                                                                                    |                   |
| State                                      |                                            |                                                              | Payment Address                                                                                                    |                   |
| Province                                   | ON                                         |                                                              | RFQ Only Address                                                                                                    |                   |
| Postal Code                                | M5C 2N5                                    |                                                              |                                                                                                    |                   |
| Address Purpose                            |                                            |                                                              |                                                                                                    |                   |
| Purpose<br>No results found                | The Update<br>validate the<br>well as ente | ■ Address page (<br>■ information that<br>er new information | displays. Here, you can<br>t Metrolinx has added as<br>on in the relevant fields.                                                                                                    |                   |
| Copyright (c) 1998, 2020, Oracle and/or it | s affiliates. All rights reserved.         |                                                              |                                                                                                    | Privacy Statement |

In this demonstration, we have added a phone number for this address in the **Phone Number** field.

| ORACLE' iSupplier Port                    | tal                                 |                  |                                                     | Close |         | •          |
|-------------------------------------------|-------------------------------------|------------------|-----------------------------------------------------|-------|---------|------------|
| Update Address                            |                                     |                  |                                                     |       |         |            |
| * Indicates required field                |                                     |                  |                                                     |       |         |            |
| Return to Prospective Supplier Regist     | ration: Additional Details          |                  |                                                     |       |         |            |
| Country                                   | Canada 🗸                            |                  |                                                     |       |         |            |
| * Address Name                            | Home Base                           | Phone Area Code  |                                                     |       |         |            |
| * Address Line 1                          | 432 Clover Street                   | Phone Number 416 | -555-1234                                           |       |         |            |
| Address Line 2                            |                                     | Fax Area Code    |                                                     |       |         |            |
| Address Line 3                            |                                     |                  |                                                     | _     |         |            |
| Address Line 4                            |                                     |                  |                                                     |       |         |            |
| City                                      | Toronto                             |                  |                                                     |       |         |            |
| County                                    |                                     | In this (        | demonstration, we have added a phone                |       |         |            |
| State                                     |                                     |                  | remonstration, we have added a phone                |       |         |            |
| Province                                  | ON                                  | numbe            | r for this address in the <b>Phone Number</b> field | d.    |         |            |
| Postal Code                               | M5C 2N5                             |                  |                                                     |       |         |            |
| Address Purpose                           |                                     |                  |                                                     |       |         |            |
| +                                         |                                     |                  |                                                     |       |         |            |
| Purpose                                   |                                     | Remove           |                                                     |       |         |            |
| No results found                          |                                     |                  |                                                     |       |         |            |
|                                           |                                     |                  |                                                     |       |         |            |
| opyright (c) 1998, 2020, Oracle and/or it | ts affiliates. All rights reserved. |                  |                                                     |       | Privacy | y Statemer |

8. Click the **Return to Prospective Supplier Registration: Additional Details** button to go back.

|                                                                                                    |                                                                                                    | 戻Close   🔅       |
|----------------------------------------------------------------------------------------------------|----------------------------------------------------------------------------------------------------|------------------|
| Update Address                                                                                                    |                                                                                                    |                  |
| * Indicates required field<br>Return to Prosteel'ne Separate Registration Additional Tetals<br>Commy Language<br>* Address Name<br>* Address Name<br>* A | Phone Area Code<br>Phone Number<br>Fax Area Code<br>tive Supplier Registration:<br>putton to go back.<br>Payment Address<br>Payment Address<br>Payment Address |                  |
| Address Purpose                                                                                                    |                                                                                                    |                  |
| +<br>Burbase                                                                                                    | Permaura                                                                                                    |                  |
| No results found                                                                                                    | Remove                                                                                                    |                  |
|                                                                                                    |                                                                                                    |                  |
| opyright (c) 1998, 2020, Oracle and/or its affiliates. All rights reserved.                                                                                                    |                                                                                                    | Privacy Statemer |

The **Address Book** is automatically updated and reflects the phone number you have just added.

9. To create a new address for your organization, click the **Create** button.

|                                                                                                    | Supplier Portal                                                                              |                                                                                                    |                                                                                                    |                | Close    | 1 🔅          |
|----------------------------------------------------------------------------------------------------|----------------------------------------------------------------------------------------------|----------------------------------------------------------------------------------------------------|----------------------------------------------------------------------------------------------------|----------------|----------|--------------|
|                                                                                                    | Basic Information                                                                            | Company D                                                                                               | letails                                                                                                    | Attachm        | ionts    |              |
| rospective S                                                                                                    | upplier Registration: Additional D                                                           | Details                                                                                                 |                                                                                                    | Save For Later | Back Ste | ep 2 of 3 Ne |
| nk label for instruct                                                                                                    | tion text                                                                                    |                                                                                                    |                                                                                                    |                |          |              |
|                                                                                                    | Company Nam                                                                                  | ACME Holdings                                                                                           |                                                                                                    |                |          |              |
|                                                                                                    | Tax Registration Number                                                                      | ry<br>er 4020440810                                                                                     |                                                                                                    |                |          |              |
|                                                                                                    | Taxpayer I                                                                                   | D                                                                                                    |                                                                                                    |                |          |              |
|                                                                                                    | DUNS Numbe                                                                                   | er                                                                                                    |                                                                                                    |                |          |              |
|                                                                                                    | Alternate Supplier Nam                                                                       | er The details for ACME Holdings are entered in the relevant                                            |                                                                                                    |                |          |              |
| 10                                                                                                    |                                                                                              | sections.                                                                                               |                                                                                                    |                |          |              |
| To cre                                                                                                    | eate a new address for you                                                                   | r organization, click the <b>Create</b> b                                                               | utton. Ids including your banking details. If                                                                                                    |                |          |              |
| To cre<br>dre ok                                                                                                    | eate a new address for you                                                                   | r organization, click the <b>Create</b> b                                                               | utton.<br>ds including your banking details. If<br>d proof of banking details, such as a void<br>purces page: metrolinx.com/iSupplier                                                                      |                |          |              |
| To cre<br>dre ok<br>lea one entry is                                                                                                    | eate a new address for you                                                                   | r organization, click the <b>Create</b> b                                                               | utton. Ids including your banking details. If<br>g proof of banking details, such as a void<br>purces page: metrolinx.com/Suppler                                                                          |                |          |              |
| To cre<br>Idre ok                                                                                                    | eate a new address for your                                                                  | r organization, click the <b>Create</b> b                                                               | utton. Ids including your banking details. If<br>d proof of banking details, such as a void<br>purces page: metrolinx.com/iSupplier                                                                        |                |          |              |
| To cre<br>Idre ok<br>Llea one entry is<br>Idress Name                                                                                                    | eate a new address for your                                                                  | r organization, click the <b>Create</b> by                                                              | utton. Ids including your banking details. If<br>proof of banking details, such as a void<br>purces page metrolink.com/Supplier                                                                            | Updat          | e        | Delete       |
| To cre<br>Idre ok<br>tien one entry is<br>inserve<br>idress Name<br>me Base                                                                                           | required.  Address Details  432 Clover Street, Toronb                                        | r organization, click the <b>Create</b> by<br>The <b>Address Book</b> is aut                            | utton. Ids including your banking details. If<br>proof of banking details, such as a void<br>purces page metrolink.com/Supplier                                                                            | Updati<br>/    | e        | Delete       |
| To cre<br>idre ok<br>ties one entry is<br>references Name<br>mo Base<br>intact Directo                                                                                | required Address Details 432 Clover Street, Teront                                           | r organization, click the <b>Create</b> by<br>The <b>Address Book</b> is aut<br>reflects the phone numb | utton. If a including your backing addition of<br>parcers page metroline comitSupplier<br>comatically updated and<br>per you have just added.                                                              | Updati<br>/    | e        | Delete       |
| To cree                                                                                                    | required. Address for your required. Address Details 432 Clover Street, Toronb PFY required. | r organization, click the <b>Create</b> by<br>The <b>Address Book</b> is aut<br>reflects the phone numb | utton. Ids including your banking details. If<br>proof of banking details, such as a void<br>succes page metroline convisiupple                                                                            | Updat          | 8        | Delete       |
| To cree                                                                                                    | required. Address Details 432 Clover Street, Toront                                          | r organization, click the <b>Create</b> by<br>The <b>Address Book</b> is aut<br>reflects the phone numb | to matically updated and ber you have just added.                                                                                                    | Updat          | e        | Delete       |
| To cre<br>ddre<br>with lie one entry is<br>creft<br>ddress Name<br>mo Baso<br>ontact Directo<br>ti least one entry is<br>create   i i i i i i i i i i i i i i i i i i | required Address for your                                                                    | r organization, click the <b>Create</b> by<br>The <b>Address Book</b> is aut<br>reflects the phone numb | tds including your banking details. If<br>proof of banking details, such as a void<br>purces page: metrolina.com/Supplier<br>comatically updated and<br>peer you have just added.<br>Requires User Account | Updat          | e te De  | Delete<br>Î  |

10. The **Create Address** page displays. Enter the relevant details in the following fields, such as **Address Name**, **Address Line 1**, **City**, **Province**, and **Postal Code**.

| Create Address                                                                                                    | Cancel Apply                                                                                                    |
|----------------------------------------------------------------------------------------------------|----------------------------------------------------------------------------------------------------|
| * Indicates required field Country Canada Country Canada Country Canada Country Canada Canada Country Canada Country Canada Country Country State Province Postal Code Country Canada Country Canada Country Country | The <b>Create Address</b> page displays. Enter the relevant details<br>in the following fields, such as <b>Address Name</b> , <b>Address Line 1</b> ,<br><b>City, Province</b> , and <b>Postal Code</b> . |
| +<br>Purpose                                                                                                    | Remove                                                                                                    |
| No results found.                                                                                                    |                                                                                                    |
|                                                                                                    |                                                                                                    |
| pyright (c) 1998, 2020, Oracle and/or its affiliates. All rights reserved.                                                                                                    | Privacy Staton                                                                                                    |

In this demonstration, the relevant fields are populated for you.

| ORACLE' iSupplier Por                     | tal                                 |                 |                                 | Close  | •           |
|-------------------------------------------|-------------------------------------|-----------------|---------------------------------|--------|-------------|
| Create Address                            |                                     |                 |                                 | Cancel | Apply       |
| * Indicates required field                |                                     |                 |                                 |        |             |
| Country                                   | Canada 🗸                            |                 |                                 |        |             |
| * Address Name                            | Trade Building                      | Phone Area Code |                                 |        |             |
| * Address Line 1                          | 543 Pacific Street                  | Phone Number    |                                 |        |             |
| Address Line 2                            |                                     | Fax Area Code   |                                 |        |             |
| Address Line 3                            |                                     | Fax Number      |                                 |        |             |
| Address Line 4                            | Taxanta                             | Email Address   |                                 |        |             |
| Country                                   | 1010110                             |                 | Purchasing Address              |        |             |
| State                                     |                                     |                 | Payment Address                 |        |             |
| Province                                  | ON                                  |                 | REQ Only Address                |        |             |
| Postal Code                               | M5C 9C6                             |                 |                                 |        |             |
| Address Purpose                           |                                     |                 |                                 |        |             |
|                                           |                                     |                 |                                 |        |             |
| +                                         |                                     |                 |                                 |        |             |
| Purpose<br>No results found.              | i In this demonstratio              | n, the relevan  | t fields are populated for you. |        |             |
|                                           |                                     |                 |                                 |        |             |
| Copyright (c) 1998, 2020, Oracle and/or i | ts affiliates. All rights reserved. |                 |                                 | Privac | y Statement |

You need to select the business purpose for which the new address will be used.

Selecting the Purchasing Address option ensures that Metrolinx can create POs for this address. Selecting the Payment Address option ensures that the address can be used for payment purposes as a billing address.

| ta  Buikding Phone Area Code Buikding Phone Area Code Fax Number Fax Area Code Fax Number Email Address Phone Number Email Address Phone Area Code Fax Number Email Address Phone Area Code Fax Number Email Address Phone Area Code Fax Number Fax Area Code Fax Number Fax Ar |
|----------------------------------------------------------------------------------------------------|
| da  Bilding Bilding Phone Area Code Bilding Constrained Phone Number Fax Area Code Fax Number Fax Area Code Fax Number Email Address Phone Number Email Address Phone Number Fax Area Code Fax Number Fax Area Code Fax Numbe |
| da V<br>Huidding Phone Area Code<br>Huidding Phone Area Code<br>Fax Area Code<br>Fax Area Code<br>Fax Area Code<br>Fax Number<br>Email Address<br>Program Address<br>Program Address<br>Program Address<br>Program Address<br>Program Address                                                                                                    |
| Building Phone Area Code  Phone Number Fax Number Fax Number Email Address Pay Territ Addless Pay Territ Addless Pay Territ Address Pay Territ Address Pay Territ Add |
| taclic Street Phone Number<br>Fax Area Code<br>Fax Number<br>to<br>Email Address<br>Purchasing Address<br>Payment Address<br>Payment Address<br>Payment Address                                                                                                    |
| to                                                                                                    |
| io  Fax Number Email Address  Purchasing Address  Purchasing Address  Purchasing Address  RFQ Only Address  RFQ Only Address                                                                                                    |
| to  Email Address  Purchasing Address  Purchasing Address  Payment Address  RFQ Only Address  RFQ Only Address                                                                                                    |
| to  Purchasing Address  Payment Address  RFQ Only Address  RFQ Only Address                                                                                                    |
| Purcharang Address     Payment Address     Payment Address     Payment Address     Payment Address     Payment Address                                                                                                    |
| Payment Address     RFQ Only Address                                                                                                    |
| RFQ Only Address                                                                                                    |
|                                                                                                    |
| 906                                                                                                    |
| You need to select the business purpose for which the new address will be used.                                                                                                    |
| <ul> <li>Selecting the Purchasing Address option ensures that Metrolinx can create POs for this address. Selecting the Payment Address option ensures that the address can be used for payment purposes as a billing address.</li> <li>Note that you can select either or both the options, as needed.</li> </ul>                                                                                                    |
|                                                                                                    |

Note that you can select either or both the options, as needed.

11. Clear the **RFQ Only Address** check box since your organization has already been selected as a vendor.

| ORACLE' iSupplier Port                                                                                                    | al                                                                                                    |                                                                                                    | Diose   🍄      |
|----------------------------------------------------------------------------------------------------|----------------------------------------------------------------------------------------------------|----------------------------------------------------------------------------------------------------|----------------|
| Create Address                                                                                                    |                                                                                                    |                                                                                                    | Cancel Apply   |
| * Indicates required field                                                                                                    |                                                                                                    |                                                                                                    |                |
| Country<br>* Address Line 1<br>Address Line 1<br>Address Line 2<br>Address Line 3<br>Address Line 4<br>City<br>P<br>Post<br>Address Purpose | Carada  Trade Building 543 Pucific Street Toronto Clear the RFQ Only Address ch<br>since your organization has alre-<br>selected as a vendor. | Phone Area Code<br>Phone Number<br>Fax Area Code<br>Fax Number<br>Email Address<br>Prychasing Address<br>Prychasing Address<br>Prychasing Address<br>Prychasing Address<br>Prychasing Address |                |
| +<br>Purpose                                                                                                    | R                                                                                                    | emove                                                                                                    |                |
| No results found.                                                                                                    |                                                                                                    |                                                                                                    |                |
|                                                                                                    |                                                                                                    |                                                                                                    |                |
| opyright (c) 1998, 2020, Oracle and/or it                                                                                                   | s affiliates. All rights reserved.                                                                                                    |                                                                                                    | Privacy Statem |

#### ->>> METROLINX

12. Select the **Payment Address** check box.

|                                          |                                  |                                           | Close  | ٢         |
|------------------------------------------|----------------------------------|-------------------------------------------|--------|-----------|
| Create Address                           |                                  |                                           | Cancel | Apply     |
| * Indicates required field               |                                  |                                           |        |           |
| Country                                  | Canada 🗸                         |                                           |        |           |
| * Address Name                           | Trade Building                   | Phone Area Code                           |        |           |
| * Address Line 1                         | 543 Pacific Street               | Phone Number                              |        |           |
| Address Line 2                           |                                  | Fax Area Code                             |        |           |
| Address Line 3                           |                                  | Fax Number                                |        |           |
| Address Line 4                           |                                  | Email Address                             |        |           |
| City                                     | Taranta                          |                                           |        |           |
| Pl<br>Postal Code<br>Address Purpose     | NISC WLD                         | - KP-Q Utily Address                      |        |           |
| +                                        |                                  |                                           |        |           |
| Purpose                                  | Remov                            | re la la la la la la la la la la la la la |        |           |
| No results found.                        |                                  |                                           |        |           |
|                                          |                                  |                                           |        |           |
|                                          |                                  |                                           |        |           |
|                                          |                                  |                                           |        |           |
|                                          |                                  |                                           |        |           |
|                                          |                                  |                                           |        |           |
|                                          |                                  |                                           |        |           |
|                                          |                                  |                                           |        |           |
| wright (c) 1998, 2020. Oracle and/or its | affiliates. All rights reserved. |                                           | Priva  | cv Statem |

13. Select the **Purchasing Address** check box.

| ORACLE' iSupplier Port                     | al                                      | Close    | \$        |
|--------------------------------------------|-----------------------------------------|----------|-----------|
| Create Address                             |                                         | Cancel / | Apply     |
| * Indicates required field                 |                                         |          |           |
| Country                                    | Canada v                                |          |           |
| * Address Name                             | Tade Building Phone Area Code           |          |           |
| Address Line 1                             | Phone Number                            |          |           |
| Address Line 3                             | Fax Alled Code                          |          |           |
| Address                                    | a drass                                 |          |           |
| Province<br>Postal Code<br>Address Purpose | elect the Purchasing Address check box. |          |           |
| Purpose                                    | Remove                                  |          |           |
| No results found.                          |                                         |          |           |
|                                            |                                         |          |           |
| Copyright (c) 1998, 2020, Oracle and/or if | affiliates. All rights reserved.        | Privacy  | Statement |

Selecting an option in the **Address Purpose** section is not a mandatory requirement. You may choose to add a purpose if you wish to provide more details about an address or to make a distinction between multiple addresses for the benefit of your organization's contacts and Metrolinx employees.

| Create Address       County       Candd         * Indicates required field       County       Candd       Selecting an option in the Address Purpose section is not a mandatory requirement. You may choose to add a purpose if you wish to provide more details about an address or to make a distinction between multiple addresses the benefit of your organization's contacts and Metrolinx employees.         Address Line 3       City       Forono         County       Selecting an option in the Address or to make a distinction between multiple addresses the benefit of your organization's contacts and Metrolinx employees.         Provide ON       Postal Code       MSC 8C6                                                                                                    | ORACLE' iSupplier Port                                                                                                    | al                                             |                                                                                                    | Diose   🔅                                                                                                    |
|----------------------------------------------------------------------------------------------------|----------------------------------------------------------------------------------------------------|------------------------------------------------|----------------------------------------------------------------------------------------------------|----------------------------------------------------------------------------------------------------|
| * Indicates required field Country Canada Address Line 3 Address Line 3 Address Line 3 Address Line 3 Address Line 3 Address Line 3 Address Line 4 Country State Provine CN Postal Code M5C 9C3 Address Purpose Remove Remove Remo | Create Address                                                                                                    |                                                |                                                                                                    | Cancel Apply                                                                                                    |
| Country       Canada         Address Name       Inde Building         Address Name       Inde Building         Address Line 2       Selecting an option in the Address Purpose section is not a mandatory requirement. You may choose to add a purpose if you wish to provide more details about an address or to make a distinction between multiple addresses the benefit of your organization's contacts and Metrolinx employees.         Address Purpose       No         Postal Code       MSC 906                                                                                                    | * Indicates required field                                                                                                   |                                                |                                                                                                    |                                                                                                    |
| Address Purpose                                                                                                    | Country<br>* Address Name<br>Address Line 1<br>Address Line 2<br>Address Line 3<br>Address Line 4<br>City<br>County<br>State | Canada<br>Trade Building<br>543 Pacific Street | Selecting an option in<br>requirement. You may<br>details about an addre<br>the benefit of your org | the <b>Address Purpose</b> section is not a mandatory<br>choose to add a purpose if you wish to provide more<br>ss or to make a distinction between multiple addresses fo<br>anization's contacts and Metrolinx employees. |
| Address Purpose                                                                                                    | Province<br>Postal Code                                                                                                    | M5C 9C6                                        |                                                                                                    |                                                                                                    |
| No results found.                                                                                                    | Address Purpose                                                                                                    |                                                | Remove                                                                                              |                                                                                                    |
|                                                                                                    | + Purpose No results found.                                                                                                  |                                                | Remove                                                                                              |                                                                                                    |
|                                                                                                    | povright (c) 1998, 2020. Oracle and/or its                                                                                   | affiliates. All rights reserved.               |                                                                                                    | Privacy Stati                                                                                                    |

#### 14. Click the **Apply** button.

| ORACLE' iSupplier Port                                                                                                    | al                                                                         |                                                                                 |                                                                           | ≥Close   🔅                     |
|----------------------------------------------------------------------------------------------------|----------------------------------------------------------------------------|---------------------------------------------------------------------------------|---------------------------------------------------------------------------|--------------------------------|
| Create Address                                                                                                    |                                                                            |                                                                                 |                                                                           | Cancel Apply                   |
| * Indicates required field                                                                                                    |                                                                            |                                                                                 |                                                                           | 12                             |
| Country<br>Address Name<br>Address Line 1<br>Address Line 2<br>Address Line 2<br>Address Line 4<br>City<br>Country<br>State<br>Province<br>Postal Code<br>Address Purnoce | Canada<br>Trade Building<br>543 Pacific Street<br>Toronto<br>CN<br>MSC 906 | Phone Area Code<br>Phone Number<br>Fax Area Code<br>Fax Number<br>Email Address | Pruchasing Address Pruchasing Address Programmed Address RFQ Only Address | Click the <b>Apply</b> button. |
|                                                                                                    |                                                                            |                                                                                 |                                                                           |                                |
| Purpose                                                                                                    |                                                                            | Remove                                                                          |                                                                           |                                |
| No results found.                                                                                                    |                                                                            |                                                                                 |                                                                           |                                |
|                                                                                                    |                                                                            |                                                                                 |                                                                           |                                |
| Copyright (c) 1998, 2020, Oracle and/or it                                                                                                    | s affiliates. All rights reserved.                                         |                                                                                 |                                                                           | Privacy Statemen               |

#### The new address is saved in the **Address Book** section.

|                                                                                                    | lier Portal                                                                                                    |                                                  |                                                                                     |                |          |             |      |
|----------------------------------------------------------------------------------------------------|----------------------------------------------------------------------------------------------------|--------------------------------------------------|-------------------------------------------------------------------------------------|----------------|----------|-------------|------|
|                                                                                                    | 0                                                                                                    |                                                  | •                                                                                   |                |          |             |      |
|                                                                                                    | Basic Information                                                                                                    |                                                  | Company Details                                                                     | Attac          | hments   |             |      |
| Prospective Supp                                                                                                    | lier Registration: Additional De                                                                                                    | tails                                            |                                                                                     | Save For Later | Back     | Step 2 of 3 | Next |
| Blank label for instruction tex                                                                                                    | ×L                                                                                                    |                                                  |                                                                                     |                |          |             |      |
|                                                                                                    | Company Name                                                                                                    | ACME Holdings                                    |                                                                                     |                |          |             |      |
|                                                                                                    | Tax Country                                                                                                    |                                                  |                                                                                     |                |          |             |      |
|                                                                                                    | Tax Registration Number                                                                                                    | 4020440810                                       |                                                                                     |                |          |             |      |
|                                                                                                    | Taxpayer ID                                                                                                    |                                                  |                                                                                     |                |          |             |      |
|                                                                                                    | DUNS Number                                                                                                    |                                                  |                                                                                     |                |          |             |      |
|                                                                                                    | Alternate Supplier Name                                                                                                    |                                                  |                                                                                     |                |          |             |      |
|                                                                                                    | (i) The                                                                                                    | e new address is saved                           | in the Address Book section.                                                        |                |          |             |      |
| Address Book<br>At least one entry is require                                                                                                    | the                                                                                                    | e new address is saved                           | in the <b>Address Book</b> section.                                                 |                |          |             |      |
| Address Book<br>At least one entry is require<br>Create                                                                                                    | ed The                                                                                                    | e new address is saved                           | in the <b>Address Book</b> section.                                                 |                |          |             |      |
| Address Book<br>At least one entry is require<br>Create<br>Address Name                                                                                              | ed<br>Address Details                                                                                                    | e new address is saved                           | in the <b>Address Book</b> section.<br>Purpose                                      | Upd            | ate      | Delet       | te   |
| Address Book<br>At least one entry is require<br>Create<br>Address Name<br>Homo Baso                                                                                 | ed Address Details 432 Clover Street, Foronio MSC 2                                                                                 | e new address is saved                           | in the <b>Address Book</b> section.<br>Purpose<br>Payment Purchasing                | Upd            | ate      | Delet       | te   |
| Address Book<br>At least one entry is require<br>Create<br>Address Name<br>Homo Baso<br>Trade Building                                                               | ed Address Details 432 Clover Street, Toronto MSC 2 543 Pacific Street, Toronto MSC 9                                               | e new address is saved<br>NS Canada<br>CG Canada | in the Address Book section.<br>Purpose<br>Payment Purchasing<br>Payment Purchasing | Upa            | ate      | Delet       | te   |
| Address Book<br>At least one entry is require<br>Create<br>Address Name<br>Home Base<br>Trade Building<br>Contact Directory                                          | ed<br>Address Details<br>432 Clover Street, Toronto MSC 2<br>543 Pacific Street, Toronto MSC 9                                      | e new address is saved<br>NS Canada<br>CG Canada | in the Address Book section. Purpose Payment Purchasing Payment Purchasing          | Upd            | ate      | Delet       | le   |
| Address Book<br>At least one entry is requin<br>Create<br>Address Name<br>Home Base<br>Trade Building<br>Contact Directory<br>At least one entry is requin<br>Create | ed<br>Address Details<br>432 Clover Street, Toronto MSC 2<br>543 Pacific Street, Toronto MSC 9<br>543 Pacific Street, Toronto MSC 9 | e new address is saved<br>NS Canada<br>C6 Canada | in the Address Book section. Purpose Payment Purchasing Payment Purchasing          | Upd            | ate<br>? | Delet       | le   |

15.Scroll down to view more details.

|                                                                                                    |                                                                                                 |                                                                                                    |                                                                                                    |                                                                                                    |                   | Close       | 1 7           |
|----------------------------------------------------------------------------------------------------|-------------------------------------------------------------------------------------------------|----------------------------------------------------------------------------------------------------|----------------------------------------------------------------------------------------------------|----------------------------------------------------------------------------------------------------|-------------------|-------------|---------------|
|                                                                                                    | 0                                                                                               |                                                                                                    |                                                                                                    |                                                                                                    |                   |             |               |
|                                                                                                    | Basic Information                                                                               |                                                                                                    | Company Details                                                                                                    |                                                                                                    | Attachr           | ments       |               |
| Prospective Supp                                                                                                    | olier Registration: Additional De                                                               | tails                                                                                                    |                                                                                                    |                                                                                                    | Save For Later    | Back S      | Step 2 of 3 N |
| lank label for instruction te                                                                                                    | ext                                                                                             |                                                                                                    |                                                                                                    |                                                                                                    |                   |             |               |
|                                                                                                    | Company Name                                                                                    | ACME Holdings                                                                                                    |                                                                                                    |                                                                                                    |                   |             |               |
|                                                                                                    | Tax Country                                                                                     |                                                                                                    |                                                                                                    |                                                                                                    |                   |             |               |
|                                                                                                    | Tax Registration Number                                                                         | 4020440810                                                                                                    |                                                                                                    |                                                                                                    |                   |             |               |
|                                                                                                    | Taxpayer ID                                                                                     |                                                                                                    |                                                                                                    |                                                                                                    |                   |             |               |
|                                                                                                    | DUNS Number                                                                                     |                                                                                                    |                                                                                                    |                                                                                                    |                   |             |               |
|                                                                                                    | Alternate Supplier Name                                                                         | The details (as ACME Heldings are estand in the                                                                                                    | relevent                                                                                                    |                                                                                                    |                   |             |               |
|                                                                                                    | Note to Buyer                                                                                   | sections.                                                                                                    | //                                                                                                    |                                                                                                    |                   |             |               |
|                                                                                                    | Note to Supplier                                                                                | Theore receive and there and an along an area of                                                                                                    |                                                                                                    |                                                                                                    |                   |             |               |
| Address Book                                                                                                    |                                                                                                 | Presse review and update any details entered, as<br>appropriate, you will also be required to attach you<br>cheque. You can access resources on iSupplier or                                                                                                    | well as enter any required fields inclu<br>ir articles of incorporation and proof o<br>h the Metrolinx iSupplier Resources p                      | ding your banking details. If<br>f banking details, such as a void<br>age: metrolinx.com/iSupplier            |                   |             |               |
| Address Book<br>At least one entry is require                                                                                                    | red                                                                                             | Prease review and update any details entitled, as<br>appropriate, you will also be required to attach you<br>cheque. You can access resources on iSupplier or                                                                                                    | well as enter any required fields inclu<br>r articles of incorporation and proof of<br>the Metrolinx iSupplier Resources p                        | ang your banking details. If<br>I banking details, such as a void<br>age: metrolinx.com/iSupplier             |                   |             |               |
| Address Book At least one entry is require Create                                                                                                    | red                                                                                             | Preserver and update any owners enterior, as<br>appropriate, you mill also be required to attach you<br>cheque. You can access resources on iSupplier or                                                                                                    | well as enter any required fields inclu<br>raficies of incorporation and proof of<br>the Metrolinx iSupplier Resources p                          | sing your banking details. If<br>I banking details, such as a void<br>age: metrolinx.com/iSupplier            |                   |             |               |
| Address Book<br>At least one entry is requit<br>Create<br>Address Name                                                                                               | red<br>Address Details                                                                          | Preserver and update any details territoria, and<br>appropriate, your filles do terrequire to chard you<br>chaque. You can access resources on (Supplier or<br>that any access resources on (Supplier or<br>any access resources on (Supplier or<br>any access resources on (Supplier or<br>access resources on (Supplier or<br>access resources) access resources on (Supplier or<br>access resources) access resources on (Supplier or<br>access resources) access resources on (Supplier or<br>access resources) access resources on (Supplier or<br>access resources) access resources on (Supplier or<br>access resources) access resources on (Supplier or | weil as enter any required fields inclu<br>ir articles of incorporation and proof of<br>the Metrolinx iSupplier Resources p<br>Purpose            | sing your banking details. If<br>I banking details, such as a void<br>age: metrolinx.com/iSupplier            | Upda              | te          | Delete        |
| Address Book<br>At least one entry is requir<br>Create<br>Address Name<br>Homo Baso                                                                                  | red Address Details 432 Clover Street, Toronto MSC 2                                            | Presse inverse all of guide an unit of the second of the second of the s                                                                                                    | well as enter any required fields inclu-<br>intricles of incorporation and proof of<br>the Metrolinx (Supplier Resources p<br>Purpose<br>Payme    | ting your banking detais. If<br>I banking details, such as a void<br>age: metrolinx.com/ISupplier             | Upda              | te          | Delete        |
| Address Book<br>At least one entry is requir<br>Create<br>Address Name<br>Homo Base<br>Trade Building                                                                | red Address Details 432 Clover Street, Toronto MSC 2 543 Pacific Street, Toronto MSC 2          | Presse inverse all of guide an entropy of the second of the second of th                                                                                                    | well as enter any required holds inclu<br>articles of incorporation and proto<br>the Metrolinx ISupplier Resources p<br>Purpose<br>Paym<br>Paym   | ang your banking delais. If<br>Danking delais, such as a void<br>ger metrolinx.com/Supplie<br>Scroll down to  | Upda<br>view more | te<br>detai | Delete        |
| Address Book<br>At least one entry is requir<br>Create<br>Address Name<br>Homo Base<br>Trade Building<br>Contact Directory                                           | red<br>Address Details<br>432 Clover Street, Toronto MSC 2<br>543 Pacific Street, Toronto MSC 2 | Prese inverse all of guides and the second of the second of the second o                                                                                                    | well as enter any required holds inclu<br>articles of incorporation and proof of<br>the Metrolinx Suppler Resources p<br>Purpose<br>Paym<br>Paym  | ong your banking odelas. If<br>Danking delaks, such as a void<br>ger metrolinx com/Supplier<br>Scroll down to | Upda<br>view more | te<br>detai | Delete        |
| Address Book At least one entry is requir Create Address Name Homo Base Trade Building Contact Directory At least one entry is requir                                | red Address Details 432 Clover Street, Toronto MSC 2 543 Pacific Street, Toronto MSC 2 red.     | Presse inverse all of guides in the second of the second of the second o                                                                                                    | well as enter any required holds inclu<br>articles of incorporation and proof of<br>the Metrolinx ISuppler Resources p<br>Purpose<br>Paym<br>Paym | ong your banking odelas. If<br>Denking delaks, such as a void<br>ger metrolinx com/Supplier                   | Upda<br>view more | te<br>detai | Delete        |
| Address Book<br>At least one entry is requit<br>Create<br>Address Name<br>Home Base<br>Trade Building<br>Contact Directory<br>At least one entry is requit<br>Create | red. Address Details 432 Clover Street, Toronto MSC 2 543 Pacific Street, Toronto MSC 2 red.    | Repoppidate you will also be required to attach yo<br>cheque. You can access resources on Suppler or<br>NS Canada<br>ICB Canada                                                                                                    | well as enter any required holds inclu<br>articles of incorotion and proof of<br>the Meteolinx (Suppler Resources p<br>Purpose<br>Paym<br>Paym    | Jang your banking delais. If<br>Tomking delais, such as a void<br>ger metrolink comtSupplex<br>Scroll down to | Upda<br>view more | te<br>detai | Delete        |

In the **Contact Directory** section, you can update your contact details and you can also add new Profile Administrators for your organization.

Once the registration is approved, Profile Administrators can add additional contacts as PO Invoice Administrators, who will be able to submit invoices for your organization. To learn more about this process, please see the video titled "Managing Profile and Account Settings".

| At least one entry is required to the second second | r Currency | Bank Account                         | Name                           | Bank Name                                   | Bank Number                      | Branch Name                        | Branch Number                   | Update | Remove  |
|----------------------------------------------------------------------------------------------------|------------|--------------------------------------|--------------------------------|---------------------------------------------|----------------------------------|------------------------------------|---------------------------------|--------|---------|
| anking Details<br>At least one entry is requ<br>Create                                                                                                    | area.      | Pank Account                         | Namo                           | Dank Mamo                                   | Dank Number                      | Dranah Mama                        | Branch Mumber                   | Undate | Domouro |
| anking Details                                                                                                    | uired.     |                                      |                                |                                             |                                  |                                    |                                 |        |         |
| anking Details                                                                                                    |            |                                      |                                |                                             |                                  |                                    |                                 |        |         |
|                                                                                                    |            |                                      |                                |                                             |                                  |                                    |                                 |        |         |
| sa                                                                                                    | Larson     |                                      | lisal@inval                    | idemail.com                                 |                                  |                                    |                                 | 1      |         |
| At least one entry is requ<br>Create   Er 2                                                                                                    | uirod.     | Phone                                | Emal                           |                                             |                                  | Requires Lise                      | rAccount                        | Update | Delete  |
| ade Building                                                                                                    |            |                                      | 0 0                            |                                             | 5                                |                                    |                                 | 1      | Û       |
| ome Base                                                                                                    |            | titled "Mana                         | ,<br>aging Prof                | ile and Acco                                | ount Settings"                   |                                    |                                 | 1      |         |
| ddress Name                                                                                                    |            | for your orc                         | anization                      | To learn mo                                 | ore about this                   | process, pleas                     | se see the video                | Update | Delete  |
| At least one entry is requ<br>Create                                                                                                    | uired.     | Once the re<br>contacts as           | gistration<br>PO Invoic        | e Administr                                 | d, Profile Adm<br>ators, who wil | inistrators can<br>l be able to su | add additional<br>bmit invoices |        |         |
| ddress Book                                                                                                    |            | 0                                    |                                |                                             |                                  |                                    | 1.1 1.15.5 1                    |        |         |
|                                                                                                    |            | In the <b>Cont</b> a<br>you can also | act Directo<br>add new         | o <mark>ry</mark> section,<br>/ Profile Adr | you can upda<br>ninistrators fo  | te your contac<br>r your organiz   | ct details and<br>ation.        |        |         |
|                                                                                                    |            | Note to Buyer The sec                | e details for ACME H<br>tions. | Holdings are entered in t                   | he relevant                      |                                    |                                 |        |         |
|                                                                                                    | Alterna    | te Supplier Name                     |                                |                                             |                                  |                                    |                                 |        |         |

16. To update your contact details, click the **Update** icon.

|                                                                                                    | Donto Humb                                                                   |                                                                                                    |                                                                                                    |                          |                |
|----------------------------------------------------------------------------------------------------|------------------------------------------------------------------------------|----------------------------------------------------------------------------------------------------|----------------------------------------------------------------------------------------------------|--------------------------|----------------|
|                                                                                                    | Alternate Supplier Nan<br>Note to Buy                                        | yer The details for ACME Holdings are                                                                               | tered in the relevant                                                                                                    |                          |                |
|                                                                                                    |                                                                              | sections.                                                                                                    | 4                                                                                                    |                          |                |
|                                                                                                    | Note to Suppli                                                               | lier Please review and update any deta<br>appropriate, you will also be require<br>cheque. You can access resources | entered, as well as enter any required fields including your banking details. If<br>o attach your articles of incorporation and proof of banking details, such as a vo<br>iSupplier on the Metrolinx iSupplier Resources page: metrolinx.com/iSupplier | bid                      |                |
| Address Book                                                                                                    |                                                                              |                                                                                                    |                                                                                                    |                          |                |
| At least one entry is require                                                                                                    | ed.                                                                          |                                                                                                    |                                                                                                    |                          |                |
| Create                                                                                                    |                                                                              |                                                                                                    |                                                                                                    |                          |                |
| Address Name                                                                                                    | Address Details                                                              |                                                                                                    | Purpose                                                                                                    | Update                   | Delete         |
| Home Base                                                                                                    | 432 Clover Street, Toronto M5                                                | 5C 2N5 Canada                                                                                                    | Payment, Purchasing                                                                                                    | 1                        | Î              |
|                                                                                                    |                                                                              |                                                                                                    |                                                                                                    |                          | 0              |
| Trade Building Contact Directory                                                                                                    | 543 Pacific Street, Toronto MS                                               | 5C 9C6 Canada                                                                                                    | Payment, Purchasing                                                                                                    |                          |                |
| Trade Building Contact Directory At least one entry is require Create                                                                                                    | 543 Pacific Street, Toronto M<br>od.                                         | 5C 9C6 Canada                                                                                                    | Payment, Purchasing                                                                                                    | 1                        |                |
| Trade Building<br>Contact Directory<br>At least one entry is require<br>Create   Er &<br>First Name                                                                                               | 543 Pacific Street, Toronto M:<br>od.                                        | 5C 9C8 Canada                                                                                                    | Payment, Purchasing Requires User Account                                                                                                    | Update                   | Delete         |
| Trade Building<br>Contact Directory<br>At least one ontry is require<br>Create   Er &<br>First Name<br>Lise                                                                                       | 543 Pacific Stroot, Toronto Mi<br>ed.<br>Last Name                           | hone Email<br>IisaliZiirvalidomail.com                                                                              | Paymont. Purchasing Requires User Account                                                                                                    | Update                   | Delete         |
| Trade Building<br>Contact Directory<br>At least one entry is require<br>Create   I ⊕ I I I I I I I I I I I I I I I I I                                                                            | 543 Pacific Stroot, Toronto Mi<br>ed.<br>Larson Ph                           | hone Email<br>Iisalīģirvalīdemail.com                                                                               | Paymont. Purchasing                                                                                                    | Update                   | Delete         |
| Trade Building<br>Contact Directory<br>At least one entry is require<br>Create : : : : : : : : : : : : : : : : : : :                                                                              | 543 Pacific Stroot, Toronto Mi<br>ed.<br>Last Name A Ph<br>Larson Ph         | hone Email<br>Isali@irvalidemail.com                                                                                | Requires User Account                                                                                                    | lick the Update          | Delete         |
| Trade Building<br>Contact Directory<br>At least one entry is require<br>Create   Fr &<br>First Name<br>Lies<br>Banking Details<br>At least one entry is require<br>Create                         | 543 Pacific Stroot, Toronto Mi<br>ed.<br>Lasts Name A Pr.<br>Larson          | hone Email<br>Iisal@invalidomail.com                                                                                | Requires User Account                                                                                                    | lick the <b>Update</b> i | Delete         |
| Trade Building<br>Contact Directory<br>At least one entry is require<br>Create   Ir 20<br>First Name<br>Lise<br>Banking Details<br>At least one entry is require<br>Create<br>Bank Account Number | 643 Pacific Stroot, Toronto Mi<br>ed.<br>Larson Pr<br>ed.<br>Currency Bank A | hone Email<br>Itsat@invalidomail.com                                                                                | Requires User Account                                                                                                    | lick the Update i        | Delete<br>CON. |

The **Update Contact** page displays. Here, you can validate the information populated by Metrolinx and update the fields, as needed.

| ORACLE' iSuppli                                                                                                    | ier Portal                        | •                                                                                                    | Disse   🔅                                                                                                    |
|----------------------------------------------------------------------------------------------------|-----------------------------------|----------------------------------------------------------------------------------------------------|----------------------------------------------------------------------------------------------------|
| Update Contact  * Indicates required field                                                                                                    |                                   |                                                                                                    | The <b>Update Contact</b> page displays. Here, you can validate the information populated by Metrolinx and update the fields, as needed. |
| Contact Title<br>First Name<br>Middle Name<br>* Last Name<br>Alternate Name<br>Job Title<br>Department<br>* Contact Email<br>URL<br>Contact Purpose | Lisa<br>Larson                    | Phone Area Code<br>Phone Number<br>Phone Extension<br>Alternate Phone Area Code<br>Alternate Phone Number<br>Fax Area Code<br>Fax Number |                                                                                                    |
| + Purpose No results found. Supplier User Account     Create User Account I Addresses For the C                                                     | Int<br>For The Contact<br>Contact | Remove                                                                                                    |                                                                                                    |
| + EF Ø                                                                                                    |                                   | Address Dataile                                                                                                    | Bannua                                                                                                    |

In this demonstration, we have added a phone number in the **Phone Number** field.

| ORACLE' iSuppli                                                                                                    | ier Portal                               |                                                                                                    | Close  | ٩     |
|----------------------------------------------------------------------------------------------------|------------------------------------------|----------------------------------------------------------------------------------------------------|--------|-------|
| Update Contact                                                                                                    |                                          |                                                                                                    | Cancel | Apply |
| * Indicates required field                                                                                                    |                                          |                                                                                                    |        |       |
| Contact Title<br>First Name<br>Middle Name<br>* Last Name<br>Alternate Name<br>Job Title<br>Department<br>* Contact Email<br>URL | Lisa<br>Larson<br>Iisal@invalidemail.con | Phone Area Code<br>Phone Number 415:555 7800<br>Phone Extension<br>In this demonstration, we have added a phone number in<br>the <b>Phone Number</b> field. |        |       |
| Lontact Purpose                                                                                                    |                                          |                                                                                                    |        |       |
| T                                                                                                    |                                          | Bemava                                                                                                    |        |       |
| No results found.                                                                                                    |                                          | Kallova                                                                                                    |        |       |
| Supplier User Accou                                                                                                    | int                                      |                                                                                                    |        |       |
| Create User Account                                                                                                    | For The Contact                          |                                                                                                    |        |       |
| Addresses For the C                                                                                                    | Contact                                  |                                                                                                    |        |       |
| + = 0                                                                                                    |                                          |                                                                                                    |        |       |
| Address Name                                                                                                    |                                          | Address Details                                                                                                    | Remove |       |

17. Click the **Apply** button to save your updates.

| ORACLE <sup>®</sup> iSuppli | ier Portal             |                           |              | Disso   🔅                                           |
|-----------------------------|------------------------|---------------------------|--------------|-----------------------------------------------------|
| Update Contact              |                        |                           |              | Cancel Appin                                        |
| * Indicates required field  |                        |                           |              |                                                     |
|                             |                        |                           |              | Click the <b>Apply</b> button to save your updates. |
| Contact Title               | ~                      | Phone Area Code           |              |                                                     |
| First Name                  | Lisa                   | Phone Number              | 418-555-7890 |                                                     |
| Middle Name                 | Lamon                  | Phone Extension           |              |                                                     |
| Alternate Name              | Laison                 | Alternate Phone Area Code |              |                                                     |
| Job Title                   |                        | Fax Area Code             |              |                                                     |
| Department                  |                        | Fax Number                |              |                                                     |
| * Contact Email             | lisal@invalidemail.com |                           |              |                                                     |
| URL                         |                        |                           |              |                                                     |
| Contact Purpose             |                        |                           |              |                                                     |
| +                           |                        |                           |              |                                                     |
| Purpose                     |                        | Remove                    |              |                                                     |
| No results found.           |                        |                           |              |                                                     |
| Supplier User Accou         | int                    |                           |              |                                                     |
| Create User Account         | For The Contact        |                           |              |                                                     |
| Addresses For the C         | Contact                |                           |              |                                                     |
| + 🛱 🖉                       |                        |                           |              |                                                     |
| Address Name                |                        | Address De                | tails        | Remove                                              |

18. The **Prospective Supplier Registration: Additional Details** page displays. Scroll down to view the **Contact Directory** section.

|                                                                                                    | upplier Portal                                                                                                    |                                                                                                    |                                                                                                    | Clo                                | so   🔅         |
|----------------------------------------------------------------------------------------------------|----------------------------------------------------------------------------------------------------|----------------------------------------------------------------------------------------------------|----------------------------------------------------------------------------------------------------|------------------------------------|----------------|
| Prospective St                                                                                                    | Basic Information                                                                                                    | Co                                                                                                    | mpany Details                                                                                               | Attachments<br>Save For Later Back | Slep 2 of 3 Ne |
| Hank label for instructio                                                                                                    | n text<br>Company Name<br>Tax Columty<br>Tax Registration Number<br>Taxpayer ID<br>DUNS Number<br>Alternate Supplier Name<br>Note to Buyer<br>Note to Supplier | ACME Holdings<br>4020440810<br>The attachments and details for ACME Holdings are<br>entered in the relevant sections.<br>Please review and update any details entered as to | The Prospective Supplier Reg                                                                                | istration: Additic                 | onal           |
| Address Book                                                                                                    |                                                                                                    | appropriato, you will also be required to attach you<br>cheque. You can access resources on iSupplier on                                                                    | Details page displays. Scroll<br>Contact Directory                                                          | l down to view th<br>section.      | e              |
| Address Book<br>At least one entry is re<br>Create                                                                                                    | Rquired                                                                                                    | appropriate, you will also be required to attach you<br>cheque. You can access resources on (Suppler on                                                                     | Details page displays. Scroll<br>Contact Directory                                                          | l down to view th<br>section.      | le             |
| Address Book<br>At least one entry is re<br>Create<br>Address Name                                                                                          | equired<br>Address Details                                                                                                    | appropriate, you wii also be required to anach you<br>cheque. You can access resources on iSupplier on                                                                      | Details page displays. Scroll<br>Contact Directory                                                          | l down to view th<br>section.      | Delete         |
| Address Book<br>At least one entry is re<br>Create<br>Address Name<br>Home Base                                                                             | equired<br>Address Details<br>432 Clover Stroet, Toronto MSC 2                                                                                                 | appropriate, you wil also de required to attach you cheque. You can access resources on iSupplier on NS Canada                                                              | Details page displays. Scroll<br>Contact Directory<br>Purpose<br>Payment. Purchasing                        | I down to view th<br>section.      | Delete         |
| Address Book<br>At least one entry is re<br>Create<br>Address Name<br>Home Base<br>Trade Building                                                           | equired<br>Address Details<br>432 Clover Street, Toronio MSC 2<br>543 Pacific Street, Toronio MSC 9                                                            | appropriate, you wii also be required to attach you<br>cheque. You can access resources on iSupplier on<br>NS Canada<br>C6 Canada                                           | Details page displays. Scroll<br>Contact Directory<br>Purpose<br>Payment. Purchasing<br>Payment. Purchasing | I down to view th<br>section.      | Delete         |
| Address Book<br>At least one entry is rr<br>Create<br>Address Name<br>Home Baso<br>Trade Building<br>Contact Director<br>At least one entry is rr<br>Create | equired<br>Address Details<br>432 Clover Street, Toronto MSC 2<br>643 Pacific Street, Toronto MSC 9<br>Y<br>Squired.                                           | appropriate, you wii also be required to attach you cheque. You can access resources on iSupplier on NS Canada                                                              | Details page displays. Scroll<br>Contact Directory<br>Purpose<br>Payment. Purchasing<br>Payment. Purchasing | I down to view th<br>section.      | Delete         |

19. To create an additional contact, click the **Create** button.

| At les one entry is re<br>Create<br>Banking Details<br>At least one entry is re<br>Create | y<br>quired<br>Last Name >>> Phone<br>Larson 416.555 1<br>uquired | <b>En</b><br>7890 Isa                                | nell<br>(@invalidemail.com                                                                    | Requires User Account                                | Update      | Delete |
|-------------------------------------------------------------------------------------------|-------------------------------------------------------------------|------------------------------------------------------|-----------------------------------------------------------------------------------------------|------------------------------------------------------|-------------|--------|
| At lea one entry is re<br>Creeff   ····                                                   | y<br>lequired<br>Lass Name A Phone<br>Larson 416.555 1            | En<br>7890 lisa                                      | <b>tail</b><br>I@invalidemail.com                                                             | Requires User Account                                | Update<br>/ | Delete |
| At lee one entry is re<br>Creating I                                                      | y<br>equired<br>Larson 416.555                                    | 7890 lisa                                            | <b>tail</b><br>i@invalidemail.com                                                             | Requires User Account                                | Update      | Delete |
| ont ector<br>At les one entry is re<br>Create   •••<br>irst Name                          | y<br>equired<br>Last Name △ Phone                                 | En                                                   | nail                                                                                          | Requires User Account                                | Update      | Delete |
| ont ector                                                                                 | <b>y</b><br>squired                                               |                                                      |                                                                                               |                                                      |             |        |
| ont ector                                                                                 | <b>y</b><br>iquired                                               |                                                      |                                                                                               |                                                      |             |        |
| ont ector                                                                                 | у                                                                 |                                                      |                                                                                               |                                                      |             |        |
| ont ector                                                                                 | v                                                                 |                                                      |                                                                                               |                                                      |             |        |
|                                                                                           |                                                                   |                                                      |                                                                                               |                                                      |             |        |
| io create                                                                                 | an additional contact, click                                      | cine Create b                                        | outton.                                                                                       | Payment, Purchasing                                  | 1           | Î      |
| Te ereste                                                                                 | en edulitional contact alial                                      | the Create b                                         |                                                                                               | Payment, Purchasing                                  | 1           |        |
| Address Name                                                                              | Address Details                                                   |                                                      |                                                                                               | Purpose                                              | Update      | Delete |
| Create                                                                                    |                                                                   |                                                      |                                                                                               |                                                      |             |        |
| At least one entry is re                                                                  | equired.                                                          |                                                      |                                                                                               |                                                      |             |        |
| united Book                                                                               |                                                                   |                                                      |                                                                                               |                                                      |             |        |
| ddress Book                                                                               |                                                                   | 25                                                   |                                                                                               |                                                      |             |        |
|                                                                                           |                                                                   | appropriate, you will also<br>cheque. You can access | be required to attach your articles of incorp<br>resources on iSupplier on the Metrolinx iSur | oration and proof of banking details, such as a void |             |        |
|                                                                                           | Note to Supplier                                                  | Please review and updat                              | le any details entered, as well as enter any r                                                | equired fields including your banking details. If    |             |        |
|                                                                                           |                                                                   | sections.                                            |                                                                                               |                                                      |             |        |
|                                                                                           | Alternate Supplier Name<br>Note to Buver                          | The details for ACME He                              | oldings are entered in the relevant                                                           |                                                      |             |        |
|                                                                                           | DUNS Number                                                       |                                                      |                                                                                               |                                                      |             |        |
|                                                                                           | Taxpayer ID                                                       |                                                      |                                                                                               |                                                      |             |        |
|                                                                                           | Tax Registration Number                                           | 4020440810                                           |                                                                                               |                                                      |             |        |
|                                                                                           |                                                                   |                                                      |                                                                                               |                                                      |             |        |
|                                                                                           | Tax Country                                                       |                                                      |                                                                                               |                                                      |             |        |

The **Create Contact** page displays. Enter the relevant details in the following fields, such as **First Name**, **Last Name**, and **Contact Email**.

| Create Contact The Create Contact page displays. Enter the relevant details in the following fields, such as First Name, Last Name, and Contact Email.                                                                                                    | Cancel App |
|----------------------------------------------------------------------------------------------------|------------|
|                                                                                                    |            |
| Contact Title        First Name     Phone Area Code       Middle Name     Phone Extension       * Last Name     Alternate Phone Number       Alternate Name     Alternate Phone Number       Job Title     Fax Area Code       Department     Fax Number       URL     Contact Purpose |            |
| + Purpose Remove No control fund                                                                                                    |            |
| Supplier User Account Create User Account Contact Create User Account Contact                                                                                                    |            |
| Addresses For the Contact                                                                                                    |            |

In this demonstration, the relevant fields are populated for you.

| In this demonstration, the relevant fields are pop                                                                      | Cancel Apply                                                                                                    |
|----------------------------------------------------------------------------------------------------|----------------------------------------------------------------------------------------------------|
| Phone Area Code<br>Phone Number<br>Phone Extension<br>Alternate Phone Area Code<br>Alternate Phone Number<br>Fax Number |                                                                                                    |
| Remove                                                                                                    |                                                                                                    |
|                                                                                                    |                                                                                                    |
|                                                                                                    | In this demonstration, the relevant fields are pop      Phone Area Code     Phone Extension     Atternate Phone Number     Fax Area Code     Fax Number     Fax Number     Remove      Atternate Phone Number     Fax Number |

20. Select the **Create User Account For The Contact** check box.

| ORACLE' iSuppl              | lier Portal           |                                            | Disco 🛛 🔅    |
|-----------------------------|-----------------------|--------------------------------------------|--------------|
| Create Contact              |                       |                                            | Cancel Apply |
| Indicates required field    |                       |                                            |              |
|                             |                       |                                            |              |
| Contact Title               | Pak                   | Phone Area Code                            |              |
| Middle Name                 | DOD                   | Phone Extension                            |              |
| * Last Name                 | Burns                 | Alternate Phone Area Code                  |              |
| Alternate Name              |                       | Alternate Phone Number                     |              |
| Job Title                   |                       | Fax Area Code                              |              |
| Department                  |                       | Fax Number                                 |              |
| Contact Email               | bobb@invalidemail.com |                                            |              |
| URL                         |                       |                                            |              |
| Contact Purpose             |                       |                                            |              |
| + Purpose No results found. | Select the Crea       | te User Account For The Contact check box. |              |
| Supplier User Account       | unt                   |                                            |              |
| Addresses For the (         | Contact               |                                            |              |
| + -                         |                       |                                            |              |
| Address Name                |                       | Address Details                            | Remove       |

Once you select the checkbox, a username is generated for the user account.

Note that the username defaults from the email address entered in the **Contact Email** field. This username is not editable. You need to contact Metrolix to change the default username.

21.Scroll down to view more details.

| ORACLE' iSuppli                           | ier Portal            |                                                                                                    |                                                                 | Close   | ¢     |
|-------------------------------------------|-----------------------|----------------------------------------------------------------------------------------------------|-----------------------------------------------------------------|---------|-------|
| Create Contact * Indicates required field |                       |                                                                                                    |                                                                 | Cancel  | Apply |
|                                           |                       |                                                                                                    |                                                                 |         |       |
| Contact Title                             | ~                     | Phone Area Code                                                                                                    |                                                                 |         |       |
| First Name                                | Bob                   | Phone Number                                                                                                    |                                                                 |         |       |
| Middle Name                               | Duran                 | Phone Extension                                                                                                    |                                                                 |         |       |
| Last Name                                 | Burns                 | Alternate Phone Area Code                                                                                                    |                                                                 |         | _     |
| Atternate Name                            |                       | Alternate Prione Number                                                                                                    |                                                                 |         |       |
| Department                                |                       | Fax Number                                                                                                    | Scroll down to view more de                                     | etails. | ~     |
| * Contact Email                           | bobb@invalidemail.com |                                                                                                    |                                                                 |         |       |
| URL                                       |                       |                                                                                                    |                                                                 |         | _     |
| Contact Purpose                           |                       |                                                                                                    |                                                                 |         |       |
|                                           |                       | Once you select the checkbo                                                                                                    | ox, a username is generated for the                             |         |       |
| Purpose                                   |                       | user account                                                                                                    | · · · · · · · · · · · · · · · · · · ·                           |         |       |
| No results found.                         |                       |                                                                                                    |                                                                 |         |       |
| Supplier User Accou                       | unt                   | Note that the username defa                                                                                                    | aults from the email address entered in                         |         |       |
| Create User Account I                     | For The Contact       | the <b>Contact Email</b> field. This contact Metrolix to change the second second se | username is not editable. You need to<br>he defaulted username. |         |       |
| + Er Ø                                    |                       | Aridress Defails                                                                                                    |                                                                 | Remove  |       |

In the **Addresses For the Contact** section, you can add the relevant addresses for a particular contact.

22. By adding an address for a contact, you can categorize your contacts as per their work location. Note that it is not mandatory to add addresses for a contact, nor will it restrict the contact to view information only for that address.

| * Contact Email bobbgitwalidomal.com URL Dose Remove sexuits found pplier User Account To add an address, click the Plus icon.  Free Name Address Details Remove                                                                                                    |  |
|----------------------------------------------------------------------------------------------------|--|
| * Contact Email Dob0@ginvalidomal.com<br>URL Dob0@ginvalidomal.com<br>URL Dob0@ginvalidomal.com<br>URL Dob0@ginvalidomal.com<br>Docee Remove<br>esuits found<br>plier User Account<br>To add an address, click the Plus icon.                                                                                                    |  |
| * Contact Email bootb@invalidemail.com<br>URL<br>tact Purpose<br>Remove<br>sults found<br>plier User Account<br>To add an address, click the <b>Plus</b> icon.                                                                                                    |  |
| * Contact Email boob@jinvalidemail.com URL URL URL URL Doob@jinvalidemail.com URL Doob@jinvalidemail.com URL Doob@jinvalidemail.com URL URL URL URL URL URL URL URL URL URL                                                                                                    |  |
| * Contact Email boob@jinvalidemail.com URL URL URL URL URL URL URL URL URL URL                                                                                                    |  |
| * Contact Email boob@jinvalidemail.com URL tact Purpose  set forme  set forme                                                                                                    |  |
| * Contact Email   bobb@invalidomail.com<br>URL<br>tact Purpose                                                                                                    |  |
| * Contact Email   boob@invalidomail.com<br>URL<br>tact Purpose                                                                                                    |  |
| * Contact Email bobb@invalidemail.com URL                                                                                                    |  |
| * Contact Email bobb@invalidemail.com                                                                                                    |  |
|                                                                                                    |  |
| Department Fax Number                                                                                                    |  |
| Job Title Fax Area Code                                                                                                    |  |
| Last terme to out a code and terme to out a code and terme to out a code and terme to out a code and terme to out a code and terme terme to out a code and terme terme |  |
| Middle Name Phone Extension                                                                                                    |  |
| First Name Bob Phone Number                                                                                                    |  |
| Contact Title V Phone Area Code                                                                                                    |  |

23.To add an address, click the **Plus** icon.

| ddress Name       |                       | Address Details                 | Remove |
|-------------------|-----------------------|---------------------------------|--------|
| F Ø               |                       |                                 |        |
| $\overline{v}$    |                       |                                 |        |
| To add an         | address, click the    | Plus icon.                      |        |
| pplier User Accou | int                   |                                 |        |
| results found     |                       |                                 |        |
| irpose            |                       | Remove                          |        |
| -                 |                       |                                 |        |
| ntact Purpose     |                       |                                 |        |
| URL               |                       |                                 |        |
| * Contact Email   | bobb@invalidemail.com |                                 |        |
| Department        |                       | Fax Number                      |        |
| Alternate Name    |                       | Alternate Phone Number          |        |
| * Last Name       | Burns                 | Alternate Phone Area Code       |        |
| Middle Name       |                       | Phone Extension                 |        |
| First Name        | Bob                   | Phone Area Code<br>Phone Number |        |
| Contact Title     | ~                     | Phone Area Code                 |        |

24. Enter the name of the address in the **Address Name** field. The **Address Details** field is automatically populated based on the address name entered.

| iress Name 스          |                       |                      |        | Address Details                         | Remove                |   |
|-----------------------|-----------------------|----------------------|--------|-----------------------------------------|-----------------------|---|
| F Ø                   |                       |                      |        |                                         |                       |   |
| dresses For the C     | ontact                |                      |        | on the address name entered.            |                       | L |
| Create User Account P | or the Contact        |                      | U      | ine Address Details field is automation | cally populated based |   |
| philer Oser Accou     |                       |                      | 0      | Enter the name of the address in the    | Address Name field.   | - |
| onlier User Accou     | int                   |                      |        |                                         |                       |   |
| esults found          |                       | Ne                   | lilove |                                         |                       |   |
| TOSA                  |                       | Pa                   | move   |                                         |                       |   |
|                       |                       |                      |        |                                         |                       |   |
| ntact Purpose         |                       |                      |        |                                         |                       |   |
| URL                   | bobb@invalidemail.com |                      |        |                                         |                       |   |
| * Contact Email       | hobb@invalidemail.com | Fax Nur              | nber   |                                         |                       |   |
| Job Title             |                       | Fax Area (           | Code   |                                         |                       |   |
| Alternate Name        |                       | Alternate Phone Nur  | nber   |                                         |                       |   |
| * Last Name           | Burns                 | Alternate Phone Area | Code   |                                         |                       |   |
| Middle Name           |                       | Phone Exten          | sion   |                                         |                       |   |
| First Name            | Bob                   | Phone Nur            | nber   |                                         |                       |   |
| Contact Title         | ×                     | Phone Area (         | ode    |                                         |                       |   |

25. In this demonstration, the relevant field are populated for you.

| Supplier User Account Create User Account For The C Addresses For the Contact For The Contact Contact | ontact          | Address Details           | popula    | ited for y | ou.        | Televant | Remove    |
|----------------------------------------------------------------------------------------------------|-----------------|---------------------------|-----------|------------|------------|----------|-----------|
| Create User Account                                                                                                    | ontact          |                           | popula    | ited for y | ou.        | Televant |           |
| Create User Account For The Co<br>ddresses For the Contact                                                                                                    | ontact          |                           | popula    | ited for y | ou.        | leievant |           |
| upplier User Account                                                                                                    | ontact          |                           | popula    | ted for y  | ou.        | relevant |           |
| Upplier User Account                                                                                                    | intact          |                           |           |            | ation, the | relevant | lieid ale |
| upplier User Account                                                                                                    |                 |                           | In this c | demonst    | ation the  | relevant | field are |
|                                                                                                    |                 |                           |           |            |            |          |           |
| o results found                                                                                                    |                 |                           |           |            |            |          |           |
| urpose                                                                                                    |                 | Remove                    |           |            |            |          |           |
| +                                                                                                    |                 |                           |           |            |            |          |           |
| ontact Purpose                                                                                                    |                 |                           |           |            |            |          |           |
| one                                                                                                    |                 |                           |           |            |            |          |           |
| Contact Email bobb@in                                                                                                    | ivalidemail.com |                           |           |            |            |          |           |
| Department                                                                                                    |                 | Fax Number                |           |            |            |          |           |
| Job Title                                                                                                    |                 | Fax Area Code             |           |            |            |          |           |
| Alternate Name                                                                                                    |                 | Alternate Phone Number    |           |            |            |          |           |
| * Last Name Burns                                                                                                    |                 | Alternate Phone Area Code |           |            |            |          |           |
| First Name Bob                                                                                                    |                 | Phone Number              |           |            |            |          |           |
| Contact Title V                                                                                                    |                 | Phone Area Code           |           |            |            |          |           |

#### 26.Click the **Apply** button.

| Contact little      | Roh                   | Phone Area Code           |                                |
|---------------------|-----------------------|---------------------------|--------------------------------|
| Middle Name         | 000                   | Phone Extension           |                                |
| * Last Name         | Burns                 | Alternate Phone Area Code |                                |
| Alternate Name      |                       | Alternate Phone Number    |                                |
| Job Title           |                       | Fax Area Code             |                                |
| Department          |                       | Fax Number                |                                |
| * Contact Email     | bobb@invalidemail.com |                           |                                |
| URL                 |                       |                           |                                |
| ontact Purpose      |                       |                           |                                |
| Þ                   |                       |                           |                                |
| Irpose              |                       | Remove                    |                                |
| o results found     |                       |                           |                                |
| upplier User Acco   | unt                   |                           |                                |
| Create User Account | For The Contact       |                           |                                |
| ddresses For the    | Contact               |                           |                                |
| - Fr /2             |                       |                           | Click the <b>Apply</b> button. |
| -1 -                |                       | Address Details           |                                |
| ddress Name 🛆       |                       |                           |                                |

27. Scroll down to view the **Contact Directory** section.

|                                                                                                    | ortal                                                                                    |                                                                        |                                                                                                    |                               | Close           |
|----------------------------------------------------------------------------------------------------|------------------------------------------------------------------------------------------|------------------------------------------------------------------------|----------------------------------------------------------------------------------------------------|-------------------------------|-----------------|
|                                                                                                    | 0                                                                                        |                                                                        | •                                                                                                    |                               |                 |
| Bar                                                                                                    | sic Information                                                                          |                                                                        | Company Details                                                                                                    | Attachme                      | nts             |
| Prospective Supplier F                                                                                                    | Registration: Additional De                                                              | tails                                                                  |                                                                                                    | Save For Later E              | ack Step 2 of 3 |
| lank label for instruction text                                                                                                    |                                                                                          |                                                                        |                                                                                                    |                               |                 |
|                                                                                                    | Company Name                                                                             | ACME Holdings                                                          |                                                                                                    |                               |                 |
|                                                                                                    | Tax Country                                                                              |                                                                        |                                                                                                    |                               |                 |
|                                                                                                    | Tax Registration Number                                                                  | 4020440810                                                             |                                                                                                    |                               |                 |
|                                                                                                    | Taxpayer ID                                                                              |                                                                        |                                                                                                    |                               |                 |
|                                                                                                    | DUNS Number                                                                              |                                                                        |                                                                                                    |                               |                 |
|                                                                                                    | Alternate Supplier Name                                                                  |                                                                        |                                                                                                    |                               |                 |
|                                                                                                    | Note to Buyer                                                                            | The details for ACME Holdings are entered in<br>sections.              | the relevant                                                                                                    |                               |                 |
|                                                                                                    | Note to Supplier                                                                         | Please review and update any details entered                           | as well as enter any required fields including your banking detail                                                                                                    | ls. If                        |                 |
| Address Book                                                                                                    |                                                                                          | cheque. You can access resources on iSuppli                            | you ancies of incorporation and proof of daming details, such<br>if on the Metrolinx iSupplier Resources page: metrolinx.com/iSup                                     | as a void<br>oplier           |                 |
| Address Book                                                                                                    |                                                                                          | cheque. You can access resources on iSuppli                            | you ancies of incorporation and proof of painting details, such<br>if on the Metrolinx iSupplier Resources page: metrolinx.com/iSup                                   | as a void<br>oplier           |                 |
| Address Book At least one entry is required Create                                                                                                    |                                                                                          | cheque. You can access resources on iSuppli                            | you and es of incorporation and provide balancy details, such<br>or on the Metrolinx. Supplier Resources page: metrolinx.com/Sup                                      | as a void                     |                 |
| Address Book<br>At least one entry is required<br>Create<br>Address Name                                                                                                    | Address Details                                                                          | cheque. You can access resources on iSuppli                            | you ances of incurporation and provide realising greating sources<br>on the Metrolinic Supplier Resources page, metrolinic com/Sup                                    | as a void<br>oplier<br>Update | Delete          |
| Address Book At least one entry is required Create Address Name Homo Base                                                                                                    | Address Details<br>432 Clover Street, Toronto MSC 2                                      | neque. You can access resources on Suppli                              | Poor antices of incurporation and proof of balancing users, substances<br>on the Meteolinic Steppler Resources page: metrolinic cont/Stur                             | es a void<br>pplier<br>Update | Delete          |
| Address Book At least one entry is required Create Address Name Home Base Trade Building                                                                                                 | Address Details<br>432 Clover Street, Toronto MSC 2<br>543 Pacific Street, Toronto MSC 6 | ng degue. You can access resources on Suppli<br>NS Canada<br>C6 Canada | Put articles of incuporation and provide a darking users, such<br>on the Meteolinic Supplier Resources page metroinic contSup<br>Purpose<br>Scroll down to view the C | Update                        | Delete          |
| Address Book Al least one entry is required Create Address Name Homo Base Trade Building Contact Directory                                                                               | Address Details<br>432 Clover Street, Toronto MSC 2<br>543 Pacific Street, Toronto MSC 6 | NS Canada                                                              | Purpose Purpose Scroll down to view the C                                                                                                    | Update                        | Delete          |
| Address Book Al least one entry is required Create Address Name Home Base Trade Building Contact Directory At least one entry is required.                                               | Address Details<br>432 Cievor Street, Toronto MSC 2<br>543 Pacific Street, Toronto MSC 5 | NS Canada<br>C6 Canada                                                 | Purpose Purpose Scroll down to view the C                                                                                                    | Update                        | Delete          |
| Address Book At least one entry is required Create Address Name Home Baso Trade Building Contact Directory At least one entry is required. Create in==================================== | Address Details<br>432 Clover Street, Toronto MSC 2<br>543 Pacific Street, Toronto MSC 1 | NS Canada                                                              | Part at the Sol in Explored and proof of dentify greats, such<br>on the Metolinic Suppler Resources page metolinic contSup<br>Purpose<br>Scroll down to view the C    | Update<br>Contact Directory s | Delete          |

The new contact is saved in the **Contact Directory** section. The check mark in the **Requires User Account** column corresponding to a contact indicates that the contact requires an iSupplier user account.

| ddress Book At least one entry is required Greate ddress Name come Base rade Building ontact Directory At least one entry is required. Greate inst Name kas Lat                                    | Note to<br>Note to<br>432 (<br>543 f | to Buyer The details for,<br>sectors,<br>o Supplier Please review a<br>sporprise, you<br>cheque. You ca<br>The new co<br>the <b>Require</b><br>the contact | ACME Holdings are entered in<br>and update any details entered<br>un will also be required to attact<br>un access resources on Suppl<br>pontact is saved in<br>es User Account<br>requires an iSu | the relevant<br>a swell as enter any require<br>your articles of noopported<br>of noopported<br>of noopp | ed fields including your bankin<br>in and proof of banking detail<br>Resources page metrolinx c<br>Directory secti<br>esponding to a<br>count. | on details If<br>, such as a void<br>omiSuppler<br>on. The check m<br>contact indicate  | ark in<br>s that | Delete<br>a<br>a<br>a<br>a<br>a<br>a<br>a<br>a<br>a<br>a<br>a<br>a<br>a |
|----------------------------------------------------------------------------------------------------|--------------------------------------|----------------------------------------------------------------------------------------------------|----------------------------------------------------------------------------------------------------|----------------------------------------------------------------------------------------------------|----------------------------------------------------------------------------------------------------|-----------------------------------------------------------------------------------------|------------------|-------------------------------------------------------------------------|
| ddress Book At least one entry is required ddress Name ddress Name ddress Name ddress Name ddress Name tade Building ontact Directory At least one entry is required. Create inst Name Leas se Lat | Add<br>432<br>543 5                  | De Supplier Please review a appropriate, you cheque You can be the new coo the Require the contact                                                         | and update any details entered<br>u will also be required to attact<br>an access resources on Suppl<br>entact is saved i<br>es <b>User Account</b><br>requires an iSu                             | as well as enter any require<br>your articles of incorporatio<br>er on the Metolinx (Suppler<br>the the <b>Contact</b><br>column correct<br>pplier user ac                                                                                                    | ed fields including your banking<br>and proof of banking details<br>Resources page metrolink c<br>Directory secti<br>esponding to a<br>count.  | ng details. If<br>, such as a void<br>omiSuppler<br>on. The check m<br>contact indicate | ark in<br>s that | Delete                                                                  |
| At least one entry is required<br>Greate<br>ddress Name<br>mone Base<br>ontact Directory<br>At least one entry is required.<br>Greate   ***<br>Irst Name Leas<br>Bas Lan                           | Add<br>432 (<br>543 f                | The new co<br>the <b>Require</b><br>the contact                                                                                                    | unitado de required to attac<br>en access resources on Guppel<br>entact is saved i<br>es <b>User Account</b><br>requires an iSu                                                                   | n the <b>Contact</b><br>column correct                                                                                                    | Directory secti<br>esponding to a<br>count.                                                                                                    | on. The check m<br>contact indicate                                                     | ark in<br>s that | Delete                                                                  |
| Af least one entry is required<br>Create<br>didress Name<br>time Base<br>trade Building<br>Contact Directory<br>At least one entry is required.<br>Create   +++<br>Irst Name Leas<br>Isa Lat       | Add<br>432 (<br>543 f                | The new co<br>the <b>Require</b><br>the contact                                                                                                    | ontact is saved i<br>es User Account<br>requires an iSu                                                                                                    | n the <b>Contact</b><br>column corre<br>pplier user ac                                                                                                    | Directory secti<br>sponding to a<br>count.                                                                                                    | on. The check m<br>contact indicate                                                     | ark in<br>s that | Delete                                                                  |
| At least one entry is required                                                                                                    | Add<br>432 (<br>543 f                | The new co<br>the <b>Require</b><br>the contact                                                                                                    | ontact is saved i<br>os <b>User Accoun</b> t<br>requires an iSu                                                                                                    | n the <b>Contact</b><br>column corre<br>pplier user ac                                                                                                    | Directory secti<br>sponding to a<br>count.                                                                                                    | on. The check m<br>contact indicate                                                     | ark in<br>s that | Delete                                                                  |
| Create ddress Name ddress Name omo Baso rado Building ontact Directory At least one entry is required. Create inst Name Las ss Las                                                                 | Add<br>432 (<br>543 1                | The new co<br>the <b>Require</b><br>the contact                                                                                                    | ntact is saved i<br>e <b>s User Accoun</b> t<br>requires an iSu                                                                                                    | n the <b>Contact</b><br>column corre<br>pplier user ac                                                                                                    | Directory secti<br>esponding to a<br>count.                                                                                                    | on. The check m<br>contact indicate                                                     | ark in<br>s that | Delete                                                                  |
| Address Name<br>Jome Base<br>rade Building<br>ontact Directory<br>At least one entry is required.<br>Create 1 ***<br>Irst Name Las<br>iss Lar                                                      | 432 (<br>543 F                       | The new co<br>the <b>Require</b><br>the contact                                                                                                    | ontact is saved i<br>es User Account<br>requires an iSu                                                                                                    | n the <b>Contact</b><br>column corre<br>pplier user ac                                                                                                    | Directory secti<br>sponding to a<br>count.                                                                                                    | on. The check m<br>contact indicate                                                     | ark in<br>s that |                                                                         |
| rado Building ontact Directory At least one entry is required. Create   ••• Irst Name Las isa Lar                                                                                                  | 543 5                                | The new co<br>the <b>Require</b><br>the contact                                                                                                    | ntact is saved i<br>s User Account<br>requires an iSu                                                                                                    | n the <b>Contact</b><br>column corre<br>pplier user ac                                                                                                    | Directory secti<br>esponding to a<br>count.                                                                                                    | on. The check m<br>contact indicate                                                     | ark in<br>s that | Î                                                                       |
| At least one entry is required. Create Inst Name Las Isa Lar                                                                                                    | 343)                                 | the <b>Require</b><br>the contact                                                                                                    | es User Account<br>requires an iSu                                                                                                    | column corre<br>pplier user ac                                                                                                    | esponding to a<br>count.                                                                                                    | contact indicate                                                                        | es that          | W                                                                       |
| At least one entry is required. Create First Name Lass isa Lars                                                                                                    |                                      | the contact                                                                                                    | requires an iSu                                                                                                    | pplier user ac                                                                                                    | count.                                                                                                    |                                                                                         |                  |                                                                         |
| At least one entry is required. Create I ··· Irst Name Lass isa Lars                                                                                                    |                                      |                                                                                                    |                                                                                                    |                                                                                                    |                                                                                                    |                                                                                         |                  |                                                                         |
| Create   ••••<br>First Name Las                                                                                                    |                                      |                                                                                                    |                                                                                                    |                                                                                                    |                                                                                                    |                                                                                         |                  |                                                                         |
| First Name Las                                                                                                    |                                      |                                                                                                    |                                                                                                    |                                                                                                    |                                                                                                    |                                                                                         |                  |                                                                         |
| isa Lars                                                                                                    | ast Name 🛆                           | Phone                                                                                                    | Email                                                                                                    |                                                                                                    | Requires                                                                                                    | User Account                                                                            | Update           | Delete                                                                  |
|                                                                                                    | arson                                | 416-555-7890                                                                                                    | lisal@invalidemail.com                                                                                                    |                                                                                                    |                                                                                                    | ~                                                                                       | 1                |                                                                         |
| Bob Bun                                                                                                    | ums                                  |                                                                                                    | bobb@invalidemail.com                                                                                                    |                                                                                                    |                                                                                                    | ~                                                                                       | 1                | Û                                                                       |
| Banking Details                                                                                                    |                                      |                                                                                                    |                                                                                                    |                                                                                                    |                                                                                                    |                                                                                         |                  |                                                                         |
| At least one entry is required.                                                                                                    |                                      |                                                                                                    |                                                                                                    |                                                                                                    |                                                                                                    |                                                                                         |                  |                                                                         |
| Create                                                                                                    |                                      |                                                                                                    |                                                                                                    |                                                                                                    |                                                                                                    |                                                                                         |                  |                                                                         |
| Bank Account Number                                                                                                    | Commences                            |                                                                                                    | Dank Mamo                                                                                                    | Bank Number                                                                                                    | Branch Name                                                                                                    | Branch Number                                                                           | Update           | Remove                                                                  |
|                                                                                                    | Currency                             | Bank Account Name                                                                                                    | Dalik Nalle                                                                                                    |                                                                                                    |                                                                                                    |                                                                                         |                  |                                                                         |

In the **Banking Details** section, you need to add the banking details for your organization.

Note that banking details are mandatory to complete the registration. If you prefer alternate payment methods, such as Wire Transfer, Automated Clearing House (ACH), or Cheque payment, refer to the "Payment Method" user guide.

|                            |             | Alternate S    | Supplier Name   |                                                      |                                                  |                                                                                                |                                                                                              |                                     |        |        |
|----------------------------|-------------|----------------|-----------------|------------------------------------------------------|--------------------------------------------------|------------------------------------------------------------------------------------------------|----------------------------------------------------------------------------------------------|-------------------------------------|--------|--------|
|                            |             |                | Note to Buyer   | The details for ACME H sections.                     | loldings are entered in t                        | he relevant                                                                                    |                                                                                              |                                     |        |        |
|                            |             | NC             | ote to Supplier | appropriate, you will also<br>cheque. You can access | o be required to attach<br>resources on iSupplie | as well as enter any require<br>your articles of incorporation<br>r on the Metrolinx iSupplier | ed fields including your bank<br>on and proof of banking detai<br>Resources page: metrolinx. | ls, such as a void<br>com/iSupplier |        |        |
| Address Book               |             |                |                 |                                                      |                                                  |                                                                                                |                                                                                              |                                     |        |        |
| At least one entry is      | required.   |                |                 |                                                      |                                                  |                                                                                                |                                                                                              |                                     |        |        |
| Create                     |             |                |                 |                                                      |                                                  |                                                                                                |                                                                                              |                                     |        |        |
| Address Name               |             | Address Detail | •               |                                                      |                                                  |                                                                                                | Promotion                                                                                    |                                     | date   | Delete |
| Home Base                  |             | 432 (          | In t            | he Banking [                                         | Details secti                                    | on you need                                                                                    | to add the ba                                                                                | nking details of                    | 1      | 1      |
| Trade Building             |             | 543 F          | you             | ir organizatio                                       | on for Electr                                    | onic Fund Tra                                                                                  | insfer (EFT) pa                                                                              | yment method.                       | 1      | Û      |
| Contact Directo            | ry          | 6              |                 |                                                      | 1. 1.                                            |                                                                                                |                                                                                              | 1                                   | _      |        |
| At least one entry is      | required.   |                | No              | te that the ba                                       | anking deta                                      | ils are manda                                                                                  | tory to comple                                                                               | ete the                             |        |        |
| Create                     |             |                | reg             | istration. If y                                      | ou preter al                                     | ternate paym                                                                                   | ent methods,                                                                                 | such as Wire                        |        |        |
| First Name                 | Last Name 2 |                | trar            | nsfer, Automa                                        | ated Clearir                                     | g House (AC                                                                                    | H) or Cheque                                                                                 | payment, refer to                   | Update | Delete |
| Lisa                       | Larson      |                | the             | "Payment M                                           | ethods" use                                      | er auide.                                                                                      |                                                                                              |                                     | 1      |        |
| Bob                        | Burns       |                |                 | ,                                                    |                                                  | 5                                                                                              |                                                                                              |                                     | 1      | 1      |
| Banking Details            | required.   |                |                 |                                                      |                                                  |                                                                                                |                                                                                              |                                     |        |        |
| Create                     |             |                |                 |                                                      |                                                  |                                                                                                |                                                                                              |                                     |        |        |
| Create<br>Bank Account Nun | her         | Currency       | Bank Acc        | ount Name                                            | Rank Name                                        | Bank Number                                                                                    | Branch Name                                                                                  | Branch Number                       | Undate | Pemove |

#### 28.Click the **Create** button.

|                                                                                                    | Alternate Supplier                                                                  | Name                                                        |                                                                                                    |                                                                                        |                                                                                                  |                                                        |        |          |
|----------------------------------------------------------------------------------------------------|-------------------------------------------------------------------------------------|-------------------------------------------------------------|----------------------------------------------------------------------------------------------------|----------------------------------------------------------------------------------------|--------------------------------------------------------------------------------------------------|--------------------------------------------------------|--------|----------|
|                                                                                                    | Note to E                                                                           | Buyer The details for sections.                             | ACME Holdings are entered in                                                                             | the relevant                                                                           |                                                                                                  |                                                        |        |          |
|                                                                                                    | Note to Sup                                                                         | pplier Please review a<br>appropriate, yo<br>cheque. You ca | and update any details entered,<br>ou will also be required to attach<br>an access resources on iSupplie | as well as enter any requi<br>your articles of incorporation on the Metrolinx iSupplie | red fields including your bank<br>ion and proof of banking detai<br>ir Resources page: metroling | ing details. If<br>Is, such as a void<br>com/iSupplier |        |          |
| ddress Book                                                                                                    |                                                                                     |                                                             |                                                                                                    |                                                                                        |                                                                                                  |                                                        |        |          |
| At least one entry is require                                                                                                    | ed.                                                                                 |                                                             |                                                                                                    |                                                                                        |                                                                                                  |                                                        |        |          |
| Create                                                                                                    |                                                                                     |                                                             |                                                                                                    |                                                                                        |                                                                                                  |                                                        |        |          |
| ddress Name                                                                                                    | Address Details                                                                     |                                                             |                                                                                                    |                                                                                        | Purpose                                                                                          |                                                        | Update | Delete   |
| lome Base                                                                                                    | 432 Clover Street, Toronto                                                          | M5C 2N5 Canada                                              |                                                                                                    |                                                                                        | Payment, Purchasing                                                                              |                                                        | 1      | <b>T</b> |
|                                                                                                    |                                                                                     |                                                             |                                                                                                    |                                                                                        |                                                                                                  |                                                        |        | •        |
| rade Building ontact Directory At least one entry is require Create                                                                                                    | 543 Pacific Street, Toronto                                                         | MSC 9C8 Canada                                              |                                                                                                    |                                                                                        | Payment, Purchasing                                                                              |                                                        |        | U        |
| rade Building ontact Directory At least one entry is require Create 1 ••• Irst Name                                                                                                    | 543 Pacific Street, Toronto<br>od.                                                  | M5C 9C8 Canada                                              | Email                                                                                                    |                                                                                        | Payment, Purchasing                                                                              | . User Account                                         | Update | Delete   |
| rado Building ontact Directory At least one ontry is require Create i + ••• Irst Name Isa                                                                                                   | 543 Pacific Stroot, Toronto<br>ed.<br>Last Name A Pho<br>Larson 416.                | M5C 9C8 Canada                                              | <b>Email</b><br>lisal@invalidemail.com                                                                   |                                                                                        | Paymont, Purchasing Requires                                                                     | . User Account                                         | Update | Delete   |
| rado Building ontact Directory At least one entry is require Create   +++ Irst Name isa ob                                                                                                  | 643 Pacific Street, Toronto ad. Last Name A Pho Larson 416- Burns 416-              | MSC 9C6 Canada                                              | Email<br>lisal@invalidemail.com<br>bobb@invalidemail.com                                                 |                                                                                        | Paymont, Purchasing Requires                                                                     | User Account                                           | Update | Delete   |
| rade Building<br>ontact Directory<br>At least one entry is require<br>Create 1<br>Irst Name<br>bis<br>ob<br>anking Details                                                                  | 643 Pacific Street, Toronto<br>ad.  Last Name A Pho<br>Larson 416-<br>Burns         | MSC 9C8 Canada                                              | Email<br>Itsal@invalidomail.com<br>bobb@invalidomail.com                                                 |                                                                                        | Paymont, Purchasing Requires                                                                     | User Account                                           | Update | Delete   |
| rade Building<br>ontact Directory<br>At least one entry is require<br>Create 1 +++<br>irst Name<br>eb<br>anking Details<br>At least one entry is e                                          | 543 Pacific Street, Toronto ad. Lass Name △ Pho Larson 416- Bums Click the Create b | MSC 9C8 Canada                                              | Email<br>Iisai@invaildemail.com<br>bobb@invaildemail.com                                                 |                                                                                        | Paymont, Purchasing Requires                                                                     | : User Account                                         | Update | Delete   |
| rado Building<br>ontact Directory<br>At least one entry is require<br>Create   ····<br>Irst Name<br>isis<br>ob<br>anking Details<br>At least one entry is<br>Create                         | 643 Pacific Street, Toronto ad. Last Name  Pho 416- Burns Click the Create b        | MSC BCB Canada                                              | Email<br>IIsal@invalidemail.com<br>bobb@invalidemail.com                                                 |                                                                                        | Paymont, Purchasing Requires                                                                     | user Account                                           | Update | Uelete   |
| rado Building<br>ontact Directory<br>At least one entry is require<br>Create   + +++<br>Irst Name<br>Isa<br>ob<br>ankling Details<br>At least one entry is<br>Create<br>Dank Account Number | 543 Pacific Street, Toronto od. Larson 410- Burns Click the Create b Currency Bank  | MSC 808 Canada                                              | Email<br>Iisal@invaildomail.com<br>bobb@invaildomail.com                                                 | Bank Number                                                                            | Paymont, Purchasing Requires Branch Name                                                         | User Account                                           | Update | Delete   |

The **Create Bank Account** page displays. Select a new or existing bank and branch. If the bank/branch you want to add is not mentioned in the list of existing banks/branches, you can select the **New Bank** or **New Branch** option and add the bank/branch.

|                                                                                                    |                                                                                                    | Diose   🔅     |
|----------------------------------------------------------------------------------------------------|----------------------------------------------------------------------------------------------------|---------------|
| Create Bank Account                                                                                                    |                                                                                                    | Cancel Apply  |
| * Indicates required field                                                                                                    | * Country Canada →                                                                                                    |               |
| Bank                                                                                                    | Branch                                                                                                    |               |
| Nov Bank     Existing Bank     Bank Number     Tax Payer ID     Show Bank Details      The Create Bank Accound branch you want to addo     New Bank or New Branch | Branch Name<br>Branch Name<br>Branch Number<br>Branch Number<br>Bran | the uploaded. |
| Comments                                                                                                    |                                                                                                    |               |
| Note to Buyer                                                                                                    |                                                                                                    |               |
|                                                                                                    |                                                                                                    |               |

In this demonstration, we have selected the **Existing Bank** and **Existing Branch** options.

Next, enter the basic details in the Bank Name and Branch Name fields.

| ORACLE <sup>®</sup> iSupplier Portal                                           |                                                                                                    | Close  | •            |
|--------------------------------------------------------------------------------|----------------------------------------------------------------------------------------------------|--------|--------------|
| Create Bank Account                                                            |                                                                                                    | Cancel | Apply        |
| * Indicates required field                                                     |                                                                                                    |        |              |
|                                                                                | * Country Canada 🗸                                                                                                    |        |              |
|                                                                                | Account is used for foreign payments                                                                                                    |        |              |
|                                                                                | Account definition must include bank and branch information.                                                                                                    |        |              |
| Bank                                                                           | Branch                                                                                                    |        |              |
| New Bank     Existing Bank                                                     | O New Branch  Existing Branch  Control  Control |        |              |
| Bank                                                                           | Name Branch Name Branch Name                                                                                                    |        |              |
| Tax Pa                                                                         | Bill Bill                                                                                                    |        |              |
| Show Bank Details                                                              | Branch Type ABA 💙                                                                                                    |        |              |
| Bank Account<br>Account Number<br>Check Digits<br>IBAN<br>Show Account Details | In this demonstration, we have selected the <b>Existing Bank</b> and <b>Existing Branch</b> options<br>Next, enter the basic details in the <b>Bank Name</b> and <b>Branch Name</b> fields.                                                                                                    | d.     |              |
| STIP "Please upload Attacmmen                                                  | it. Attachment is mandatory                                                                                                    |        |              |
| Comments                                                                       |                                                                                                    |        |              |
| Note to Buver                                                                  |                                                                                                    |        |              |
| Copyright (c) 1998, 2020, Oracle and/or its affil                              | iates. All rights reserved.                                                                                                    | Priva  | acy Statemen |

In this demonstration, the relevant fields are populated for you.

Note that when you select the **Existing Bank** and **Existing Branch** radio buttons, the **Bank Number** and **Branch Number** fields are auto-populated based on the options selected in the **Bank Name** and **Branch Name** fields.

|                      |                                                                     | Account is used for foreign payments<br>Account definition must include bank and branch info     | mation                                                |                                                    |                                                              |
|----------------------|---------------------------------------------------------------------|--------------------------------------------------------------------------------------------------|-------------------------------------------------------|----------------------------------------------------|--------------------------------------------------------------|
| nk                   |                                                                     | Branch                                                                                           |                                                       |                                                    |                                                              |
| New Bank             |                                                                     | <ul> <li>New Branch</li> </ul>                                                                   |                                                       |                                                    |                                                              |
| Existing Bank        |                                                                     | <ul> <li>Existing Branch</li> </ul>                                                              |                                                       |                                                    |                                                              |
| Bank Name            | Bank of Montreal                                                    | Q Branch Name                                                                                    | Main Branch                                           | A R                                                |                                                              |
| Bank Number          | 001                                                                 | Branch Number                                                                                    | 00022                                                 |                                                    |                                                              |
| Tax Payer ID         |                                                                     | BIC                                                                                              |                                                       |                                                    |                                                              |
| Show Bank Details    |                                                                     | Branch Type                                                                                      | ABA ~                                                 |                                                    |                                                              |
|                      |                                                                     | Show Branch Details                                                                              |                                                       |                                                    |                                                              |
| nk Account           |                                                                     |                                                                                                  |                                                       |                                                    |                                                              |
| In th<br>Note<br>Num | is demonstration<br>e that when you s<br>i <b>ber</b> fields are au | , the relevant fields are pop<br>elect the <b>Existing Bank</b> and<br>to-populated based on the | oulated for you.<br>Existing Brand<br>options selecte | <b>:h</b> radio buttons<br>ed in the <b>Bank N</b> | , the Bank Number and Branch<br>lame and Branch Name fields. |

29. Enter the relevant details in the **Account Number**, **Account Name** and **Currency** fields.

| k Indicates required field              |                         |               |                                         |             |          |                                           |
|-----------------------------------------|-------------------------|---------------|-----------------------------------------|-------------|----------|-------------------------------------------|
|                                         | * Country               | Canada 🗸      |                                         |             |          |                                           |
|                                         |                         | Account is    | used for foreign payments               |             |          |                                           |
|                                         |                         | Account defin | ition must include bank and branch info | rmation     |          |                                           |
| Bank                                    |                         |               | Branch                                  |             |          |                                           |
| O New Bank                              |                         |               | O New Branch                            |             |          |                                           |
| Existing Bank                           |                         |               | Existing Branch                         |             |          |                                           |
| Bank Name                               | Bank of Montreal        | , Q           | Branch Name                             | Main Branch | 2        | 9                                         |
| Bank Number                             | 001                     |               | Branch Number                           | 00022       |          |                                           |
| Tax Payer ID                            |                         |               | BIC                                     |             |          |                                           |
| Show Bank Details                       |                         |               | Branch Type                             | ABA 🗸       |          |                                           |
| Account Number                          |                         | Account Name  |                                         |             | Enter th | e relevant details in the Account Number, |
| Check Digits                            |                         | Currency      | ~                                       |             | A        | Account Name and Currency fields.         |
| IBAN                                    |                         |               |                                         | 1           |          |                                           |
| Show Account Details                    |                         |               |                                         | _           |          |                                           |
| <b><i>⊠</i> TIP</b> "Please upload Atta | chment. Attachment is n | nandatory"    |                                         |             |          |                                           |
| Comments                                |                         |               |                                         |             |          |                                           |
| Note to Buyer                           |                         |               |                                         |             |          |                                           |
|                                         |                         |               |                                         | 11          |          |                                           |
|                                         |                         |               |                                         |             |          |                                           |
|                                         |                         |               |                                         |             |          |                                           |

30. In this demonstration, the relevant fields are populated for you.

|                                                                |                                                                                                    | Close                                                                  | ٠     |
|----------------------------------------------------------------|----------------------------------------------------------------------------------------------------|------------------------------------------------------------------------|-------|
| Create Bank Account                                            |                                                                                                    | Cancel                                                                 | Apply |
| * Indicates required field                                     |                                                                                                    |                                                                        |       |
|                                                                | * Country Canada → Count is used for foreign payments Count is used for foreign payments Count defetter must be table back and back |                                                                        |       |
| Bank                                                           | Branch                                                                                                    |                                                                        |       |
| New Bank     Existing Bank                                     | New Branch     Existing Branch                                                                                                    |                                                                        |       |
| Bank Name Bank of Montre<br>Bank Number 001                    | al y Q Branch Name Main Branch y Q<br>Branch Number 00022                                                                           | _                                                                      |       |
| Tax Payer ID<br>Show Bank Details<br>Bank Account              | (1) In this demonstration, the relevant fields are populated for you.                                                               |                                                                        |       |
| Account Number 010698454678<br>Check Digits                    | Account Name ACME Holdings<br>Currency Canadian Dolar V                                                                             | <ul> <li>I confirm that the attachments have been uploaded.</li> </ul> |       |
| Show Account Details     TIP "Please upload Attachment. Attack | hment is mandatory"                                                                                                    |                                                                        |       |
| Note to Buyer                                                  |                                                                                                    |                                                                        |       |

Once you add a new bank account, you must attach the relevant supporting documents such as void cheques, etc.

Note that Metrolinx requires the supporting documents to be uploaded in order to review the newly added bank account.

31. Click the **Plus** icon to upload the relevant document for the banking details.

| ORACLE' iSupplier Portal                             |                                                                                                    | Close              | ¢     |
|------------------------------------------------------|----------------------------------------------------------------------------------------------------|--------------------|-------|
| Create Bank Account                                  |                                                                                                    | Cancel             | Apply |
| * Indicates required field                           | Once you add a new bank account, you must attach the relevant supporting documents such as void cheques, etc.<br>Note that Metrolinx requires the supporting documents to be |                    |       |
| O New Bank                                           | uploaded in order to review the newly added bank account.                                                                                                    |                    |       |
| Existing Bank                                        | Existing branch                                                                                                    |                    |       |
| Bank Name Bank of Montreal                           | San Charles Stranch San Charles Stranch                                                                                                    |                    |       |
| Bank Number 001                                      | Branch Number 00022                                                                                                    |                    |       |
| Tax Payer ID                                         |                                                                                                    |                    |       |
| Show Bank Details                                    | Show Branch Details                                                                                                    |                    |       |
| Bank Account                                         |                                                                                                    |                    |       |
| Account Number 010698454678<br>Check Digits          | Account Name ACME Holdings Attachments Currency Canadian Dolar V Difference Currency Canadian Dolar V                                                                        | ave been uploaded. |       |
| Show Account Details                                 |                                                                                                    |                    |       |
| © TIP "Please upload Attachment. Attachr<br>Comments | Click the <b>Plus</b> icon to upload the relevant document for the banking details.                                                                                          |                    |       |
| Note to Buyer                                        |                                                                                                    |                    |       |

32.Click the **Choose File** button to upload the bank document.

| ORACLE' iSupplier Portal          |                                                                                                    | Close 🔅                                            |
|-----------------------------------|----------------------------------------------------------------------------------------------------|----------------------------------------------------|
| Create Bank Account               |                                                                                                    | Cancel Apply                                       |
| * Indicates required field        |                                                                                                    |                                                    |
|                                   | * Country Canada 🗸                                                                                  |                                                    |
|                                   | Account is used for foreign payments<br>Account definition must include bank and branch information |                                                    |
| Bank                              | Branch                                                                                              |                                                    |
| New Bank                          | O New Branch                                                                                        |                                                    |
| Existing Bank                     | Add Attachment ×                                                                                    |                                                    |
| Bank Name Bank of M               | ontre                                                                                               |                                                    |
| Bank Number 001                   | Title                                                                                               |                                                    |
| Show Bank Details                 | Description                                                                                         |                                                    |
|                                   | Category From Supplier                                                                              |                                                    |
| Bank Account                      | *File Choose File No file chosen                                                                    |                                                    |
| Account Number 01085              | Cancel Add Another Apply                                                                            |                                                    |
| Check Digits Clie                 | ck the <b>Choose File</b> button to upload                                                          | I confirm that the attachments have been uploaded. |
| IBAN Shaw Assault Datalia         | the bank document                                                                                   |                                                    |
| P Onow Account Details            |                                                                                                    |                                                    |
| STIP "Please upload Attachment. A | attachment is mandatory.                                                                            |                                                    |
| Comments                          |                                                                                                    |                                                    |
| Note to Buyer                     |                                                                                                    |                                                    |

In this demonstration, the relevant document is selected for you.

| ORACLE iSupplier Portal                        |                                                                                                    | Close                           |
|------------------------------------------------|----------------------------------------------------------------------------------------------------|---------------------------------|
| Create Bank Account                            |                                                                                                    | Cancel Apply                    |
| * Indicates required field                     |                                                                                                    |                                 |
| Bank                                           | * Country Canada →  Country Canada →  Account Is used for foreign payments  Account definition must include bank and branch information  Branch |                                 |
|                                                |                                                                                                    |                                 |
| O New Bank                                     | O New Branch                                                                                                    |                                 |
| Existing Bank     Rank Name     Rank of Montre | Add Attachment X                                                                                                    |                                 |
| Bank Number 001                                | Attachment Type File 🗸                                                                                                    |                                 |
| Tax Paver ID                                   | Title 2023-08-28 06:46:48 Cancelled Cheque.d                                                                                                    |                                 |
| Show Bank Details                              | Description 2023-07-11 06:25:15 Cancelled Cheque.docx (Size<br>:11305)                                                                          |                                 |
|                                                | Category From Supplier                                                                                                    |                                 |
| Bank Account                                   | *File Choose File Cancelled Cheque.docx                                                                                                    |                                 |
| Account Number 010609454679                    | Cancel Add Another Apply                                                                                                    |                                 |
| Check Digits                                   | Currency Canadian Dollar V                                                                                                    | attachments have been unleaded  |
| IBAN                                           |                                                                                                    | attaciments have been uploaded. |
| Show Account Details                           |                                                                                                    |                                 |
| IP "Please upload Attachmer                    | In this demonstration, the relevant document is selected for you.                                                                               |                                 |
| Comments                                       |                                                                                                    |                                 |
| Note to Buyer                                  |                                                                                                    |                                 |

#### 33.Click the **Apply** button.

| ORACLE' iSupplier Portal                  |                                             |                                                                                        | Close                                                | ¢     |
|-------------------------------------------|---------------------------------------------|----------------------------------------------------------------------------------------|------------------------------------------------------|-------|
| Create Bank Account                       |                                             |                                                                                        | Cancel                                               | Apply |
| * Indicates required field                |                                             |                                                                                        |                                                      |       |
|                                           | * Country Canada V<br>Z Accountry Accountry | the sused for foreign payments     terinition must include bank and branch information |                                                      |       |
| Bank                                      |                                             | Branch                                                                                 |                                                      |       |
| O New Bank                                |                                             | O New Branch                                                                           |                                                      |       |
| Existing Bank<br>Bank Name Bank of Montre | Add Attachmen                               | t ×                                                                                    |                                                      |       |
| Bank Number 001                           | Attachment Type                             | File V                                                                                 |                                                      |       |
| Tax Payer ID                              | Title                                       | 2023-08-28 06:46:48 Cancelled Cheque.d                                                 |                                                      |       |
| Show Bank Details                         | Description                                 | 2023-07-11 06:25:15 Cancelled Cheque.docx (Size<br>:11305)                             |                                                      |       |
|                                           | Category                                    | From Supplier                                                                          |                                                      |       |
| Bank Account                              | *File                                       | Choose File Cancelled Cheque.docx                                                      |                                                      |       |
| Account Number 010698454678               |                                             | Cancel Add Another Apply                                                               |                                                      |       |
| Check Digits                              | Curre                                       | ney Canadian Dollar ~                                                                  | ] I confirm that the attachments have been uploaded. |       |
| Show Account Details                      |                                             | Click the <b>Apply</b> button                                                          |                                                      |       |
| IP "Please upload Attachment. Attack      | hment is mandatory"                         |                                                                                        |                                                      |       |
| Comments                                  |                                             |                                                                                        |                                                      |       |
| Note to Buyer                             |                                             |                                                                                        |                                                      |       |

34. The **Confirmation** box displays. Click the **OK** button to proceed.

| ORACLE iSupplier Portal                                             |                                                                                                    | Close                                                                                      |
|---------------------------------------------------------------------|----------------------------------------------------------------------------------------------------|--------------------------------------------------------------------------------------------|
| Create Bank Account                                                 |                                                                                                    | Cancel Apply                                                                               |
| * Indicates required field                                          |                                                                                                    |                                                                                            |
| *c                                                                  | Canada      Canada      Canada      Account is used for foreign payments     Account definition must include bank and branch information |                                                                                            |
| Bank                                                                | Branch                                                                                                    |                                                                                            |
| New Bank     Evisting Bank                                          | New Branch     Evicting Branch                                                                                                    |                                                                                            |
| Bank Name Bank of Montreal                                          | Branch Name Main Branch                                                                                                    |                                                                                            |
| Bank Number 001                                                     | Branch Number 00022                                                                                                    |                                                                                            |
| Tax Payer ID                                                        | BIC                                                                                                    |                                                                                            |
| Show Bank Details                                                   | Branch Type ABA V                                                                                                    |                                                                                            |
| Bank Account                                                        |                                                                                                    |                                                                                            |
| Account Number 010698454678<br>Check Digits                         | Account Name ACME Holdings Attachments OK                                                                                                | nation box displays. Click the<br>C button to proceed.                                     |
| Show Account Details     GTIP "Please upload Attachment. Attachment | t is mandatory" Attachment 2022<br>committed; two<br>transaction.                                                                        | 3-08-28 06: has been added successfully build be committed when you commit the rest of the |
| Comments                                                            |                                                                                                    | ्रि                                                                                        |
| Note to Buyer                                                       |                                                                                                    |                                                                                            |

35. Select the checkbox to confirm that the attachments have been uploaded.

|                                                |                                                      |                           |             |              | Clos                                   | e          | <b>0</b> |
|------------------------------------------------|------------------------------------------------------|---------------------------|-------------|--------------|----------------------------------------|------------|----------|
| Create Bank Account                            |                                                      |                           |             |              |                                        | Cancel     | Apply    |
| * Indicates required field                     |                                                      |                           |             |              |                                        |            |          |
|                                                | * Country Canada ~<br>Account is u<br>Account defini | ised for foreign payments | mation      |              |                                        |            |          |
| Bank                                           |                                                      | Branch                    |             |              |                                        |            |          |
| O New Bank                                     |                                                      | O New Branch              |             |              |                                        |            |          |
| <ul> <li>Existing Bank</li> </ul>              |                                                      | Existing Branch           |             |              |                                        |            |          |
| Bank Name Bank of                              | Montreal _ Q                                         | Branch Name               | Main Branch | A K          |                                        |            |          |
| Bank Number 001                                |                                                      | Branch Number             | 00022       |              |                                        |            |          |
| Tax Payer ID                                   |                                                      | BIC                       |             |              |                                        |            |          |
| Show Bank Details                              |                                                      | Branch Type               | ARA V       |              |                                        | _          |          |
|                                                |                                                      | Show Branch Details       | Coloct t    | a ab a al th | au ta aanfirm that tha                 |            |          |
| Bank Account                                   |                                                      |                           | attacl      | nments ha    | ve been uploaded.                      |            |          |
| Account Number 01069845467                     | 8 Account Name                                       | ACME Holdings             | Attachments | <b>*</b> +   |                                        |            |          |
| Check Digits                                   | Currency                                             | Canadian Dollar 🗸         | G           |              | Confirm that the attachments have been | n uploaded | L.       |
| IBAN                                           |                                                      |                           |             |              | -Ly                                    |            |          |
| Show Account Details                           |                                                      |                           |             |              |                                        |            |          |
| <b><i>⊘</i></b> TIP "Please upload Attachment. | Attachment is mandatory"                             |                           |             |              |                                        |            |          |
| Comments                                       |                                                      |                           |             |              |                                        |            |          |
| Note to Duniar                                 |                                                      |                           |             |              |                                        |            |          |

36. Enter any notes to Metrolinx in the **Note to Buyer** field, if necessary.

| Indicates required field |                                  |                     |                                          |             |                       |                                                    |
|--------------------------|----------------------------------|---------------------|------------------------------------------|-------------|-----------------------|----------------------------------------------------|
|                          | * Country                        | Canada 🗸            |                                          |             |                       |                                                    |
|                          |                                  | Account is          | used for foreign payments                |             |                       |                                                    |
|                          |                                  | Account defin       | ition must include bank and branch infor | mation      |                       |                                                    |
| Bank                     |                                  |                     | Branch                                   |             |                       |                                                    |
| O New Bank               |                                  |                     | O New Branch                             |             |                       |                                                    |
| Existing Bank            |                                  |                     | Existing Branch                          |             |                       |                                                    |
| Bank Name                | Bank of Montreal                 | Q.                  | Branch Name                              | Main Branch | JI Q                  |                                                    |
| Bank Number              | 001                              |                     | Branch Number                            | 00022       |                       |                                                    |
| Tax Payer ID             |                                  |                     | BIC                                      |             |                       |                                                    |
| Show Bank Details        |                                  |                     | Branch Type                              | ABA 🗸       |                       |                                                    |
|                          |                                  |                     | Show Branch Details                      |             |                       |                                                    |
| Account Number 010       | 698454678                        | Account Name        | ACME Holdings                            | Attachments | <i>(</i> <b>1</b> ) + |                                                    |
| Check Digits             |                                  | Currency            | Canadian Dollar 🗸                        |             |                       | I confirm that the attachments have been uploaded. |
| IBAN                     |                                  |                     |                                          |             |                       |                                                    |
| Show Account Details     |                                  |                     |                                          |             |                       |                                                    |
| TIP "Please unload Atta  | chmont Attachmont is m           | andaton/"           |                                          |             |                       |                                                    |
| wine riease upload Atta  | connent. Audenment is m          | andatory            |                                          |             |                       |                                                    |
| Comments                 |                                  |                     |                                          |             |                       |                                                    |
| Commento                 |                                  |                     |                                          | C           |                       |                                                    |
| Note to Buyer            | This bank account is to be linke | t to both our Home  | Base and Trade Building addresses        |             | Enter any             | notes to Metrolinx in the                          |
| Note to Buyer            | The barm account is to be linke  | a to boar our morne | pase and made paliding addresses.        |             | Note to               | Buver field if necessary                           |
|                          |                                  |                     |                                          | 11          | Note to               | bayer nera, in necessary.                          |
|                          |                                  |                     |                                          |             |                       |                                                    |
|                          |                                  |                     |                                          |             |                       |                                                    |

#### 37.Scroll Up.

| Indicates required field |                                   |                    |                                          |             |            |                                                    |   |
|--------------------------|-----------------------------------|--------------------|------------------------------------------|-------------|------------|----------------------------------------------------|---|
|                          | * Country                         | Canada 🗸           |                                          |             |            |                                                    | ٦ |
|                          |                                   | Account is a       | used for foreign payments                |             |            | Scroll Up                                          | 5 |
|                          |                                   | Account defini     | ition must include bank and branch infor | mation      |            | eeren ep                                           | 1 |
| Bank                     |                                   |                    | Branch                                   |             |            |                                                    |   |
| O New Bank               |                                   |                    | O New Branch                             |             |            |                                                    |   |
| Existing Bank            |                                   |                    | Existing Branch                          |             |            |                                                    |   |
| Bank Name                | Bank of Montreal                  | Q                  | Branch Name                              | Main Branch | y Q        |                                                    |   |
| Bank Number              | 001                               |                    | Branch Number                            | 00022       |            |                                                    |   |
| Tax Payer ID             |                                   |                    | BIC                                      |             |            |                                                    |   |
| Show Bank Details        |                                   |                    | Branch Type                              | ABA 🗸       |            |                                                    |   |
|                          |                                   |                    | Show Branch Details                      |             |            |                                                    |   |
| Bank Account             |                                   |                    |                                          |             |            |                                                    |   |
| Account Number 010       | 698454678                         | Account Name       | ACME Holdings                            | Attachments | <b>4</b> + |                                                    |   |
| Check Digits             |                                   | Currency           | Canadian Dollar 🗸                        | Attachments | <u> </u>   | I confirm that the attachments have been uploaded. |   |
| IBAN                     |                                   |                    |                                          |             |            |                                                    |   |
| Show Account Details     |                                   |                    |                                          |             |            |                                                    |   |
| TIP "Please upload Atta  | chment. Attachment is ma          | indatory"          |                                          |             |            |                                                    |   |
| Comments                 |                                   |                    |                                          |             |            |                                                    |   |
| Note to Buyer            | This bank account is to be linked | to both our Home I | Base and Trade Building addresses.       |             |            |                                                    |   |
|                          |                                   |                    |                                          | 11          |            |                                                    |   |
|                          |                                   |                    |                                          |             |            |                                                    |   |

As part of the process of adding a new bank account, please ensure that you enter a note to the buyer specifying to which address(es) the banking information should be applied.

Note that every time your banking details are updated or created, it will go through two levels of approval at Metrolinx. At the first level, the banking details are verified manually and approved, and you will receive a notification that the banking detail change is in process. At the second level, Metrolinx will deposit a nominal amount into your bank account to verify the account. On successful receipt of payment, Metrolinx will send an email to you to inform about the approval of bank details.

38.Click the **Apply** button.

| DRACLE iSupplier Portal                          |                                                                                                    |                    | Diose 🔅                                            |
|--------------------------------------------------|----------------------------------------------------------------------------------------------------|--------------------|----------------------------------------------------|
| Create Bank Account                              |                                                                                                    |                    | Cancel Apply                                       |
| Indicates required field                         |                                                                                                    |                    |                                                    |
|                                                  | * Country Canada ∽                                                                                             |                    |                                                    |
|                                                  | <ul> <li>Account is used for foreign payments<br/>Account definition must include bank and branch i</li> </ul> | information.       | Click the Apply button.                            |
| Bank                                             | Branch                                                                                                    |                    |                                                    |
| O New Bank                                       | O New Branch                                                                                                   |                    |                                                    |
| <ul> <li>Existing Bank</li> </ul>                | Existing Branch                                                                                                |                    |                                                    |
| Bank Name Bank of M                              | Montreal 🔄 🤤 🤤                                                                                                 | me Main Branch 🖂 🤤 |                                                    |
| Bank Number 001                                  | Branch Numb                                                                                                    | oer 00022          |                                                    |
| Tax Payer ID                                     | В                                                                                                    | lic                |                                                    |
| Show Bank Details                                | Branch Ty                                                                                                    | pe ABA ~           |                                                    |
|                                                  | Show Branch Details                                                                                            |                    |                                                    |
| Bank Account                                     |                                                                                                    |                    |                                                    |
| Account Number 010698454678                      | Account Name ACME Holdings                                                                                     | Attachments 🔎 +    |                                                    |
| Check Digits<br>IBAN                             | Currency Canadian Dollar V                                                                                     |                    | I confirm that the attachments have been uploaded. |
| Show Account Details                             |                                                                                                    |                    |                                                    |
| <b><i>⊠</i> TIP</b> "Please upload Attachment. A | Attachment is mandatory"                                                                                       |                    |                                                    |
| Comments                                         |                                                                                                    |                    |                                                    |
| Note to Buver This bank acc                      | ount is to be linked to both our Home Base and Trade Building addresses                                        |                    |                                                    |

39. Scroll down to view the **Banking Details** section.

| DRACLE' iSup                                                                                            | pplier Portal                                                                     |                                                                                                    |                                                                                                    |                     | 50          | •   |
|----------------------------------------------------------------------------------------------------|-----------------------------------------------------------------------------------|----------------------------------------------------------------------------------------------------|----------------------------------------------------------------------------------------------------|---------------------|-------------|-----|
|                                                                                                    | Basic Information                                                                 | Company Details                                                                                                    |                                                                                                    | Attachments         |             |     |
| Prospective Su                                                                                          | pplier Registration: Additional D                                                 | etails                                                                                                    |                                                                                                    | Save For Later Back | Step 2 of 3 | Ner |
| lank label for instruction                                                                              | n text                                                                            |                                                                                                    |                                                                                                    |                     |             |     |
|                                                                                                    | Company Name                                                                      | ACME Holdings                                                                                                    |                                                                                                    |                     |             |     |
|                                                                                                    | Tax Country                                                                       |                                                                                                    |                                                                                                    |                     |             |     |
|                                                                                                    | Tax Registration Number                                                           | 4020440810                                                                                                    |                                                                                                    |                     |             |     |
|                                                                                                    | Taxpayer ID                                                                       |                                                                                                    |                                                                                                    |                     |             |     |
|                                                                                                    | DUNS Number                                                                       |                                                                                                    |                                                                                                    |                     |             |     |
|                                                                                                    | Alternate Supplier Name                                                           | The details for ACME Haldings are estared in the relevant                                                                                                    |                                                                                                    |                     |             |     |
|                                                                                                    | Note to Buyer                                                                     | sections.                                                                                                    |                                                                                                    |                     |             |     |
|                                                                                                    |                                                                                   | 1                                                                                                    |                                                                                                    |                     |             |     |
| Address Book                                                                                            | Note to Supplier                                                                  | Please review and update any details entered, as well as enter any require<br>appropriate, you will also be required to attach your articles of incorporation<br>cheque. You can access resources on iSupplier on the Metrolinx iSupplier fr | d fields including your banking details. If<br>and proof of banking details, such as a void<br>Resources page: metrolinx.com/iSupplier                                                                                                    |                     |             |     |
| At least one entry is rec                                                                               | quired.                                                                           |                                                                                                    |                                                                                                    |                     |             |     |
| Create                                                                                                  |                                                                                   |                                                                                                    |                                                                                                    |                     |             | _   |
| Address Manas                                                                                           | Address Details                                                                   |                                                                                                    |                                                                                                    |                     |             | L   |
| Audress Name                                                                                            |                                                                                   |                                                                                                    | al according to a strategy at the set of the set of the | D                   | on          | -   |
| Home Base                                                                                               | 432 Clover Street, Toronto M5C                                                    | 2N5 Canada Scroll                                                                                                    | down to view the <b>Banking</b>                                                                                                    | Details secti       | on.         | F   |
| Home Base<br>Trade Building                                                                             | 432 Clover Street, Toronto M5C<br>543 Pacific Street, Toronto M5C                 | 9C6 Canada Scroll                                                                                                    | down to view the <b>Banking</b>                                                                                                    | Details secti       | on.         | ſ   |
| Home Base<br>Trade Building<br>Contact Directory                                                        | 432 Clover Street, Toronto M5C<br>543 Pacific Street, Toronto M5C                 | 2NS Canada Scroll<br>806 Canada                                                                                                    | down to view the Banking                                                                                                    | Details secti       | 011.        | ſ   |
| Home Base<br>Trade Building<br>Contact Directory<br>At least one entry is rec                           | 432 Clover Street, Toronto MSC<br>543 Pacific Street, Toronto MSC<br>/<br>guired. | 2No Canada Scroll<br>6C6 Canada                                                                                                    | down to view the <b>Banking</b>                                                                                                    | Details secti       | 011.        | ſ   |
| Address Name<br>Home Base<br>Trade Building<br>Contact Directory<br>At least one entry is rec<br>Create | 432 Clover Street, Toronto MSC<br>543 Pacific Street, Toronto MSC<br>/<br>guired. | SC6 Canada Scroll                                                                                                    | down to view the <b>Banking</b>                                                                                                    | Details secti       |             | ſ   |

The banking details added are saved in the **Banking Details** section.

Note that a notification is sent to vendor when the banking detail change is in process.

| anking Details                  |                     | Note that a notific       | ation is sent to | you when the   | e banking det     | ail change is in |        |        |
|---------------------------------|---------------------|---------------------------|------------------|----------------|-------------------|------------------|--------|--------|
| ob Bu                           | irns (i)            |                           |                  |                |                   |                  | 1      |        |
| ia La                           | irson               | The banking deta          | ils added are sa | aved in the Ba | anking Detail     | s section.       | 1      |        |
| st Name La                      | ast Name 🗠          |                           |                  |                |                   |                  | Update | Delete |
| reate   •••                     |                     |                           |                  |                |                   |                  |        |        |
| mact birectory                  |                     |                           |                  |                |                   |                  |        |        |
| at building                     | 545 Facilic Sileer, | TOTOTILO MISC 8C6 Caliada |                  | Fa             | yment, Furchasing |                  | -      |        |
| le Duilding                     | 432 Citiver Street, | Toronto MSC 2NS Canada    |                  | Fa             | ument, Purchasing |                  |        |        |
| dress Name                      | Address Details     | Toronto MSC 2N5 Canada    |                  | Pu             | rpose             |                  | Update | Delete |
| reate                           |                     |                           |                  |                |                   |                  |        |        |
| At least one entry is required. |                     |                           |                  |                |                   |                  |        |        |

In this demonstration, you can see a sample notification that the you will receive when the banking detail change process is in progress. Once the change is successful, you will receive an email from Metrolinx confirming the banking detail change.

Now, let's go back to add the mandatory supporting documents.

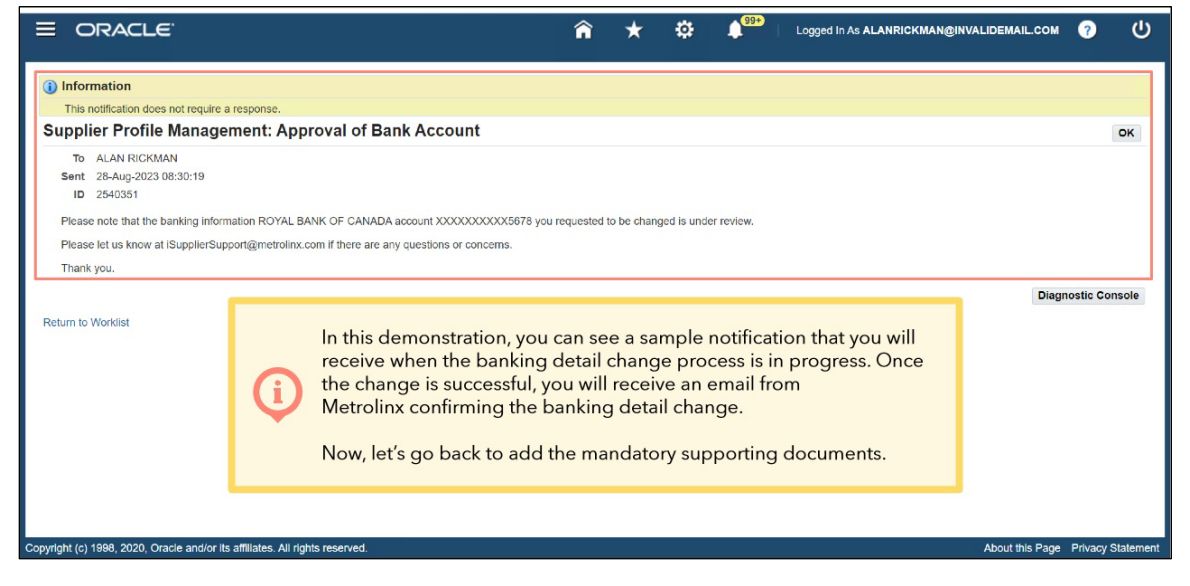

#### 40.Click the **Next** button.

|                                                                                                    |                                                           | sections.                                                             |                                                                                                    | 1.                                                                                         |                                                                                       |                                        |                  |             |
|----------------------------------------------------------------------------------------------------|-----------------------------------------------------------|-----------------------------------------------------------------------|----------------------------------------------------------------------------------------------------|--------------------------------------------------------------------------------------------|---------------------------------------------------------------------------------------|----------------------------------------|------------------|-------------|
|                                                                                                    | Note to                                                   | Supplier Please review and<br>appropriate, you w<br>cheque. You can a | d update any details entered, as well<br>vill also be required to attach your an<br>access resources on iSupplier on the | as enter any required fields<br>icles of incorporation and p<br>Metrolinx iSupplier Resour | including your banking de<br>roof of banking details, su<br>ces page: metrolinx.com/i | etails. If<br>ch as a void<br>Supplier |                  |             |
| Address Book                                                                                                    |                                                           |                                                                       |                                                                                                    |                                                                                            |                                                                                       |                                        |                  |             |
| At least one entry is                                                                                               | s required.                                               |                                                                       |                                                                                                    |                                                                                            |                                                                                       |                                        |                  |             |
| Create                                                                                                    |                                                           |                                                                       |                                                                                                    |                                                                                            |                                                                                       |                                        |                  | -           |
| Address Name                                                                                                    | Address Details                                           |                                                                       |                                                                                                    | Pur                                                                                        | pose                                                                                  |                                        | Update           | Delete      |
| Home Base                                                                                                    | 432 Clover Street, Toro                                   | into M5C 2N5 Canada                                                   |                                                                                                    | Pay                                                                                        | ment, Purchasing                                                                      |                                        | /                |             |
| Trade Building                                                                                                    | 543 Pacific Street, Toro                                  | onto M5C 9C6 Canada                                                   |                                                                                                    | Pay                                                                                        | ment, Purchasing                                                                      |                                        | 1                | <b>T</b>    |
| Contact Directo                                                                                                    | ory                                                       |                                                                       |                                                                                                    |                                                                                            |                                                                                       |                                        |                  |             |
|                                                                                                    |                                                           |                                                                       |                                                                                                    |                                                                                            |                                                                                       |                                        |                  |             |
| Create                                                                                                    | s required.                                               |                                                                       |                                                                                                    |                                                                                            |                                                                                       |                                        |                  |             |
|                                                                                                    | Last Name 🛆 🛛 🛛 🖡                                         | Phone                                                                 | Email                                                                                                    |                                                                                            | Requires Use                                                                          | r Account                              | Update           | Delete      |
| First Name                                                                                                    |                                                           |                                                                       | lise (@invelidence) as an                                                                                                |                                                                                            |                                                                                       |                                        |                  |             |
| First Name                                                                                                    | Larson 4                                                  | 116-555-7890                                                          | iisai@invailoemail.com                                                                                                   |                                                                                            |                                                                                       |                                        |                  |             |
| First Name<br>Lisa<br>Bob                                                                                           | Larson 4<br>Burns                                         | 116-555-7890                                                          | bobb@invalidemail.com                                                                                                    |                                                                                            |                                                                                       |                                        | 1                | 1           |
| First Name<br>Lisa<br>Bob<br>Banking Details                                                                        | Larson 4<br>Burns<br>S                                    | 116-555-7890                                                          | bobb@invalidemail.com                                                                                                    |                                                                                            |                                                                                       |                                        | 1                | 1           |
| First Name<br>Lisa<br>Bob<br>Banking Details                                                                        | Larson 4<br>Burns<br>S                                    | 116-555-7890                                                          | bobb@invalidemail.com                                                                                                    |                                                                                            |                                                                                       |                                        | 1                | Û           |
| First Name<br>Lisa<br>Bob<br>Banking Details<br>At least one entry is<br>Create                                     | Larson 4<br>Burns<br>S<br>s required                      | 116 555 7890                                                          | itsaigittvaidemail com                                                                                                   |                                                                                            |                                                                                       | Clickt                                 | he Next h        |             |
| First Name<br>Lisa<br>Bob<br>Banking Details<br>At least one entry is<br>Create<br>Bank Account Nur                 | Larson 4<br>Burns 5<br>S required Currency                | Bank Account Name                                                     | Isanginvaroeman com                                                                                                    | Bank Number                                                                                | ✓<br>Branch Name                                                                      | Click t                                | he <b>Next</b> b | Toutton.    |
| First Name<br>Lisa<br>Bob<br>Banking Details<br>At least one entry is<br>Create<br>Bank Account Nur<br>D10898454678 | Larson 4 Burns S s required mber Currency Canadian Dollar | Bank Account Name<br>ACME Holdings                                    | Itsagginvaridemail.com<br>bobb@invalidemail.com<br>Bank Name<br>Bank of Montreal                                         | Bank Number                                                                                | Branch Name Main Branch                                                               | Click t                                | he <b>Next</b> b | autton.     |
| First Name<br>isa<br>lob<br>Banking Details<br>At least one entry is<br>Create<br>Bank Account Nur<br>10898454678   | Larson 4 Burns S s required Canadian Dollar               | Bank Account Name<br>ACME Holdings                                    | nseggirvarkermal com<br>bobb@invalidemali com<br>Bank Name<br>Bank Name                                                  | Bank Number                                                                                | Branch Name<br>Main Branch                                                            | Click t                                | he Next b        | button.     |
| First Name<br>Jisa<br>Bob<br>Banking Details<br>Al least one entry is<br>Create<br>Bank Account Nur<br>110898454678 | Larson 4 Burns S s required Currency Canadian Dollar      | Bank Account Name<br>ACME Holdings                                    | Inseggirvariameni cum<br>bobb@invalidemail.com<br>Bank Name<br>Bank of Montreal                                          | Bank Number<br>001                                                                         | Franch Name                                                                           | Click t                                | he Next b        | Step 2 of 3 |

The **Attachments** page displays. Here, you can upload the relevant mandatory supporting documentation for your organization, such as void cheques, articles of incorporation, etc.

| ORACLE' iSup                 | plier Portal               |                |                              |                                                     |                                                                   |                                                        |                      | Close                   | i 🗘               |
|------------------------------|----------------------------|----------------|------------------------------|-----------------------------------------------------|-------------------------------------------------------------------|--------------------------------------------------------|----------------------|-------------------------|-------------------|
| Attachments                  | Basic Information          | on             |                              |                                                     | Company Details                                                   |                                                        |                      | Attachments<br>Submit E | ack Step 3 of 3   |
| Add Attachment<br>Seq        | Title                      | Туре           | Description                  | Category                                            | Last Updated By                                                   | Last Updated                                           | Usage                | Update                  | Delete            |
|                              |                            |                | The Att<br>mandat<br>as void | <b>achments</b> pa<br>tory supporti<br>cheques, art | ge displays. Here, y<br>ng documentation<br>icles of incorporatio | you can upload the<br>for your organizatic<br>on, etc. | relevant<br>on, such |                         |                   |
|                              |                            |                |                              |                                                     |                                                                   |                                                        |                      |                         |                   |
| opyright (c) 1998, 2020, Ora | cle and/or its affiliates. | All rights res | erved.                       |                                                     |                                                                   |                                                        |                      |                         | Privacy Statement |

41. To add an attachment, click the **Add Attachment** button.

|            | Basic Information | n      |               |              | Company Details    |              |        | Attachments | ack Step 3 |
|------------|-------------------|--------|---------------|--------------|--------------------|--------------|--------|-------------|------------|
| hments     |                   |        |               |              |                    |              |        |             |            |
| Attachment | Title             | Type   | Description   | Category     | Last Updated By    | Last Undated | litago | Lindata     | Delete     |
| N          | Title             | Type   | Description   | Category     | Last Updated By    | Last Updated | licado | Lindate     | Dele       |
|            |                   |        | Description   | outegory     | - and - paaron - y |              | Usage  | opuate      |            |
| is fo      |                   |        | Besonphon     | Sucgory      |                    |              | Usage  | opulate     |            |
| To add a   | n attach          | nment, | click the Add | d Attachment | button.            |              | Usaye  | opulate     |            |
| To add a   | n attach          | nment, | click the Add | d Attachment | button.            |              | Usaye  | Upuate      |            |
| To add a   | in attach         | nment, | click the Add | Attachment   | button.            |              | Usaye  | Opulate     |            |
| To add a   | in attach         | nment, | click the Add | d Attachment | button.            |              | Usaye  | opuare      |            |
| To add a   | in attach         | nment, | click the Add | d Attachment | button.            |              | Usaye  | opunie      |            |
| To add a   | in attach         | nment, | click the Add | d Attachment | button.            |              | Usage  | -poste      |            |

42. The **Add Attachment** pop-up window displays. Enter the name of the attachment in the **Title** field.

| ORACLE' iSupplier Portal                                                                                                    |                         |                                         |                                                        |        | Close                   | - <b>\$</b>     |
|----------------------------------------------------------------------------------------------------|-------------------------|-----------------------------------------|--------------------------------------------------------|--------|-------------------------|-----------------|
| Basic Information Attachments                                                                                                    |                         | Company Dotails                         |                                                        |        | Attachments<br>Submit B | ack Step 3 of 3 |
| Add Attachment                                                                                                    | Category                | Last Undated By                         | Last Undated                                           | 115300 | lindate                 | Dalata          |
| Attachment Type File<br>Title Void Choque<br>Description<br>Category From Suppler ~<br>"File Choose File No file chosen<br>Cancel Add Another | The Add <i>i</i> the na | Attachment pop-up<br>ame of the attachm | o window displays. I<br>lent in the <b>Title</b> field | Enter  |                         |                 |
| pyright (c) 1998, 2020, Oracle and/or its affiliates. All rights reserved.                                                                    |                         |                                         |                                                        |        |                         | Privacy Stater  |

43. Click the **Choose File** button and select the relevant file from your local folder.

| Attachments                                                                                                    | Close                                              |                                               |                    |               | er Portal                               | Supplier                    | ACLE' is             | DR/   |
|----------------------------------------------------------------------------------------------------|----------------------------------------------------|-----------------------------------------------|--------------------|---------------|-----------------------------------------|-----------------------------|----------------------|-------|
| Add Attachment See Add Attachment No Attachment Usage Update Usage Update Usage Update Usage Update Category If the bootser File Choose File Choose File Cancel Add Another Apply Click the Choose File button and select the relevant file from your local folder.                                  | als Attachments<br>Submit Bac                      | Company Dotails                               |                    |               | Basic Information                       |                             | hments               | Attac |
| Add Attachment Type File  Attachment Type File  Category Last Updated By Last Updated Usage Update Update Usage Update Category From Suppler  Category From Suppler  Category From Suppler  Category From Suppler  Click the Choose File button and select the relevant file from your local folder. |                                                    |                                               |                    |               |                                         | 1                           | Attachment           | Add   |
| Attachment Type File<br>Trie Void Choque<br>Description<br>Category From Suppler ~<br>File Choose File button and select the relevant<br>file from your local folder.                                                                                                    | Last Updated Usage Update                          | Last Updated By                               | Category           | ×             | t                                       | hment                       | Add Attack           | eq    |
| Category From Suppler Choose File Dutton and select the relevant<br>Cancel Add Another Apply Click the Choose File button and select the relevant<br>file from your local folder.                                                                                                    |                                                    |                                               |                    |               | File Void Cheque                        | nt Type<br>Title<br>ription | Attachment<br>Descri | o ne  |
| Cancel Add Another Apply Click the Choose File button and select the relevant file from your local folder.                                                                                                    |                                                    |                                               |                    | h             | From Supplier V                         | tegory                      | Cab                  | L     |
|                                                                                                    | utton and select the relevant<br>our local folder. | <b>hoose File</b> buttor<br>file from your le | Click the <b>(</b> | Another Apply | Choose File No file chosen Cancel Add A | *File                       | [                    | l     |
|                                                                                                    |                                                    |                                               |                    |               |                                         |                             |                      |       |
|                                                                                                    |                                                    |                                               |                    |               |                                         |                             |                      |       |
|                                                                                                    |                                                    |                                               |                    |               |                                         |                             |                      |       |
|                                                                                                    |                                                    |                                               |                    |               |                                         |                             |                      |       |

Once selected, the name of the uploaded file is displayed in the **File** field. The **Description** field is auto-populated based on the file selected. You can update the **Description** field, if required.

| OR        | ACLE' iSupplier Portal                                                                                                    |                              |   |                                                                                         |                                                                                                    |                                                | Close                   | ٢            |
|-----------|----------------------------------------------------------------------------------------------------|------------------------------|---|-----------------------------------------------------------------------------------------|----------------------------------------------------------------------------------------------------|------------------------------------------------|-------------------------|--------------|
| Atta      | Basic Information                                                                                                    |                              |   | Company Dotails                                                                         |                                                                                                    | Atta                                           | echments<br>Submit Back | Step 3 of 3  |
| Add       | d Attachment                                                                                                    |                              |   |                                                                                         |                                                                                                    |                                                |                         |              |
| Nore      | Add Attachment<br>Attachment Type File  Void Choque<br>Description 2(22:0):21:03:80<br>2(24:23) Category From Suppler  File Choose File Voi | 15 Void Cheque docx (Size // | i | Once selected, th<br>displayed in the I<br>populated based<br>the <b>Description</b> fi | ne name of the uplo<br>File field. The <b>Descr</b><br>I on the file selected<br>field, if required. | usage<br>iption field is au<br>I. You can upda | uto-                    | Jereie       |
|           |                                                                                                    |                              |   |                                                                                         |                                                                                                    |                                                |                         |              |
| Copyright | (c) 1998, 2020, Oracle and/or its affiliates. A                                                                                             | Il rights reserved.          |   |                                                                                         |                                                                                                    |                                                | Priv                    | acy Statemen |

44. Click the **Add Another** button to select another file to attach.

|       |                       | er Portal                                              |       |             |                      |                 |       | Close                   | \$              |
|-------|-----------------------|--------------------------------------------------------|-------|-------------|----------------------|-----------------|-------|-------------------------|-----------------|
|       |                       | Basic Information                                      |       |             | Company Dotails      |                 |       | Attachments<br>Submit B | ack Step 3 of 3 |
| Attac | hments                |                                                        |       |             |                      |                 |       |                         |                 |
| Add   | Attachment            |                                                        |       |             |                      |                 |       |                         |                 |
| Seq   | Add Attachmen         | t                                                      | ×     | Category    | Last Updated By      | Last Updated    | Usage | Update                  | Delete          |
| No re | Attachment Type       | File ×                                                 |       |             |                      |                 |       |                         |                 |
|       | Title                 | Void Cheque                                            |       |             |                      |                 |       |                         |                 |
|       | Description           | 2022-01-21 05:36:05 Void Cheque.docx (Size<br>:214263) | 1.    |             |                      |                 |       |                         |                 |
|       | Category              | From Supplier 🗸                                        |       |             |                      |                 |       |                         |                 |
|       | *File                 | Choose File Void Cheque.docx                           |       |             |                      |                 |       |                         |                 |
|       |                       | Cancel Add Another                                     | Apply |             |                      |                 |       |                         |                 |
| 1     |                       |                                                        | _     |             |                      |                 |       |                         |                 |
|       |                       |                                                        |       |             |                      |                 |       |                         |                 |
|       |                       |                                                        |       | 101 101     |                      |                 |       |                         |                 |
|       |                       | Click the Ac                                           | ld An | other butto | on to select another | file to attach. |       |                         |                 |
|       |                       |                                                        |       |             |                      |                 |       |                         |                 |
|       |                       |                                                        |       |             |                      |                 |       |                         |                 |
|       |                       |                                                        |       |             |                      |                 |       |                         |                 |
|       |                       |                                                        |       |             |                      |                 |       |                         |                 |
| right | c) 1998, 2020, Oracle | and/or its affiliates. All rights reserved.            |       |             |                      |                 |       |                         | Privacy State   |

45. You can now add another file using the **Add Attachment** pop-up window. Note that for the file you just added, a confirmation message displays confirming that the attachment has been added successfully.

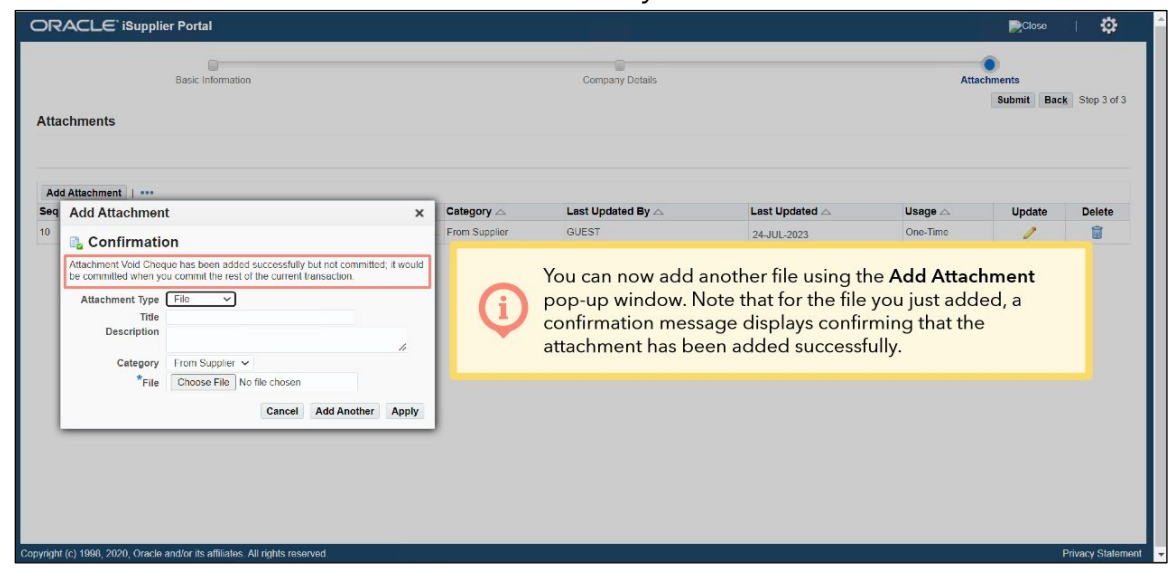

46. Enter the name of the attachment in the **Title** field.

|                                                                                                    | Basic Information                                                                                                    |               | Company Dotails    |                             | Atta     | Chments<br>Submit Bac | k Stop |
|----------------------------------------------------------------------------------------------------|----------------------------------------------------------------------------------------------------|---------------|--------------------|-----------------------------|----------|-----------------------|--------|
| chments                                                                                                    |                                                                                                    |               |                    |                             |          |                       |        |
| Attachment   •••                                                                                              | f                                                                                                    | X Category    | Last Updated By 🛆  | Last Updated                | Usage 🛆  | Update                | Dele   |
| Confirmenti                                                                                                   |                                                                                                    | From Supplier | GUEST              | 24-JUL-2023                 | One-Time | 1                     | 8      |
| Attachment Void Chec<br>be committed when yo<br>Attachment Type                                               | ue has been added successfully but not committed; it v<br>ou commit the rest of the current transaction.<br>File                                                                                             | would         |                    |                             |          |                       |        |
| Attachment Void Chec<br>be committed when yo<br>Attachment Type<br>Title<br>Description<br>Category           | ue has been added successfully but not committed, it vu<br>us commit the rest of the current funnsaction.<br>File  Articles of incorporated<br>From Suppler                                                  | Enter the     | name of the attach | ment in the <b>Title</b> fi | eld.     |                       |        |
| Attachment Void Chee<br>be committed when yo<br>Attachment Type<br>Tritle<br>Description<br>Category<br>*File | ye has been added successfully but not committed, it was a commit the result of the current transaction.  File   Articles of incorporated  From Supplier   Choose File No file chosen  Gancet Add Another As | Enter the     | name of the attach | ment in the <b>Title</b> fi | eld.     |                       |        |
| Attachment Vold Chee<br>be committed when ye<br>Attachment Type<br>Title<br>Description<br>Category<br>*File  | ye has been added successfully but not committed, it was a commit the result of the current transaction.  File  Articles of incorporated  From Supplier   Choose File No file chosen  Cancel Add Another Ag  | Enter the     | name of the attach | ment in the <b>Title</b> fi | eld.     |                       |        |

47. Click the **Choose File** button and select the relevant file from your local folder.

| 0                                                                                 |                 |                                                |                                     |          | •          |          |
|-----------------------------------------------------------------------------------|-----------------|------------------------------------------------|-------------------------------------|----------|------------|----------|
| achments                                                                          |                 | Company Details                                |                                     | Atta     | Submit Bac | Step 3 o |
| dd Attachment   ···                                                               | Category A      | Last Undated By A                              | Last Undated A                      |          | Undate     | Delete   |
|                                                                                   | From Supplier   | GUEST                                          | 24-JUL-2023                         | One-Time | 2          |          |
| Attachment Type File  Title Articles of Incorporation Description                 | 4               |                                                |                                     |          |            |          |
| Category From Supplier ~                                                          |                 |                                                |                                     |          |            |          |
| Category From Suppler ~<br>*File Choose File No file chosen<br>Cancel Add Another | Click the C     | <b>hoose File</b> button a file from your loc  | and select the relev<br>cal folder. | ant      |            |          |
| Cetegory From Suppler V<br>File Choose File No file chosen<br>Cancel Add Another  | App Click the C | <b>Choose File</b> button a file from your loc | and select the relev<br>al folder.  | ant      |            |          |

48. Once selected, the name of the uploaded file is displayed in the **File** field. The **Description** field is auto-populated based on the file selected. You can update the **Description** field, if required.

| ttachments                                              |                                          |        |              | Company Dotails                                                                            |                                                                                                    | Atta                                                   | chments<br>Submit Bac | k Step 3 of |
|---------------------------------------------------------|------------------------------------------|--------|--------------|--------------------------------------------------------------------------------------------|----------------------------------------------------------------------------------------------------|--------------------------------------------------------|-----------------------|-------------|
| Add Attachment   ····                                   |                                          |        | ategony A    | Last Lindatad By A                                                                         | Let Indeted                                                                                             | liesna o                                               | Undato                | Delate      |
| o Add Attachmo                                          | ent                                      | X      | rom Supplier | GUEST                                                                                      | 24-1111-2023                                                                                            | One-Time                                               | opdate                | Delete      |
| Attachment Tyr;<br>Tri<br>Descriptio<br>Catego:<br>*Fii | e File File File File File File File Fil | iocx 🦼 | ¢            | Once selected, the<br>displayed in the Fi<br>populated based<br>the <b>Description</b> fie | e name of the uplo<br>i <b>le</b> field. The <b>Descri</b><br>on the file selected<br>eld, if required. | aded file is<br><b>ption</b> field is<br>. You can upc | auto-<br>late         |             |

49. Click the **Apply** button.

| OR       |                                                                                                    | er Portal                                                                                                    |                    |                   |                |          | Close                 | 1 🕸               |
|----------|----------------------------------------------------------------------------------------------------|----------------------------------------------------------------------------------------------------|--------------------|-------------------|----------------|----------|-----------------------|-------------------|
| Atta     | ichments                                                                                                    | Basic Information                                                                                            |                    | Company Details   |                | Atta     | chments<br>Submit Bac | Step 3 of 3       |
| Ad       | d Attachment   •••                                                                                                   |                                                                                                    | Category           | Last Undated By A | Lect Undeted A |          | lindata               | Delete            |
| 10       | 4 Add Attachment                                                                                                    |                                                                                                    | From Supplier      | GUEST             | 24-JUL-2023    | One-Time |                       |                   |
|          | Attachment Vield Cheog<br>be committed when yo<br>tee committed when yo<br>Title<br>Description<br>Category<br>*File | upe has been added successfully but not committed, it would up commit the early of the current futureaction. | he <b>Apply</b> bu | tton.             |                |          |                       |                   |
| Copyrigh | t (c) 1998, 2020, Oracle                                                                                             | and/or its affiliates. All rights reserved.                                                                  |                    |                   |                |          |                       | Privacy Statement |

50. A **Confirmation** pop-up box displays confirming that the attachment has been added successfully. Click the **OK** button to continue.

| Attachment   ***                                                                                                    | Attachments  Attachment   Attachment    Attachment    Attachment    Attachment    Attachment    Attachment    Attachment    Attachment    Attachment    Attachment    Attachment    Attachment    Attachment    Attachment    Attachment    Attachment    Attachment    Attachment    Attachment     Attachment     Attachment     Attachment     Attachment      Attachment        Attachment                                  |         | ACLE' iSupplier Portal                                |                                  |                      |                             |                                                    |                                        |          | Close                 | 1        |
|----------------------------------------------------------------------------------------------------|----------------------------------------------------------------------------------------------------|---------|-------------------------------------------------------|----------------------------------|----------------------|-----------------------------|----------------------------------------------------|----------------------------------------|----------|-----------------------|----------|
| ad Attachment   •••         Confirmation x         Attachment Articles of Incor has been added successfully but not committed, it would be committed when you commit the rest of the current the rest of the current the suppler         Attachment Articles of Incor has been added successfully. Click the OK button to continue.                                                                                                    | d Attachment           Confirmation         Attachment Articles of Incor has been added successfully but not committed when you commit the rest of the current intersection         05 Void Che From Supplier         00 Void Che From Supplier         00 Void Che From Supplier      < |         | Basic Information                                     |                                  |                      |                             | Company Dotails                                    |                                        | Attac    | hments<br>Submit Back | Stop 3 c |
| d Attachment ]       Category Last Updated By Lest Updated My Usage Update       Update Dek         Attachment Articles of Incor has been added successfully but not committee, it would be committee when you commit the rest of the current to So Void Che From Suppler       GUEST       24JUL-2023       One-Time       Image: Committee when you commit the rest of the current to So Void Che From Suppler       GUEST       24JUL-2023       One-Time       Image: Committee when you commit the rest of the current to So Void Che From Suppler       Image: Committee when you commit the rest of the current to So Void Che From Suppler       GUEST       24JUL-2023       One-Time       Image: Committee when you commit the rest of the current to So Void Che From Suppler       Image: Committee when you commit to the current to So Void Che From Suppler       Image: Committee when you commit to committee when you commit to the current to So Void Che From Suppler       Image: Committee when you commit to committee when you commit to committee when you commit to committee when you commit to committee when you commit to committee when you commit to committee when you commit to committee when you commit to committee when you commit to committee when you commit to committee when you commit to committee when you commit to committee when you commit to committee when you commit to commit to committee when you commit to committee when you committee when you commit                                                                                                    | di Attachment            Confirmation x       X         Attachment Articles of Incor has been added successfully but not committed when you commit the rest of the current the rest of the current the rest of the current the rest of the current the rest of the current the state of the current the rest of the current the state of the current the rest of the current the rest of the current the rest of the current the state of the current the rest of the current the rest of the current the rest of the current the rest of the current the rest of the current the rest of the current the rest of the current the rest of the current the rest of the current the rest of the current the rest of the current the supplier       QUEST       24-JUL-2023       One-Time       Image: Current the rest of the current the rest of the current the supplier         A Confirmation pop-up box displays confirming that the attachment has been added successfully. Click the OK button to continue.       Image: Current the rest of the current the supplier                                                                                                | tac     | hments                                                |                                  |                      |                             |                                                    |                                        |          |                       |          |
| Attachment Micles of Incor. has been added successfully but not<br>commilied, it would be commilied when you commit the rest of the current<br>transaction<br>A Confirmation pop-up box displays confirming that the attachment has<br>been added successfully. Click the OK button to continue.                                                                                                    | Attachment Articles of Incor has been added successfully but not<br>committed, it would be committed when you commit the rest of the current<br>transaction.<br>A Confirmation pop-up box displays confirming that the attachment has<br>been added successfully. Click the OK button to continue.                                                                                                    | dd<br>q | Attachment   •••                                      | ×                                |                      |                             | Last Updated By 🛆                                  | Last Updated 🛆                         | Usage 🛆  | Update                | Delet    |
| committed if acutation       as tool Che       From Supplier       GUEST       24-JUL-2023       One-Time       Image: Check of the Check of the Check | Committed it would be committed when you commit the rest of the current thansaction. From Suppler GUEST 24-JUL-2023 One-Time / The Action of the current that the attachment has been added successfully. Click the OK button to continue.                                                                                                    | ŀ       | Attachment Articles of Incor has been as              | dded successfully but not        | 3:05 Articles of     | From Supplier               | GUEST                                              | 24-JUL-2023                            | One-Time | 1                     | Û        |
| A <b>Confirmation</b> pop-up box displays confirming that the attachment has been added successfully. Click the <b>OK</b> button to continue.                                                                                                    | A Confirmation pop-up box displays confirming that the attachment has been added successfully. Click the OK button to continue.                                                                                                    | L       | committed, it would be committed when you transaction | u commit the rest of the current | 3:05 Void Che        | From Supplier               | GUEST                                              | 24-JUL-2023                            | One-Time | 1                     | Û        |
|                                                                                                    |                                                                                                    | L       |                                                       | ER.                              |                      |                             |                                                    |                                        |          |                       |          |
|                                                                                                    |                                                                                                    |         |                                                       | A Confirmati<br>been a           | on pop-u<br>added su | up box disp<br>uccessfully. | olays confirming tha<br>Click the <b>OK</b> butto  | at the attachment  <br>on to continue. | has      |                       |          |
|                                                                                                    |                                                                                                    |         |                                                       | A Confirmati<br>been a           | on pop-u<br>added su | up box disp<br>uccessfully. | plays confirming that<br>Click the <b>OK</b> butto | at the attachment  <br>on to continue. | has      |                       |          |
|                                                                                                    |                                                                                                    |         |                                                       | A Confirmati<br>been a           | on pop-u<br>added su | up box disp<br>uccessfully. | plays confirming that<br>Click the <b>OK</b> butto | at the attachment l                    | has      |                       |          |

The newly attached files are now displayed in the list of attachments.

|               | LE <sup>°</sup> iSupplier Portal     |                      |                                 |               |                     |                     |          | Close                 | 1 <b>Q</b>     |
|---------------|--------------------------------------|----------------------|---------------------------------|---------------|---------------------|---------------------|----------|-----------------------|----------------|
| Attachn       | Basic Inform                         | nation               |                                 |               | Company Dotails     |                     | Attac    | hments<br>Submit Back | k Step 3 of 3  |
| Add Atta      | Title ^                              |                      | Description A                   |               | Last Undated By A   | Last Undated A      |          | Undate                | Delete         |
| 20            | Articles of Incorporation            | File                 | 2022-01-21 05:36:05 Articles of | From Supplier | GUEST               | 24-111-2023         | One-Time |                       | Delete         |
| 10            | Void Cheque                          | File                 | 2022-01-21 05:36:05 Void Che    | From Supplier | GUEST               | 24-JUL-2023         | One-Time | 1                     | î              |
|               |                                      | į                    | The newly attache               | d files are r | now displayed in th | e list of attachmer | nts.     |                       |                |
|               |                                      |                      |                                 |               |                     |                     |          |                       |                |
| oyright (c) 1 | 998, 2020, Oracle and/or its affilia | tes. All rights rese | rved.                           |               |                     |                     |          | 1                     | Privacy Stater |

51.Click the **Submit** button.

|          | LE iSupplier Portal                   |                      |                                 |               |                   |                    |              | Close         | 1 <b>\$</b>      |
|----------|---------------------------------------|----------------------|---------------------------------|---------------|-------------------|--------------------|--------------|---------------|------------------|
| Attachm  | Basic Inform                          | ation                |                                 |               | Company Dotails   |                    | Attac        | Surfunit Back | Step 3 of 3      |
| Add Atta | chment   •••                          |                      |                                 |               |                   | Click the <b>S</b> | ubmit buttor | . ]           |                  |
| Seq 🛆    | Title 🛆                               | Туре 🛆               | Description                     |               | Last Updated By 🛆 | Last Updated 🛆     | Usage 🛆      | Update        | Delete           |
| 20       | Articles of Incorporation             | File                 | 2022-01-21 05:36:05 Articles of | From Supplier | GUEST             | 24-JUL-2023        | One-Time     | 1             | Û                |
| 10       | Void Cheque                           | File                 | 2022-01-21 05:36:05 Void Che    | From Supplier | GUEST             | 24-JUL-2023        | One-Time     | 1             | 1                |
|          |                                       |                      |                                 |               |                   |                    |              |               |                  |
|          | 2020, 2020, Oracla and/or its offilia | tos. All sights roso | aud                             |               |                   |                    |              |               | 2riuacu: Statoma |

A message displays confirming that your organization's profile has been submitted for approval.

| ORACLE <sup>*</sup> iSupplier Portal                                                            | Close | •             |
|-------------------------------------------------------------------------------------------------|-------|---------------|
| Confirmation                                                                                    |       |               |
|                                                                                                 |       |               |
| A message displays confirming that your organization's profile has been submitted for approval. |       |               |
|                                                                                                 |       |               |
|                                                                                                 |       |               |
|                                                                                                 |       |               |
|                                                                                                 |       |               |
| Copyright (c) 1998, 2020, Oracle and/or its affiliates. All rights reserved.                    | Priv  | acy Statement |

Once your organization's profile is submitted, you will receive an email from Metrolinx with a link to track the progress of your registration.

52. Click the **Prospective Supplier Registration Status Page** link.

| erpdev02<br>Tue 7/24/2022 4:32 A                                                                                                    | M                               | Once your organization's profile is submitted, yo    |
|----------------------------------------------------------------------------------------------------|---------------------------------|------------------------------------------------------|
| To: Lisa Larson <lisal@< td=""><td>invalidemail.com&gt;</td><td>i receive an email from Metrolinx with a link to tra</td></lisal@<> | invalidemail.com>               | i receive an email from Metrolinx with a link to tra |
| To Lisa Larso                                                                                                    | n                               | progress of your registration.                       |
| ID 2121988                                                                                                    | 23 04:30:44                     |                                                      |
| Your registration detail                                                                                                    | s have been submitted. Use this | is URL to track progress on this request.            |
| Prospective Supplier Re                                                                                                    | egistration Status Page         |                                                      |
| 12                                                                                                    | Ν                               |                                                      |
| F                                                                                                    |                                 |                                                      |
| Click the P                                                                                                    | rospective Supplier F           | Registration Status Page link.                       |

The Prospective Supplier Registration: Current Status page displays.

Note that the registration is currently in the **Pending Approval** status.

| ORACLE' is                  | upplier Portal                               |                                                                                                    | Close | T       | ٢          |
|-----------------------------|----------------------------------------------|----------------------------------------------------------------------------------------------------|-------|---------|------------|
| Prospective S               | upplier Registration: Cu                     | rrent Status                                                                                                    |       |         |            |
| Thank you for registe       | ring with us. Here's the current stat        | us of your registration request.                                                                                                    |       |         |            |
| Registration Det            | tails and Status                             |                                                                                                    |       |         |            |
|                             | Company                                      | ame ACME Holdings Status Pending Approval                                                                                                    |       |         |            |
| Contact Informat            | ion                                          |                                                                                                    |       |         |            |
| 0                           | First<br>Last                                | Email lisal@irvalidemail.com Phone Area Code<br>Name Lisa Phone Number 416.555.7890<br>Name Larson Phone Extension                                            |       |         |            |
| Status History              |                                              |                                                                                                    |       |         |            |
| Date                        | Status                                       | Note                                                                                                    |       |         |            |
| 24-JUL-2023                 | Submitted                                    | The attachments and details for ACME Holdings are entered in the relevant sections.                                                                           |       |         |            |
|                             |                                              | The <b>Prospective Supplier Registration: Current Status</b> page displays.<br>Note that the registration is currently in the <b>Pending Approval</b> status. |       |         |            |
| Copyright (c) 1998, 2020, 0 | Oracle and/or its affiliates. All rights res | erved.                                                                                                    |       | Privacy | / Statemer |

You will receive notifications via email once your profile and banking information have been approved in the system.

Once this occurs, you will be able to add additional users, manage your organization's profile, and submit invoices for payment.

| ORACLE' iSu                  | pplier Portal                         |                                                                                                    | Close | ľ       | ٢         |
|------------------------------|---------------------------------------|----------------------------------------------------------------------------------------------------|-------|---------|-----------|
| Prospective Su               | pplier Registration:                  | Current Status                                                                                                    |       |         |           |
| Thank you for registeri      | ng with us. Here's the curren         | status of your registration request.                                                                                                    |       |         |           |
| Registration Deta            | ills and Status                       |                                                                                                    |       |         |           |
|                              | Comp                                  | nny Name ACME Holdings Status Pending Approval                                                                                                    |       |         |           |
| Contact Informatio           | on                                    |                                                                                                    |       |         |           |
|                              |                                       | Email lisal@invalidemal.com Phone Area Code First Name Lisa Phone Number 416.555.7890 Last Name Larson Phone Extension                                                                                                    |       |         |           |
| Status History               |                                       |                                                                                                    |       |         |           |
| Date                         | Status                                | Note                                                                                                    |       |         |           |
| 24-JUL-2023                  | Submitted                             | The attachments and details for ACME Holdings are entered in the relevant sections.                                                                                                    |       |         |           |
| 24-JUL-2023                  | Invitation Sent                       |                                                                                                    |       |         |           |
|                              |                                       | You will receive notifications via email once your profile and<br>banking information have been approved in the system.<br>Once this occurs, you will be able to add additional users, manage<br>your organization's profile, and submit invoices for payment. |       |         |           |
|                              |                                       |                                                                                                    |       |         |           |
| Copyright (c) 1998, 2020, Or | racle and/or its affiliates. All righ | S reserved.                                                                                                    |       | Privacy | Statement |